#### LPG販売管理ライトシステム

#### 操作説明書

#### 2012.02.10 第3版

#### 株式会社アクセス

〒221-0856
 神奈川県横浜市神奈川区三ツ沢上町1-14
 タック三ツ沢202

電話 045-320-1617

Mail:access@acclpg.co.jp URL: http://www.acclpg.co.jp

| 伙 |  |
|---|--|
|   |  |
|   |  |
|   |  |

|    |           |                                                                                                    | -             |
|----|-----------|----------------------------------------------------------------------------------------------------|---------------|
| 1. | 販売管理・日次の位 | 云票処理                                                                                                    | Page<br>1 — 1 |
|    |           | (1)得意先状況問い合わせ                                                                                                    | 1 - 2         |
|    |           | (2)販売台帳                                                                                                    | 1 - 7         |
|    |           | (3)検針伝票入力                                                                                                    | 1 - 8         |
|    |           | (4) 壶上/入金伝画入力                                                                                                    | 1 - 1 0       |
|    |           | $(5)$ $\lambda$ $\lambda$ $\pi$ $\pi$ $\lambda$ $\mu$ $\mu$ $\mu$ $\lambda$ $\lambda$ $\lambda$ $\mu$ $\mu$ $\lambda$ $\lambda$ $\lambda$ $\lambda$ $\lambda$ $\lambda$ $\lambda$ $\lambda$ $\lambda$ $\lambda$ | 1 1 0         |
|    |           |                                                                                                    | 1 - 1 5       |
|    |           |                                                                                                    | 1 - 15        |
|    |           | (9)ハンティ検針アータ作成                                                                                                    | 1 - 1 6       |
|    |           | (12)ハンディ検針データ更新                                                                                                    | 1 - 1 7       |
|    |           | (13)ハンディ集金データ作成                                                                                                    | 1 - 1 8       |
|    |           | (16)ハンディ集金データ更新                                                                                                    | 1 - 1 9       |
|    |           | (18)入力伝票の取り消し                                                                                                    | 1 - 2 0       |
|    |           | (19)検針入力の取り消し                                                                                                    | $1 - 2 \ 1$   |
|    |           | (20)日次データの保存                                                                                                    | 1 - 2 2       |
|    |           |                                                                                                    |               |
| 2. | 保安管理      |                                                                                                    | 2 - 1         |
|    |           | (1)保安マスタ-メンテナンス                                                                                                    |               |
|    |           | 1. 基本項目の入力                                                                                                    | 2 - 2         |
|    |           | 2. 保安調查日入力                                                                                                    | 2 - 3         |
|    |           | 3 供給設備の入力                                                                                                    | 2 - 3         |
|    |           |                                                                                                    | 2 - 4         |
|    |           | 5 燃体翌日の入力                                                                                                    | 2 - 4         |
|    |           |                                                                                                    | 2 - 4         |
|    |           |                                                                                                    | 2 - 3         |
|    |           |                                                                                                    | 2 - 6         |
|    |           | (3)メーター交換人力                                                                                                    | 2 - 7         |
|    |           | (4)メーター管理表                                                                                                    | 2 - 8         |
|    |           | (5)設備情報管理表                                                                                                    | 2 - 9         |
|    |           | (6)消費者保安管理表                                                                                                    | $2 - 1 \ 0$   |
|    |           | (7)消費設備設置状況リスト                                                                                                    | $2 - 1 \ 1$   |
|    |           | (8)保安調查実施予定表                                                                                                    | 2 - 1 2       |
|    |           | (17)FD受け入れ                                                                                                    | $2 - 1 \ 3$   |
|    |           | (18)保安センター連携CD登録                                                                                                    | 2 - 1 4       |
|    |           |                                                                                                    |               |
| 3. | マスターメンテナン | /ス                                                                                                    | 3 - 1         |
|    |           | (1)得意先マスターメンテナンス                                                                                                    | 3 - 2         |
|    |           | (2)商品マスタメンテナンス                                                                                                    | 3 - 3         |
|    |           | (3)ガス料金を計算式で作成                                                                                                    | 3 - 4         |
|    |           | (4)リース・データ登録                                                                                                    | 3 - 5         |
|    |           | (5)お知らせマスタメンテナンス                                                                                                    | 3 - 6         |
|    |           | (6) 預全口应振恭得音先一覧表印刷                                                                                                    | 3 - 7         |
|    |           | (7) ガス料全素印刷                                                                                                    | 3 – 8         |
|    |           |                                                                                                    | 3 - 1 0       |
|    |           |                                                                                                    | 3 - 10        |
|    |           |                                                                                                    | 3 - 1 1       |
|    |           | (12) 解約マスターの作成                                                                                                    | $3 - 1 \ 3$   |
|    |           | (13)アラカルト                                                                                                    | 3 - 1 4       |
| 4  |           |                                                                                                    | A 7           |
| 4. | 月伙処埋      | (1) 建立まの政行                                                                                                    | 4 - 1         |
|    |           | (1) 雨水香の光1)                                                                                                    | 4 - 2         |
|    |           | (2) 日 坐 恢 省 前 氷 出 月                                                                                                    | 4 - 5         |
|    |           | (3) 振替請求額修止                                                                                                    | 4 - 7         |
|    |           | (4)口座振替結果入力                                                                                                    | 4 - 9         |
|    |           | (5)売掛金管理台帳                                                                                                    | $4 - 1 \ 0$   |
|    |           | (6) 売掛金累積経過表                                                                                                    | $4 - 1 \ 1$   |
|    |           | (7)業種別得意先数カウント                                                                                                    | 4 - 1 2       |
|    |           | (8) L P G 消費分布表                                                                                                    | $4 - 1 \ 3$   |
|    |           |                                                                                                    |               |

| (9)月別得意先別実績表     | $4 - 1 \ 4$ |
|------------------|-------------|
| (10)任意区分別検針使用量一覧 | 4 - 1 5     |
| (17)月次データの保存     | 4 - 1 6     |
| (18)月次締め処理と月初め処理 | 4 - 1 7     |

5. 補助マスタ

(1)社名/営業所マスターメンテナンス
(2)担当者マスターメンテナンス
(3)銀行名マスターメンテナンス
(4)名称名マスターメンテナンス
(9)システム定数メンテナンス
(13)電算処理開始データ入力

| ■ BPF-S5 メニュー                       |                          |                   |                               |                  |
|-------------------------------------|--------------------------|-------------------|-------------------------------|------------------|
| 上書 12-02-09                         | LPG販売                    | 壱管理メニューS5         | BPFMENU5 V111215<br>横浜ガスライトシス | ミテム              |
| 1 販売管理・日次<br>の伝票処理                  | 2 保安管理/配送<br>容器管理        | 3 マスターメンテ<br>ナンス  | 4 月次処理                        | 5 補助マスタ          |
| 1 得意先状況問い<br>合わせ                    | 5 入力データモニ<br>タリスト印刷      | 9 検針データを作<br>成    | 13 集金データを作<br>成               |                  |
| 2 販売台帳                              |                          | 10 メモリーカード<br>へ送信 | 14 メモリーカード<br>へ送信(集金)         | 18 入力伝票の取り<br>消し |
| 3 検針伝票の入力                           | 7 商品別売上日計<br>表           | 11 メモリカードか<br>ら受信 | 15 メモリカードか<br>ら受信(集金)         | 19 検針入力の取り<br>消し |
| 4 売上伝票の入力                           | 8 担当別売上日計<br>表           | 12 検針データを更<br>新   | 16 集金データを更<br>新               | 20 日次データの<br>保存  |
| 実行するプログラム<br>「終了」をクリック <sup>-</sup> | の名称を、クリックし<br>するとメニューは終了 | して下さい。<br>てします。   |                               | 終了               |

# (1)得意先状況問い合わせ

| 伊意先データ問い合わせ                                                                                                    |                                                             |
|----------------------------------------------------------------------------------------------------|-------------------------------------------------------------|
| 上書 10-04-05 DEMO 得意先状況間合わせ<br>得意先 0101010700 船橋 章<br>〒 343-0838 電話 012-986-2473 / ○○市 △△ 1-2-18                                                              | LTRKYAKU V100301<br>終了<br>F1 販売台帳2<br>F2 得意先マスタ<br>F3 PDF文書 |
| 前月末残<当月売上     当月入金     現在残(内割賦分)       5,979     7,012     5,979       (当月内の明細)                                                                              | 前回請求<br>090915 5,979<br>090815 6,668                        |
| 日付 商品コ 商品名     型式/備考       091006     自振入金       091004     LPガス                                                                                             | <u>数量 金額 担当</u> 請<br>5979 090 末<br>11.90 7012 156 未         |
| 検       今回検針日       今回指針       今回使用量       前回検針日       前回使り         針       091004       1188.5       11.9       090904       1176.6       6                 | 用量 自検 料金表 入居日<br>9.5 有 1841 030419                          |
| 請求書     請求親     集金日     マスタ状態       2-15-4-9     0101010700     00     0     0                                                                               | FIT 的 顧客 FIZ 次 顧客<br>↑ 行UP ↓ 行DOWN<br>検針順                   |
| 八五万法 裕米     八感     10     銀行名     開始     振谷日       金     3     自振     0     郵便局     091006       9900-032-0-1308664     9900-032-0-1308664     1201     1201 | 孤沓額「ア走日」ア走額 安託<br>5979 1006 5979                            |

得意先の基本状況を参照します。

電話などで「問い合わせ」があった場合に使用することを目的としています。

得意先の検索は、「コード」「フリガナ」「電話番号」「全角名称」「住所」で行うこと ができます。

(オプションで、電話機と連動した、CTIシステムとすることも可能です)

表示画面から、別の画面に連係することができます。この連係機能は、設定ファイルの定義に より、表示する機能を変更することが可能です。 ここでの例は、標準的なものです。

[検索の方法] [F5キーを押します]

名前の、フリガナで検索する方法です。 以下は、ローマ字変換として設定されている場合のものです。

| 🔲 得意先データ間                  | 記い合わせ                                |                                 |         |         |                                       |
|----------------------------|--------------------------------------|---------------------------------|---------|---------|---------------------------------------|
| 上書<br>得意先<br>〒             | 10-08-20 DEMO<br>雷託                  | 得意先状況問合わせ                       |         |         |                                       |
| 〒<br>[たかはし]<br>NO コート・<br> | 電話<br>お客様名(カ<br>アパート、<br>近<br>氏<br>名 | 0ナ8文字以内)または電調<br>2物名、2次キー<br>住所 | 活番号(数字・ | 4 文字以内) | この場合は、<br>全角のひらがな<br>でキー入力されて<br>います。 |

| 🔲 得意先データ間   | い合わせ             |      |          |
|-------------|------------------|------|----------|
| 上書          | 10-08-20         | DEMO | 得意先状況    |
| 得意先         |                  |      |          |
| 〒           |                  | 電話   |          |
|             |                  |      |          |
|             |                  |      |          |
| <u>タカハン</u> | <mark></mark> お客 | 禄名(  | カナ8又字以内) |
|             | アパ               | - +  | 建物名、2次キー |
| NO ⊐-ŀ'     | 氏                | 名 /  | 住 所      |
|             |                  |      |          |
|             |                  |      |          |
|             |                  |      |          |

[F8]キーを押すことによって、半角 カタカナに変換します。

| ■ 得意先データ同い合わせ                  |            |                      |                  |      |
|--------------------------------|------------|----------------------|------------------|------|
| 上書 10-08-20                    | ) DEMO 得意先 | 状況間合わせ               | LTRKYAKU V10     | 0301 |
| 得意先                            |            |                      | 終了 F1 販売台        | 帳2   |
| T                              | 電話         |                      | F2 得意先           | マスター |
|                                |            |                      | F3 PDF           | 文書   |
|                                |            |                      |                  |      |
| <mark>効心</mark> お <sup>®</sup> | 客様名(カナ8文字り | 以内)または電話番号(数字43      | 文字以内)            |      |
| ア <i>,</i>                     | パート、建物名、2次 | マキー                  |                  |      |
| N0 コード 氏                       | 名/住房       | fi                   |                  | 状態   |
| 01 0145004100 高橋               |            |                      |                  | 諸口コー |
| 02 0232013599 高橋               |            | 〇〇市 南荻島 4355         | 6 2世             | 他社転換 |
| 03 0112074000 高橋               | 明雄         | - 00市 ムム西町 1-3-      | 38               | 使用中  |
| 04 0230007162 高橋               | 章郎         | - 00市 宮本町 1-70-      | 7                | 使用中  |
| 05 0236103240 高橋               | 秋男         | 000市 栄町 1-132        | - 1              | 使用中  |
| 06 1129074702 高橋               | 明子         | <u> </u>             | <u> 03イトウハイツ</u> | 他社転換 |
| 07 2226066106 高橋               | 亜希子        | 〇〇市 赤山町 2-109        | -8204 ベルピア越谷1    | 解約済・ |
| 08 4473100020 高橋               |            | ○○郡 倉賀野町 341-        | 7                | 他社転換 |
| 09 0473110040 高橋               | 明          | 〇〇郡 倉賀野町 637-        | 8                | 使用中  |
| 10 1129071902 高橋               | 聡          | 00市 氷川町 528-1        | 103レオパレス曙 1      | 解約済・ |
| 11 2226018130 高橋               | 彰          | <u>00市 大間野町 4-12</u> | - 4              | 他社転換 |
| 12 2230054155 高橋               | 朗          | 00市 大沢 638-6         |                  | 解約済・ |
| 13 3218061101 高橋               | - 暁美       | 〇〇市△茜町 8-3ル          | ーラル茜 201         | 解約済・ |
| 14 4470127306 高橋               | 净          | <u>〇〇区 新堀 734-5リ</u> | バティーハウス 107      | 解約済・ |
| 15 0103017020 高橋               | アト         | ○○帀△△本町8−34          |                  | 解約済・ |
|                                | NA(+ 4)    |                      |                  |      |
| U  該当するコー                      | トかあればそのNOを | r 人力する。 (または氏名をク!)   | ノックノ             | J    |
| 下7.次の画面                        | ト8.則の画面    |                      |                  |      |
|                                |            |                      |                  |      |
|                                | レクガにトフ検売が  |                      |                  |      |
| MOUIIO F5を押す                   | て石削による快楽か  | 山木より。                |                  |      |

該当する得意先 が表示されました。

ここから、NOに該当する数字を入力するか、氏名をクリックすると、得意先が選択 されます。

◎ フリガナ欄に、電話番号の下4桁を入力しても検索が可能です。

[検索の方法] [F6キーを押します]

名前、住所の、全角文字で検索する方法です。 名前や住所の一部に、検索文字が使用されていれば、検索対象となります。

| ■ 得意先データ問い合わせ                                    |                   |                  |
|--------------------------------------------------|-------------------|------------------|
| 上書 11-07-19 DEMO 得意先                             | 犬況問 <b>合わ</b> せ   | LTRKYAKU V110515 |
| 得意先                                              |                   | 終了 F1 販売台帳 2     |
| <b>一一一一一一一一一一一一一一一一一一一一一一一一一一一一一一一一一一一一</b>      |                   | F2 得意先マスタ        |
|                                                  |                   | F3 PDF文書         |
|                                                  |                   | F4               |
| 営業所                                              |                   |                  |
| 古木                                               |                   | ● 半角文字           |
|                                                  |                   |                  |
| 01 6029390000 古木) 利次(道場)                         | 横浜市西区羽島520        |                  |
| 02 6029395000 古木共同2 (基地)                         | 横浜市西区羽烏573(2月)    |                  |
| 03 6029395110 洋果子ベルン<br>   04 copposition 渡辺 知恵ス |                   |                  |
| 04 6029395130 波辺 智思于                             | 横浜市西区羽馬5/3古木共同 9  | 空査室              |
| 05 6029403000 古木 村次                              | 横浜市四区羽烏ちてり(2百)    |                  |
| 00 0029410000 百不共回3 (基地)                         |                   | のき京              |
| 09 6029410110 土家                                 | 横浜市四区初局573日本共同    | 205              |
| 00 6029410120 田崎 心                               | 横浜市西区羽倉573日本アパート  | 205              |
| 10 6029415110 空家                                 | 横浜市西区羽阜573大井田 2   |                  |
| 11 6029415120 高原接骨院                              | 横近市西区羽阜572古木土同 3  | <u></u>          |
| 12 6029415130 竹本 勝                               | 横近市西区羽島573古木共同 4  | ۲                |
| 13 6029415140 空家                                 | 横浜市西区羽島573古木共同 5  | 空き室              |
| 14 6029415150 空家                                 | 横浜市西区羽鳥574古木共同 6  |                  |
| 15 6029415170 空き                                 | 横浜市西区羽鳥573古木アパート  | 202 空き室          |
|                                                  |                   |                  |
| │ 🚺 該当するコードがあればそのNOを                             | 入力する。(または氏名をクリック) | 01               |
| F7.次の画面 F8.前の画面                                  |                   |                  |
|                                                  |                   |                  |
|                                                  |                   |                  |
| ■ MS0116 F 5 を押すと名前による検索がよ                       | 出来ます。             |                  |

のように、名前、住所の一部で検索できるので、アパート名、地域名しかわからない ときの検索に便利です。 得意先の表示後に「F1」を押した場合

| ■ 得意先販売台 | 帳                             |                    |           |                                        |                |                   |                  |          |
|----------|-------------------------------|--------------------|-----------|----------------------------------------|----------------|-------------------|------------------|----------|
| 上書       | 10-04-05 DEMO                 | 販 売                | 台帳        |                                        |                | L                 | _TLHANBA         | V090706  |
| 得意先コー    | - ド 氏名・住所                     |                    |           | 電話                                     |                |                   |                  | 終了       |
|          | 船橋 章                          |                    |           | 012-9                                  | 986-2473       |                   |                  |          |
| -040-00  | NCU                           |                    |           |                                        |                | SP                |                  |          |
| ⊤ 343-08 | 338 O O T - A -               | 1-2-18             | N / / / 1 | == ++                                  | - 0000         | de /03            | -T A             |          |
| スタモ注     | - 2 白塘 0000_022_0             | -1200664           | 区分 41 世本  |                                        | 日 U9U9<br>西 F0 | UD 1未調<br>170 ¥車1 | <u>非</u> 金<br>皆口 |          |
|          | くっ 日加(9900-032-0<br>ードレーニー ター | -1306004<br>  北台余十 |           | - 一一一一一一一一一一一一一一一一一一一一一一一一一一一一一一一一一一一一 | ᇝ 09<br>고소 1   | 1/3 /们。<br>羊引雄喜   | 异口<br>【扣当上位      | 曲 老 詰    |
|          |                               | ואחנ               |           | 717.88                                 | 8055           |                   |                  | *****    |
| 090504   | <u> </u>                      | 1126.5             | 17.7      | 9509                                   |                | 9509              | 156              | 済        |
| 090608   | 自振入金                          |                    |           |                                        | 9509           |                   | 090              | 済        |
| 090604   | LPガス                          | 1143.0             | 16.5      | 8993                                   |                | 8993              | 156              | 済        |
| 090706   | 自振入金                          |                    |           |                                        | 8993           |                   | 090              | 済        |
| 090704   | LPガス                          | 1156.0             | 13.0      | 7486                                   |                | 7486              | 156              | 済        |
| 090806   | 自振入金                          |                    |           |                                        | 7486           |                   | 090              | 済        |
| 090804   | <u>L Pガス</u>                  | 1167.1             | 11.1      | 6668                                   |                | 6668              | 156              | 済        |
| 090907   | 目振人金                          | 1170.0             | 0.5       |                                        | 6668           | F070              | 090              | 済        |
| 090904   |                               | 11/6.6             | 9.5       | 5979                                   | E070           | 5979              | 156              |          |
|          |                               | 1100 E             | 11 0      | 7010                                   | 5979           | 7010              | 150              |          |
| 091004   |                               | 1188.0             | 11.9      | 7012                                   |                | 7012              | 100              | <b>*</b> |
|          |                               |                    |           |                                        |                |                   |                  |          |
|          |                               |                    |           |                                        |                |                   |                  |          |
|          |                               |                    |           |                                        |                |                   |                  |          |
| 伝票入力     | 順に表示                          | ]                  |           | JJ                                     |                | ↑ : 行を            | 上げる              | ↓:行を下げる  |
| 印字 🛛     | 〕 (1. 有)                      |                    |           |                                        |                |                   |                  |          |
|          |                               |                    |           |                                        |                |                   |                  |          |
|          |                               |                    |           |                                        |                |                   |                  |          |
| Fn 訂正    |                               | 検索                 | 検索2       | 次画面 前画                                 | 面              |                   |                  | 印刷       |

「F2」を押した場合

| ■ 得意先マスタメ               | シテナンス                                                                 |                               |
|-------------------------|-----------------------------------------------------------------------|-------------------------------|
| 上書<br><mark>【参照】</mark> | 10-04-05 DEMO 得意先マスターメンテナンス                                           | LTMASTER V080521<br>終了        |
| 得意先コー<br>010101070      | ド     得意先名       0     昭橋     章                                       | 電話<br>① 012-986-2473 (一般)     |
| 〒/住所                    | 77/1 9 / F5 (加力)<br>343 0838 〇〇市 △△ 1-2-18                            | (2) (張帝、FAX)                  |
| 業種                      | 001 地図 0 (年/頁)                                                        | 配送センター                        |
| 検針有無<br>検針日             | 1.あり     ・     ・     1010       56    検針順     00280                   | 集金日                           |
| 請求書<br>営業担当             | 2.検針請求     ▲     締日     15       591     スマイル     検針担当     109     大中 | 請求先 0101010700<br>集金担当 103 日高 |
| 保安担当<br>保安番号            | 103 日高 料金表  1841<br>  任意区分1 2                                         | 单恤/基本   .U                    |
| 入金方法                    | 3.自振                                                                  |                               |
|                         |                                                                       |                               |
| 状態                      | 0 使用中                                                                 |                               |
| 変更事由<br>紹介者             |                                                                       | 登録日 000000<br>更新日 090421      |
|                         |                                                                       |                               |
| Fn                      |                                                                       |                               |

#### 「F3」を押した場合

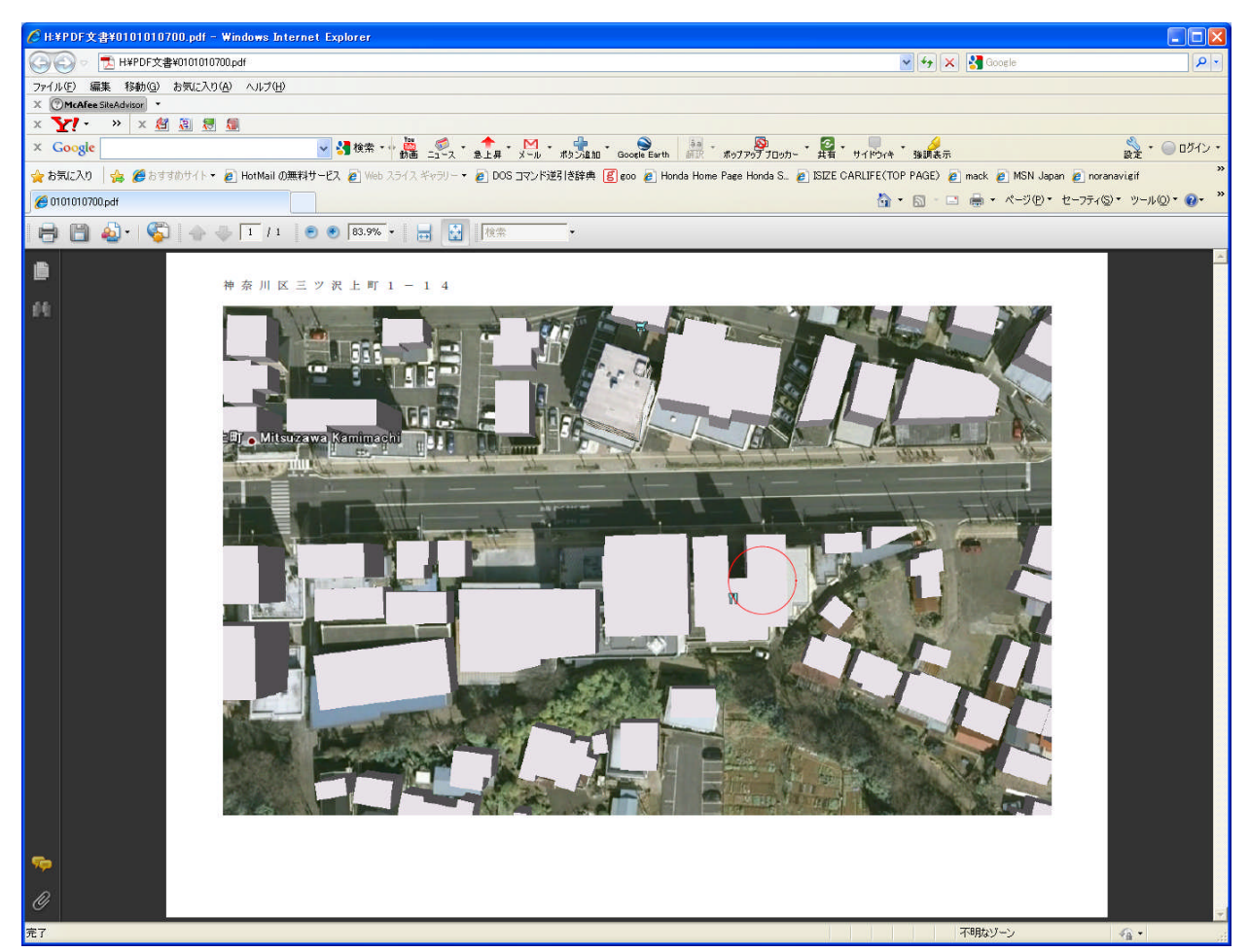

③これは、アクロバットリーダという無料のソフトで、PDFファイルを表示したものです。
 PDFファイルは、イメージスキャナや、印刷ソフトなどで作成することができます。

同様に、デジタルカメラで撮影した写真を、ボタンから表示することもできます。 拡張子が、JPGで作られていれば、Windowsの機能で表示できるので、無料です。

¥BPFWIN¥LTRKYAKU.INI というファイル内で、次のように定義します。(規定) [LTRKYAKU]

1, 販売台帳 2, Y:¥BPFWIN¥LTLHANBA. EXE,,

2,得意先マスタ,Y:¥BPFWIN¥LTMASTER.EXE,,

3, PDF文書, C: \Program Files \Internet Explorer \IEXPLORE. EXE, PDF, M: \PDF文書 \

ここに記述している、 [M:¥PDF文書¥] が、PDFファイルを置く場所です。

得意先コード.PDF

の名称で登録しておきます。(写真は、拡張子が. JPGです)

## (2) 販売台帳

検索方法は、「得意先状況問合せ」と同じです。過去の取引明細を一定期間さかのぼって 表示することができます。

| ■ 得意先販売台帳   |                         |                    |               |               |                       |                                          |                  |         |
|-------------|-------------------------|--------------------|---------------|---------------|-----------------------|------------------------------------------|------------------|---------|
| 上書          | 2-02-07                 | 販 売                | 台帳            |               |                       |                                          | LTLHANBA         | V090706 |
| 得意先コード      | :氏名・住所                  |                    |               | 電話            |                       |                                          |                  | 終了      |
| 0230007162  | 00 00                   |                    |               | 123-9         | 963-7012              |                                          |                  |         |
|             | 000                     |                    |               |               |                       | SP                                       |                  |         |
| 〒 343-0806  | 3 000 000 ·             | 00000              |               |               | 11101                 |                                          |                  |         |
|             | ) 古卡E 0000 244 1        | 0050157            | 区分 40         | 請氷!<br>建式#    | ⊟ IIIZI<br>ชื่อ ว∩งต์ | 1日 1日 1日 1日 1日 1日 1日 1日 1日 1日 1日 1日 1日 1 | 业<br>立<br>立      |         |
| 人金方法で       | 5 日1版 0009-344-1-<br>にし | -0209107<br>  t≌≩∔ | _ 本平<br>_ *6景 |               | 預 ZU40<br>고소 I        | 10 相對<br>美己球宣                            | 루口<br>  坦 当   (帯 | 孝 逹     |
| 110805      |                         | ואחנ               | 東入里           | 707.824       | 10052                 | 포기까지미                                    |                  |         |
| 110804      | <u>□ III./、</u><br>     | 3001.5             | 13.1          | 8217          | 10002                 | 8217                                     | 256              |         |
| 110905      | 自振入金                    |                    |               |               | 8217                  |                                          | 090              |         |
| 110904      | <br>                    | 3014.2             | 12.7          | 8024          |                       | 8024                                     | 256              |         |
| 111005      | 自振入金                    |                    |               |               | 8024                  |                                          | 090              | 済       |
| 111004      | <u></u>                 | 3033.2             | 19.0          | 11067         |                       | 11067                                    | 256              | 済       |
| 111107      |                         |                    |               | 150.15        | 11067                 |                                          | 090              | 済       |
| 111104      |                         | 3062.8             | 29.6          | 15945         | 150.45                | 15945                                    | 256              | 済       |
|             |                         | 2102.0             | 40.1          | 20465         | 15945                 | 20465                                    | 090              |         |
| 120105      | L P ルス<br>白 塩 1 奈       | 3102.9             | 40.1          | 20400         | 20465                 | 20400                                    | 200              |         |
| 120103      |                         | 3162.7             | 59.8          | 28946         | 20400                 | 28946                                    | 256              |         |
| 120104      |                         | 0102.7             | 03.0          | 20340         |                       | 20040                                    | 200              |         |
|             |                         |                    |               |               |                       |                                          |                  |         |
|             |                         |                    |               |               |                       |                                          |                  |         |
|             |                         |                    |               |               |                       |                                          |                  |         |
| 伝票入力順       | 記表示                     |                    |               |               |                       | ↑:行を                                     | :上げる  ↓          | :行を下げる  |
| 印字 🔟 (1. 有) |                         |                    |               |               |                       |                                          |                  |         |
|             |                         |                    |               |               |                       |                                          |                  |         |
|             |                         |                    |               | 4 <del></del> |                       | _                                        |                  | ro Pu   |
| [Fn] 訂止     |                         | 検索                 | 検索2           | 次画面 前画        |                       |                                          |                  | EII师I   |

「印字」を「1. 有り」にすると、次のように印字されます。

| [LTLHANBA]                                   | 販                                      | 売                | 台              | 帳       |                    | 範囲               | > 12. 1. 4                   |                          | 12年 2月 7日 |
|----------------------------------------------|----------------------------------------|------------------|----------------|---------|--------------------|------------------|------------------------------|--------------------------|-----------|
| 得意 先名<br>住所                                  | 0230007-162 O 0<br>343-0806 O 0        | 800800           | 00000          | 電話<br>O | : 123-963-         | -7012 担当<br>保証金: | :234 OO O<br>預りI             |                          | S P :     |
| 年月日                                          | 品 名                                    | 指針               | 数 量            | 単価      | 金額                 | 入 金 額            | 差引残高                         | 担当 備                     | <br>考     |
| 11.04.05<br>11.04.04<br>11.05.04<br>11.05.06 | 自 振 入 金<br>L P ガス<br>L P ガス<br>自 振 入 金 | 2898.7<br>2937.7 | 52.90<br>39.00 |         | 25975.0<br>19992.0 | 27310            | 0<br>25975<br>45967<br>19992 | 090<br>256<br>256<br>090 |           |
| 11.06.06<br>11.06.06<br>11.07.05             | 自振入金<br>L P ガス<br>自振入金                 | 2971.5           | 33.80          |         | 17753.0            | 19992<br>17753   | 17753<br>0                   | 090<br>256<br>090        |           |
| 11.07.04<br>11.08.05<br>11.08.04             | し P ガス<br>自振入金<br>し P ガス               | 2988.4<br>3001.5 | 16.90<br>13.10 |         | 10052.0<br>8217.0  | 10052            | 10052<br>0<br>8217           | 256<br>090<br>256<br>090 |           |
| 11.09.04<br>11.10.05                         | 目 扱                                    | 3014.2           | 12.70          |         | 8024.0             | 8024             | 8024<br>0<br>11067           | 256<br>090<br>256        |           |
| 11.11.07<br>11.11.04<br>11.12.05             | こ<br>自 振 入 金<br>L 日 振 入 金<br>白 振 入 金   | 3062.8           | 29.60          |         | 15945.0            | 11067<br>15945   | 15945                        | 090<br>256<br>090        |           |
| 11.12.04<br>12.01.05<br>12.01.04             | IL P ガ ス<br>自 振 入 金<br>L P ガ ス         | 3102.9<br>3162.7 | 40.10<br>59.80 |         | 20465.0<br>28946.0 | 20465            | 20465<br>0<br>28946          | 256<br>090<br>256        |           |

# (3) 検針伝票の入力

| ■ 検針伝票入力                                                                                                    |                                                                                                    |                                                 |
|----------------------------------------------------------------------------------------------------|----------------------------------------------------------------------------------------------------|-------------------------------------------------|
| 上書 10-03-14 ナミキ                                                                                                    | 検針伝票入力<br><u>前</u>                                                                                                    | LTDKENSN V081126<br>[処理]NK <mark>終了</mark>      |
| 担当<br>得意先<br>住所<br>電話                                                                                                    | 検針担当                                                                                                    | 検針日 検針日/順<br>日数 [状態]                            |
| 検針項目       今回指針値       前回指針値       使用量       ガス料金       消費税       前回検針日       前回使用量       入居日       メータ交換日       交換使用量       引取指針 | 請求項目         売掛残金         リース/割賦         税込料金         請求額         調整額         今回入金額         差引残金         請求書         入金区分 | 料金表       単価       基本料金       メータ変換率       任意区分 |
| Fn 訂正 検針順                                                                                                    | 検索 検索2                                                                                                    | 日月                                              |

ハンディ端末を使用しないで、検針を「手入力」する場合に使用します。

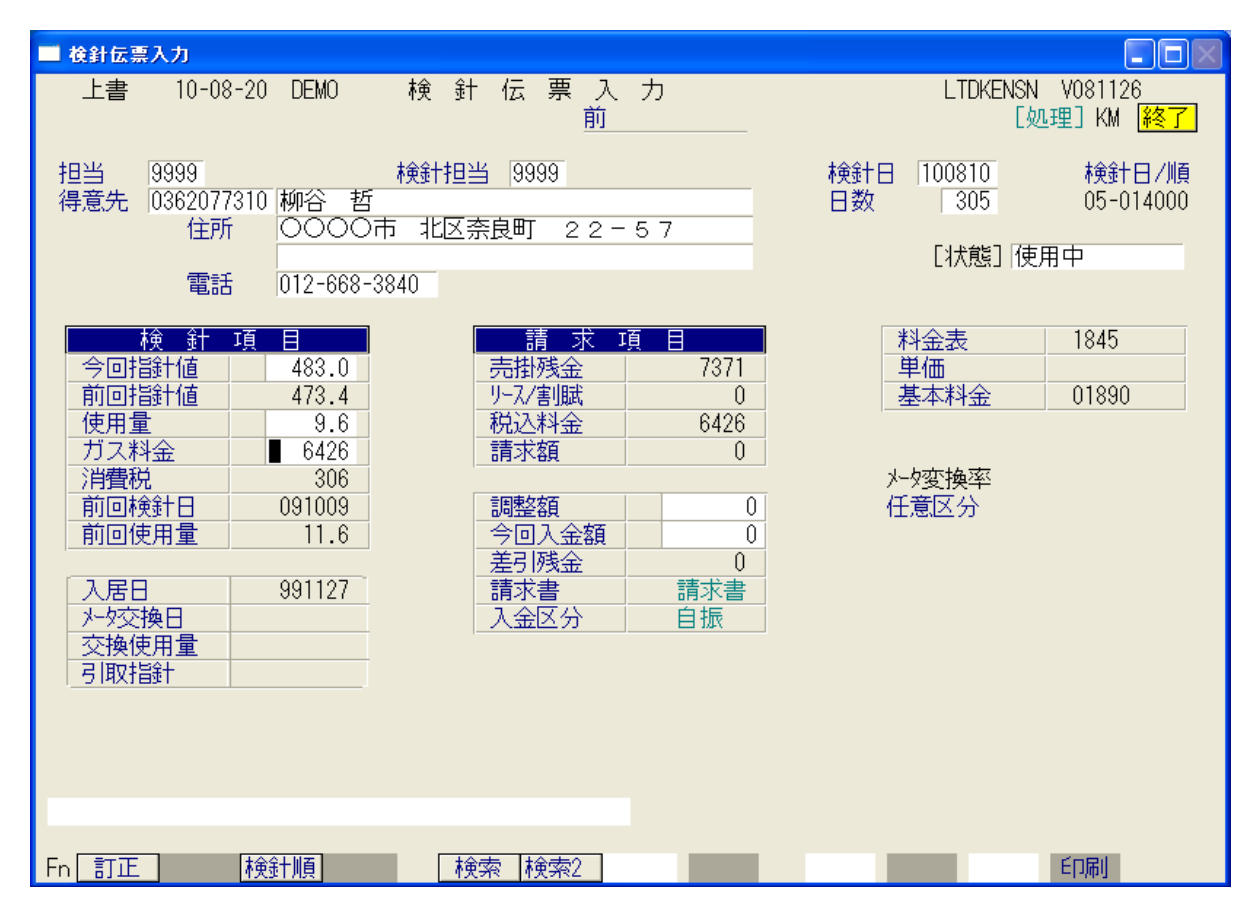

担当者は、「担当」が、入力を行っている担当者のコードです。「検針担当」が、実際に検針

作業を行った担当者のコードです。(例では、担当を省略しています)

上記のように得意先を選択(番号、検索)して、今回の指針を入力すると、料金表に従って 料金計算されて、結果が表示されます。 「Enter」で進めながら、確認して下さい。

最後に、次のように表示されますから、更新してよければ、[YES]をクリック(あるいは、 F9)して下さい。更新後は、得意先コードの入力に戻ります。 [NO]とすると、更新は行われません。 ここで、[訂正](あるいは、F1)を押すと、入力画面に戻れます・

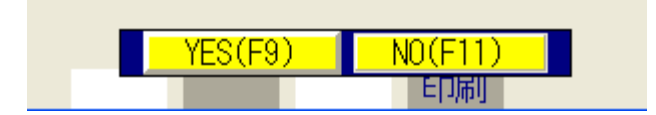

基本的な設定では、1件の入力を行うと、「検針順」に次の得意先を表示します。

得意先の、状態コードが、英字(Aより大)の場合は、スキップしてその次の得意先を表示 します。

# (4) 売上/入金伝票入力

| ■ 売上入金伝票  | 入力          |                                            |                                                                                                    |
|-----------|-------------|--------------------------------------------|----------------------------------------------------------------------------------------------------|
| 上書        | 10-03-14    | ナミキ 売上/入金伝票入力                              | LTDURIAN V080520                                                                                                    |
| 担当<br>得意先 |             | 売上担当                                       | 税表示 <u>終了</u><br>売上日<br>任意区分 入金区分                                                                                                    |
|           | 11上)灯<br>電話 |                                            |                                                                                                    |
| 日付        | 商品コ         | 区     商     品     名     型式/備考       前回請求金額 | 数 量 単 価   金 額                                                                                                    |
|           |             |                                            |                                                                                                    |
|           |             |                                            |                                                                                                    |
|           |             |                                            |                                                                                                    |
| 商品コ       | 区 商         | 品名 型式/備考 数量                                | 単価金額 消費税                                                                                                    |
| (分類名      | )           | (仕入単価)                                     |                                                                                                    |
| ■売掛残<br>■ | 高一一个同元      |                                            | 今回入金 差引残高                                                                                                    |
| Fn 訂正     |             | 検索 検索2                                     | 100 March 100 March 100 Ma |

検針以外の「売上伝票」を入力します。 口座振替以外の「入金伝票」もこの画面で入力します。

| ■ 売上入金伝票入力                                                                        |                                                 |
|-----------------------------------------------------------------------------------|-------------------------------------------------|
| 上書 10-08-20 DEMO 売上/入金伝票入力                                                        | LTDURIAN V080520                                |
| 担当                                                                                | 祝表示 <mark>終了</mark><br>売上日 [100810<br>任意区分 入金区分 |
| 住所 〇〇市 宮本町 1-70-7<br>電話 012-963-7012                                              | 自振                                              |
|                                                                                   | <u> 文量 単価 金額</u>                                |
| 090915                                                                            | 8218                                            |
| 091004 前回検針                                                                       | 19.9 10456                                      |
|                                                                                   |                                                 |
|                                                                                   |                                                 |
|                                                                                   |                                                 |
|                                                                                   |                                                 |
|                                                                                   |                                                 |
|                                                                                   |                                                 |
| 商品コー区商品名型式/備者数量                                                                   | 単価  全 類  消費税                                    |
| 23002 ガステーブル AA-1234 1.0                                                          |                                                 |
| (分類名) コンロ                                                                         | .0                                              |
| 売掛残高     今回売上     調整     合計     入金区分     今回       0     0     0     0     0     0 | 入金 差引残高<br>0 0 0                                |
|                                                                                   |                                                 |
| Fn_訂正検索2                                                                          |                                                 |

商品コード、区分、型式、数量、単価、金額の順に入力します。カーソルを戻したい場合は 「F1」を押します。 商品が、「税抜き」か「税込み」かは、商品マスタで決まります。 続けて何行でも入力することができます。 商品コードを空欄にすると、「売上」は完了したものとし、下の段に移ります。

| ■ 売上入金伝票入力     |               |                       |                |                 |                               |
|----------------|---------------|-----------------------|----------------|-----------------|-------------------------------|
| 上書 10-08-20    | DEMO 売上/入金伝票入 | Ъ                     |                | LTDURIAN        | V080520<br>税まニ 図2             |
| 担当 9999        | 売上担当 9999     |                       | 売上日            | 100810          | পিরেছেন্ড <mark>কণ্ড চ</mark> |
| 得意先 0230007162 | 高橋 章郎         | 7                     |                | 任意区分            | 入金区分                          |
| 電話(            | 012-963-7012  | /                     |                |                 |                               |
| 日付 商品コ         |               | 型式/備考                 | 数量             | 単価              | 金額                            |
| 090915         |               |                       |                |                 | 8218                          |
| 091004         | 前回検針          |                       | 19.9           |                 | 10456                         |
| 100810 23002   | ガステーブル        | AA-1234               | 1.0            | 6000.00         | 6000                          |
|                |               |                       |                |                 |                               |
|                |               |                       |                |                 |                               |
|                |               |                       |                |                 |                               |
|                |               |                       |                |                 |                               |
|                |               |                       |                |                 |                               |
|                |               |                       |                |                 |                               |
| 商品コ 区商         | 品名    型式/傭    | 諸者 数量                 | 単価             | 金額              |                               |
| (分類名)          |               | (仕入単価)                |                | .0              | 0 0                           |
| 士也成百 本口士       | 上 画 載 人 :     |                       |                | 关门建立            |                               |
| - <sup></sup>  |               | 1 八金区分 -<br>456 1 - 「 | ラ四八金<br>6000 「 | 左519浅向<br>10456 |                               |
|                |               |                       |                |                 |                               |
| Fn 訂正          | 検索2           | 次画面 前画面               | l Y            | ES(F9)          | NU(FII)                       |

この例は、現金の入金を入力したものです。

◎商品売り上げを行わないで、「入金」だけを入力することもできます。「商品コード」に なにも入力せずに、「Enter」で進めて下さい。

◎割賦として売上したい場合は、次のようにします。

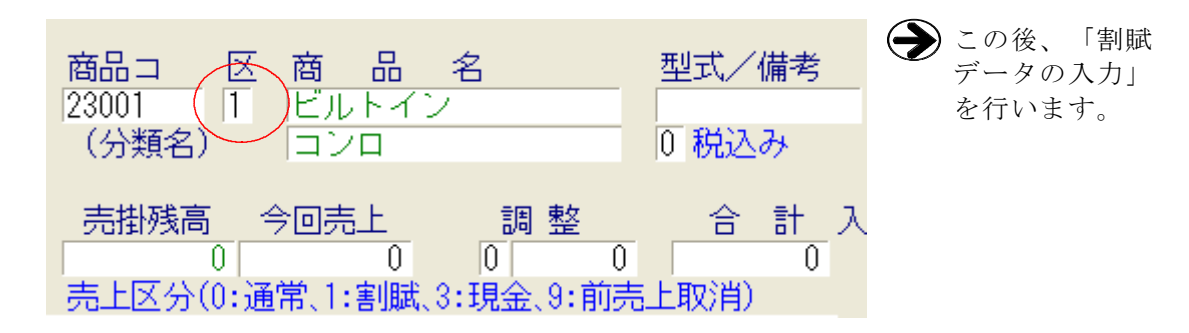

◎現金売上(=3)を選択すると、入金入力をすることなく、売上は入金済み、請求済みに なります。(請求済みになると、請求書には記載されません)

◎前売上取消(=9)を選択すると、全く同じ売上明細に対して、赤伝を入力することに なります。削除したことと同じ効果があります。

| 091004 |       |   | 前回検針   |         | 19.9 |         | 10456 |
|--------|-------|---|--------|---------|------|---------|-------|
| 100810 | 23002 | 9 | ガステーブル | AA-1234 | 1.0  | 6000.00 | 6000  |
| 100810 |       |   | 現金入金   |         |      |         | 6000  |
| 100810 | 23002 | 9 | ガステーブル |         | -1.0 | 6000.00 | -6000 |
|        |       |   |        |         |      |         |       |
|        |       |   |        |         |      |         |       |

商品コードは、8桁あります(商品マスタで登録)。 コードが不明の場合は、「検索」することもできます。 商品コードの入力で、「F5」を押すと、次の画面が表示されます。商品コードの先頭文字 だけを入力すると、それ以下が表示されます。

| ■ 売上入金伝票入力                                                                                                    |                  |                                |
|----------------------------------------------------------------------------------------------------|------------------|--------------------------------|
| 上書 10-08-20 DEMO 売上/入金伝票入力                                                                                                    | LTDURIAN         | V080520<br>税表示 <mark>終了</mark> |
| 担当     9999     売上担当     9999     売上日       2     商品コードの先頭文字を入力(5文字以内)       型式の先頭文字を入力(10文字以内)                                                                                                    | 100810           |                                |
| NO コード 品 名 型 式<br>1 20000 その他器具<br>2 21000 給湯器<br>3 21001 エコジョーズ<br>4 22000 風呂釜<br>5 23000 コンロ<br>6 23001 ビルトイン<br>7 23002 ガステーブル<br>8 24000 炊飯器<br>9 25000 湯沸器<br>10 26000 乾燥機<br>11 27000 冷暖房機<br>12 27001 ストーブ<br>■ 該当するコードがあればそのNOを入力する。<br>■7.次の画面 ■3.前の画面 | 仕入単価             | 販売単価                           |
| 売掛残高     今回売上     調整     合計     入金区分     今回入金       0     0     0     0     0                                                                                                    | <u>差引残高</u><br>0 |                                |
| Fn 訂正 検索 検索 次面面 前面面                                                                                                    |                  |                                |

| ■ 売上入金伝票入力                                                                                         |          |
|----------------------------------------------------------------------------------------------------|----------|
| 上書 10-08-20 DEMO 売上/入金伝票入力 LTDURIAN V080520                                                        | _        |
|                                                                                                    | <u>7</u> |
|                                                                                                    |          |
| NO コード 品 名 型 式 仕入単価 販売単価                                                                           |          |
| <mark>1</mark> 01 LPガス                                                                             |          |
| <u>2</u> 02 器具                                                                                     | .        |
| <u>3</u> 03 工事類                                                                                    | .        |
|                                                                                                    | .        |
| <u>5</u> 20 での他話具<br>01 空気理想                                                                       |          |
| <u>0</u> 21 和湯話<br>フロック 周史炎                                                                        |          |
|                                                                                                    |          |
| <ul> <li>Q 20 コンロ</li> <li>Q 0A 状容部界</li> </ul>                                                    | ·        |
|                                                                                                    | ·        |
| 11 26 专为保護                                                                                         | ·        |
| 12 27 冷暖房機                                                                                         | ·        |
| <u>13</u> 28 その他器具                                                                                 |          |
| 14 29 浴室関係                                                                                         |          |
| <b>15</b> 30 台所関係                                                                                  | .        |
| <u>_16_</u> 31トイレ関係                                                                                | .        |
| ■D 該当するコードがあればそのNOを入力する。<br>■ 「7 次の画面」 F& 前の画面                                                     |          |
|                                                                                                    |          |
| 売掛残高     今回売上     調整     合計     入金区分     今回入金     差引残高       0     0     0     0     0     0     0 |          |
| Fn 訂正 検索 検索2 次画面 前画面 (1)                                                                           |          |

商品コードを一覧で見るには、 「商品マスターメンテナンス」を参照。

<sup>「</sup>F6」を押すと、分類で検索することができます。

(5)入力データモニタリスト

| 💷 入力データモニタリスト                         |                                                                                                    |                                     |
|---------------------------------------|----------------------------------------------------------------------------------------------------|-------------------------------------|
| 上書 10-03-14                           | ナミキ 入力データモニタリスト                                                                                                    | LTDNLSTN V090706<br>[終了]            |
| 日付範囲<br>得意先範囲<br>担当者<br>商品コード<br>商品区分 | 100310     から     100310     まで       0     0. 伝票を入力した日付     1. 伝票日付       0     0. 当月のみ検索     1. 年間明細も検索      >    >      >    >      >     1      >     1      >     1 | 入力担当                                |
| 印刷条件                                  | <ul> <li>♀ 全伝票</li> <li>検針伝票 売上伝票</li> <li>入金伝票 現金 郵振 銀振 小切手 自振 手形</li> <li>(取り出したい伝票種別に「Y」を指定して下さい)</li> <li>(入金の場合、見出しに「Y」を指定すると全種が対象で</li> </ul>                      | 相殺 コンビ <sup>*</sup> ニ<br>「「」」<br>す) |
| 再印刷<br>伝票区分                           | <ul> <li>0.印刷済みも出力する 1.未印刷のみ出力する 2.</li> <li>0.通常 1.割賦 3.現金 9.取り消し<br/>(売上伝票のみに有効)</li> </ul>                                                                            | 印刷済みのみ                              |
| 入力メディア                                | 0 0. チェックなし 1. 手入力 2. ハンディ<br>6. 自動生成                                                                                                    |                                     |
| ▶印刷する。                                | (なしのときは、テキストのみ出力) 006600 01                                                                                                    | 10084040                            |
| MS0502 分類中です。<br>                     | 少しお待ち下さい。<br>                                                                                                    |                                     |

検針、売上、入金した伝票の内容を確認するために「一覧表」を印刷します。 実行すると、「日付」は当日入力分、「印刷条件」は、全伝票となっているので、「End」を 押せば、当日分がすぐに印刷されます。

以下の例は、プレビュー画面の表示を切り取って貼り付けたものです。

印刷する内容と同じものを、EXCELで使用することができます。 ほとんどの一覧表にはこの機能を入れてあるので、データの有効利用が可能です。

#### EXCELでの使用例

| B H | M HNDNLSTN.TXT |           |                |          |           |       |    |           |         |    |    |      |    |
|-----|----------------|-----------|----------------|----------|-----------|-------|----|-----------|---------|----|----|------|----|
|     | 1              | 2         | 3              | 4        | 5         | 6     | 7  | 8         | 9       | 10 | 11 | 12   | 13 |
| 1   | 入力日            | 伝票日       | 得意先コード         | 得意先名     | 商品コード     | 品名    | 数量 | 単価        | 金額      | 型式 | 備考 | 伝票NO | 売区 |
| 2   | 2010/3/12      | 2010/3/12 | 0101134074     | 玉田 早苗    | 1 0 2 0 2 | 預り金返金 | 1  | 1 0 0 0 0 | -1 0000 |    |    | 1    |    |
| 3   | 2010/3/7       | 2010/3/7  | 01 051 02090   | 安食 久美子   | 1 0 2 0 2 | 預り金返金 | 1  | 5000      | -5000   |    |    | 1    |    |
| 4   | 2010/3/10      | 2010/3/10 | 01 051 1 001 4 | 佐藤 奈摘    | 1 0 2 0 2 | 預り金返金 | 1  | 1 0000    | -1 0000 |    |    | 1    |    |
| 5   | 2010/3/17      | 2010/3/17 | 01 05501 01 4  | 和田 久美    | 1 0 2 0 2 | 預り金返金 | 1  | 1 0 0 0 0 | -1 0000 |    |    | 1    |    |
| 6   | 2010/3/10      | 2010/3/10 | 0106094076     | 岡崎 威信    | 1 0 2 0 2 | 預り金返金 | 1  | 1 0000    | -1 0000 |    |    | 1    |    |
| 7   | 2010/3/2       | 2010/3/2  | 01 08051 072   | 高平 茂興    | 1 0 2 0 2 | 預り金返金 | 1  | 1 0 0 0 0 | -1 0000 |    |    | 1    |    |
| 8   | 2010/3/1       | 2010/3/1  | 0111049040     | 小柳 歩(東海村 | 1 0 2 0 2 | 預り金返金 | 1  | 1 0 0 0 0 | -1 0000 |    |    | 1    |    |
| 9   | 2010/3/10      | 2010/3/10 | 0111059020     | 西野 文也    | 1 0 2 0 2 | 預り金返金 | 1  | 5000      | -5000   |    |    | 1    |    |
| 10  | 2010/3/15      | 2010/3/15 | 0111059060     | 和泉澤 範保   | 1 0 2 0 2 | 預り金返金 | 1  | 5000      | -5000   |    |    | 1    |    |
| 11  | 2010/3/8       | 2010/3/8  | 0117058014     | 森澤 将司    | 1 0 2 0 2 | 預り金返金 | 1  | 1 0 0 0 0 | -1 0000 |    |    | 1    |    |
| 12  | 2010/3/16      | 2010/3/16 | 0117058044     | 島袋 智美    | 1 0 2 0 2 | 預り金返金 | 1  | 1 0 0 0 0 | -1 0000 |    |    | 1    |    |
| 13  | 2010/3/10      | 2010/3/10 | 0117058048     | 笹本 真希·20 | 1 0 2 0 2 | 預り金返金 | 1  | 1 0 0 0 0 | -1 0000 |    |    | 1    |    |
| 14  | 2010/3/12      | 2010/3/12 | 0117061058     | 住川 敢·106 | 1 0 2 0 2 | 預り金返金 | 1  | 1 0000    | -1 0000 |    |    | 1    |    |
| 15  | 2010/3/12      | 2010/3/12 | 0117061074     | 福田 沙・303 | 1 0 2 0 2 | 預り金返金 | 1  | 1 0 0 0 0 | -1 0000 |    |    | 1    |    |
| 16  | 2010/3/1       | 2010/3/1  | 0117063040     | 大矢 千穂    | 1 0 2 0 2 | 預り金返金 | 1  | 1 0 0 0 0 | -1 0000 |    |    | 1    |    |
| 17  | 2010/3/8       | 2010/3/8  | 0117082032     | 倉田 祐輔·10 | 1 0 2 0 2 | 預り金返金 | 1  | 5000      | -5000   |    |    | 1    |    |
| 18  | 2010/3/10      | 2010/3/10 | 0117083024     | 林 暁彦·103 | 1 0 2 0 2 | 預り金返金 | 1  | 5000      | -5000   |    |    | 1    |    |
| 19  | 2010/3/10      | 2010/3/10 | 0117106006     | 黒木 敏英    | 1 0 2 0 2 | 預り金返金 | 1  | 1 0000    | -1 0000 |    |    | 1    |    |
| 20  | 2010/3/15      | 2010/3/15 | 0117508002     | 四宮 大親・皿- | 10202     | 預り金返金 | 1  | 1 0 0 0 0 | -1 0000 |    |    | 1    |    |
| 21  | 2010/3/18      | 2010/3/18 | 0117510026     | 山野 信行·20 | 1 0 2 0 2 | 預り金返金 | 1  | 1 0 0 0 0 | -1 0000 |    |    | 1    |    |
| 22  | 2010/3/2       | 2010/3/2  | 0121062040     | 丸 晃祥     | 1 0 2 0 2 | 預り金返金 | 1  | 1 0 0 0 0 | -1 0000 |    |    | 1    |    |
| 23  | 2010/3/1       | 2010/3/1  | 0121128060     | 中台 善明    | 1 0 2 0 2 | 預り金返金 | 1  | 1 0 0 0 0 | -1 0000 |    |    | 1    |    |
| 24  | 2010/3/1       | 2010/3/1  | 0121134080     | 菅原 寛     | 1 0 2 0 2 | 預り金返金 | 1  | 5000      | -5000   |    |    | 1    |    |
| 25  | 2010/3/6       | 2010/3/6  | 0125077020     | 青山 成浩    | 10202     | 預り金返金 | 1  | 1 0 0 0 0 | -1 0000 |    |    | 1    |    |
| 26  | 2010/3/8       | 2010/3/8  | 0125085000     | 木戸口 薫    | 1 0 2 0 2 | 預り金返金 | 1  | 5000      | -5000   |    |    | 1    |    |
| 27  | 2010/3/2       | 2010/3/2  | 0125085020     | 桜井 宏考    | 10202     | 預り金返金 | 1  | 5000      | -5000   |    |    | 1    |    |
| 28  | 2010/3/19      | 2010/3/19 | 0125085080     | 藤原 静香    | 1 0 2 0 2 | 預り金返金 | 1  | 5000      | -5000   |    |    | 1    |    |
| 29  | 2010/3/2       | 2010/3/2  | 0125233000     | 高科 恵実子(L | 10202     | 預り金返金 | 1  | 1 0 0 0 0 | -1 0000 |    |    | 1    |    |
| 30  | 2010/3/1       | 2010/3/1  | 0126003080     | 川名勇      | 1 0 2 0 2 | 預り金返金 | 1  | 5000      | -5000   |    |    | 1    |    |
| 31  | 2010/3/8       | 2010/3/8  | 0127016054     | 堀 貴広     | 1 0 2 0 2 | 預り金返金 | 1  | 5000      | -5000   |    |    | 1    |    |
| 32  | 2010/3/2       | 2010/3/2  | 0128093060     | 勝浦 崇     | 1 0 2 0 2 | 預り金返金 | 1  | 5000      | -5000   |    |    | 1    |    |
| 33  | 2010/3/19      | 2010/3/19 | 0128101080     | 井浦 友也    | 1 0 2 0 2 | 預り金返金 | 1  | 5000      | -5000   |    |    | 1    |    |
| 34  | 2010/3/13      | 2010/3/13 | 0128104060     | 米田 啓之(弓- | 10202     | 預り金返金 | 1  | 5000      | -5000   |    |    | 1    |    |
| 35  | 2010/3/9       | 2010/3/9  | 0180017031     | 四街道德洲会洞  | 10202     | 預り金返金 | 1  | 1 0000    | -1 0000 |    |    | 1    |    |
| 36  |                |           |                |          |           |       |    |           |         |    |    |      |    |
| 37  |                |           |                |          |           |       |    |           |         |    |    |      |    |
| 38  |                |           |                |          |           |       |    |           |         |    |    |      |    |

<お断り>

EXCELは、Windowsに標準でインストールされているわけではありません。 別途購入が必要です。

パッケージとして一式を購入された場合は、OfficePersonalをセットしてご提供しています。

#### (7) 担当別売上日計表

日々の売上、入金を、担当ごとに集計します。

| ■ 担当別売上日計表                                                                                                    |          |                            |
|----------------------------------------------------------------------------------------------------|----------|----------------------------|
| 上書 10-03-14 ナミキ 担当別売上日計表                                                                                                    | LTLTANNP | V090706<br><mark>終了</mark> |
| 範囲 000000 から 100314 まで (年月日)                                                                                                    |          |                            |
| 分類 0 (0.入力日 1.伝票日付)<br>0 (0.当月分 1.通年指示)<br>0 (0.先行入力を含む 1.含まない)                                                                          |          |                            |
| ▶ 印刷する。(しないにするとテキストのみ出力)                                                                                                    |          |                            |
| <ul> <li>説明</li> <li>1.入力日は、伝票を入力したときのコンピュータの日付です。</li> <li>伝票日付は、その伝票が発生した日付です。</li> <li>2.当日分は、前回の日末締め処理以降に、入力された伝票を対象にします。</li> </ul> |          |                            |
| 通年指示は、月次更新に関係なく集計が行なわれます。<br>入力日で範囲指定をする場合は、通年指示の指定を推奨します。<br>3. 先行入力を含まないにすると、伝票日付が処理年月より大きいものは対象                                       | こしません。   |                            |
| COUNT: 2800                                                                                                    |          |                            |
| MSUbU2 分類中です。少しお待ち下さい。                                                                                                    |          |                            |

実行すると、「日付」は、当月初めから当日まで、「分類」は、規定値となっているので、 「End」を押せば、当日分と当月の累計がすぐに印刷されます。

| [LTL | TANNP] |      | 担当   | 別売上日    | ヨ計表  |     |                        |             | 範囲                    | > 10.0              | 3.14            | 10年 3月         | 14日 11:23 | 1 頁 |
|------|--------|------|------|---------|------|-----|------------------------|-------------|-----------------------|---------------------|-----------------|----------------|-----------|-----|
|      | 担当社    | ¥    |      | ガス立方    | ガスkg | 検針数 | ガス金額 り                 | 灯油金額;       | 器具その他額                | リース                 | 灯油数量            | 入金額            | 調整額       |     |
| 001  | 並木     | 義明   | (累計) |         |      |     | 0<br>0<br>【売上小         | 0<br>0<br>計 | 0<br>0 / 0            | 0<br>0<br>0         | 0.0<br>0.0      | 0<br>3,074,408 | 0<br>0    |     |
| 002  | 並木     | 恭子   | (累計) |         |      |     | 0<br>0<br>【売上小         | 0<br>0<br>計 | 0<br>1,127,668<br>0 / | 0<br>0<br>1,127,668 | 0.0<br>0.0      | 0<br>1,208,945 | 0<br>0    |     |
| 003  | 平野     | 俊廣   | (累計) | 6807.8  |      | 394 | 0<br>3,104,491<br>【売上小 | 0<br>0<br>計 | 0<br>1,706,664<br>0 / | 0<br>0<br>4,811,155 | 0.0<br>0.0      | 0<br>2,007,292 | 0<br>0    |     |
| 004  | 油谷     | 義信   | (累計) |         |      |     | 0<br>0<br>【売上小         | 0<br>0<br>1 | 0<br>359,546<br>0 /   | 0<br>0<br>359,546   | 0.0<br>0.0      | 0<br>956,551   | 0<br>0    |     |
| 005  | 加藤     | 山室友進 | (累計) | 10377.9 |      | 466 | 0<br>4,248,500<br>【売上小 | 0<br>0<br>計 | 0<br>184,920<br>0 /   | 0<br>0<br>4,433,420 | 0.0<br>0.0      | 0<br>697,133   | 0<br>-5   |     |
| 009  | 田澤     | 裕之   | (累計) | 2978.8  |      | 210 | 0<br>1,477,732<br>【売上小 | 0<br>0<br>1 | 0<br>109,375<br>0 /   | 0<br>0<br>1,587,107 | 0.0<br>0.0      | 0<br>643,311   | 0<br>0    |     |
| 012  | 古川     | 昭夫   | (累計) |         |      |     | 0<br>0<br>【売上小         | 0<br>0<br>1 | 0<br>50,000<br>0 /    | 0<br>0<br>50,000    | 0.0<br>0.0      | 0<br>132,634   | 0<br>0    |     |
| 013  | 並木     | 寛明   | (累計) |         |      |     | 0<br>0<br>【売上小         | 0<br>0<br>1 | 60,323<br>0 /         | 0<br>0<br>60,323    | 0.0<br>0.0      | 0<br>366,461   | 0<br>0    |     |
| 015  | 小島     | 徳一   | (累計) | 5821.8  |      | 179 | 0<br>2,215,771<br>【売上小 | 0<br>0      | 0<br>91,567<br>0 /    | 0<br>0<br>2,307,338 | 0.0<br>0.0<br>] | 0<br>1,801,713 | -26       |     |
| 018  | 永井     | 美知子  |      |         |      |     | 0                      | 0           | 0                     | 0                   | 0.0             | 0              | 0         |     |

#### (9) ハンディ検針データ作成

これから検針に行く得意先のリストを作成します。

| ■ ハンディ検針デ                                 | 一夕作成                                         |                                   |                                                          |                                  |                                   |               |                |         |                |          |
|-------------------------------------------|----------------------------------------------|-----------------------------------|----------------------------------------------------------|----------------------------------|-----------------------------------|---------------|----------------|---------|----------------|----------|
| 上書                                        | 10-03-14                                     | ナミキ                               | ハンデ-                                                     | ィ検針デー                            | タ作成                               |               | LTLH           | ANKF V( | )90406         | _        |
| 範囲                                        | 検針日<br>■0                                    | から                                | 検針日<br>0                                                 | まで                               | 件数                                |               | 処理年月<br>残高印刷   | 201003  | <u>終了</u><br>3 | <u> </u> |
| 検針区分                                      |                                              | 当月すでは<br>当月検針源<br>集中監視で<br>1 にします | □検針済み(<br>済みである)<br><sup>™</sup> 検針済み(<br><sup>-</sup> 。 | は出力しな<br>か関係なく<br>Dデータを          | い<br>出力する<br>取り込みたいと              | きは、           |                |         |                |          |
| お知らせ<br>NO (F)<br>1 検針伝<br>2 ガス料<br>3 エアニ | U (ト(<br>:次画面 F8<br>:票の形式が<br>金等のお支<br>ン販売キャ | こ表示され<br>表示画面)<br>調わりは、<br>ンペーン   | いているおチ<br>した。ご不<br>口座振替を<br>中です。今                        | 叫らせの番<br>明点がごさ<br>ご利用下さ<br>ならば、コ | 号)<br>ざいましたなら、<br>さい。<br>こ事代を割り引き | お知らせ<br>きします。 | 下さい。<br>当社にご用る | う下さい。   | 5              |          |
| 出力ファ                                      | イル                                           | C:¥LP                             | G¥KENSNF.S                                               | EQ                               |                                   |               |                |         |                |          |

ハンディ検針用のデータの作成を行います。

「検針日」で、何日から何日までという範囲で取り出します。この日付は、得意先マスタに あらかじめセットしておく必要があります。 指定された範囲内で、検針順コードの順番にデータが作成されます。

複数のハンディがある場合は、検針日をハンディごとに分けておくとよいでしょう。

ハンディへのデータ送信は、CFカード(あるいはSDカード)の交換で行います。 カードをPCにセットして、メニューを起動すると、次のように表示されて、「Enter」 キーでコピーが始まります。5秒程度で完了です。

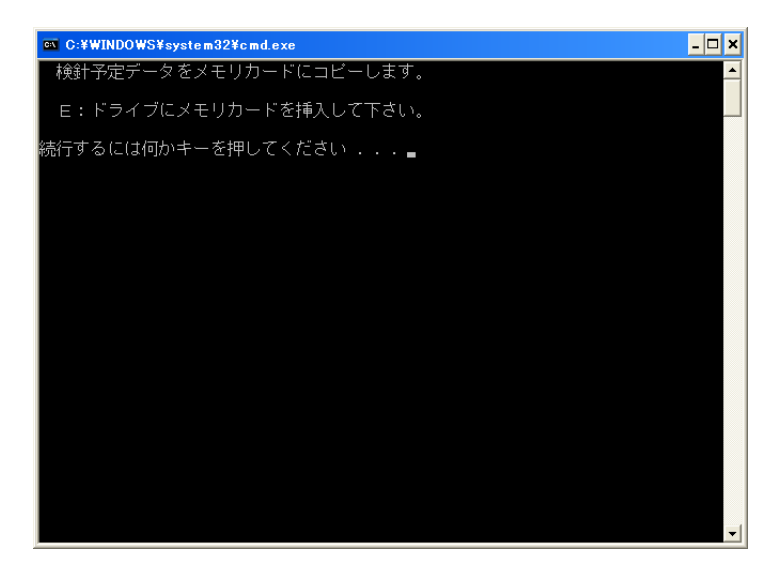

この例では、CFカード が、E:ドライブになって いますが、PCにより異な ります。 SDカードでも同様です。

カードリーダを P C から付け 外しすると、ドライブが変わ り、読み書きができなくなる ことがあります。

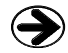

→ ハンディへの取込は、「検針ハンディ操作説明書」を参照して下さい。

#### (12) ハンディ検針データ更新

検針後の操作です。検針結果は、ハンディ上で、カードにコピーして下さい。

「受信」メニューを起動すると、次のように表示されます。

ハンディのCFカードをセットして「Enter」キーを押すと、データがPCにコピーされます。

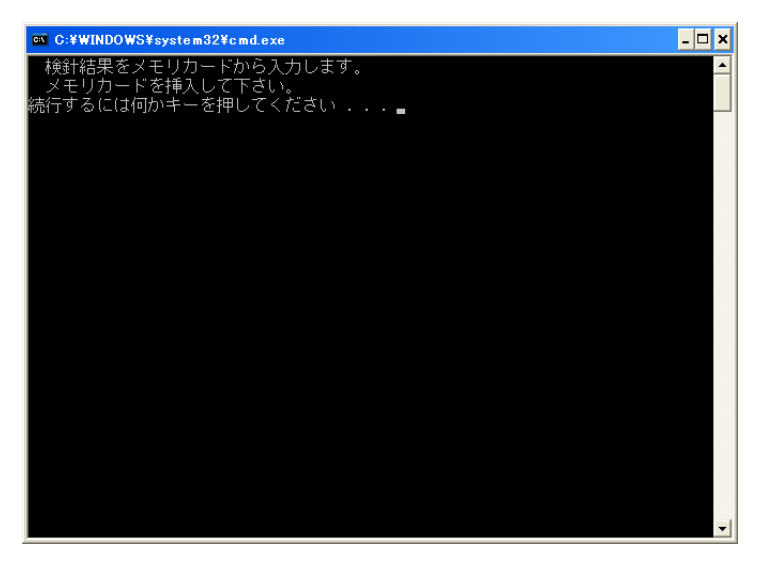

続けて、「更新」を実行すると次のように表示されて、データが更新されるとともに、結果が 印刷されます。

| 🔲 検針データ入 | カ(ハンディ)                       |         |                 |
|----------|-------------------------------|---------|-----------------|
| 上書       | 10-04-05 DEMO ハンディ検針データ更新     | HNDHANK | F V100320<br>終了 |
|          | 入力担当 ACC アクセス                 |         |                 |
|          | このファイルから入力しますか?               |         |                 |
|          | C:¥LPG¥KENSNF.DAT             |         |                 |
|          | 中間ファイル= H:¥LPGDT¥TRNHK012.BTR |         |                 |
|          |                               |         |                 |
| MS0507 友 | 処理を開始しますか?                    | YES(F9) | NO(F11)         |

### (13) ハンディ集金データ作成

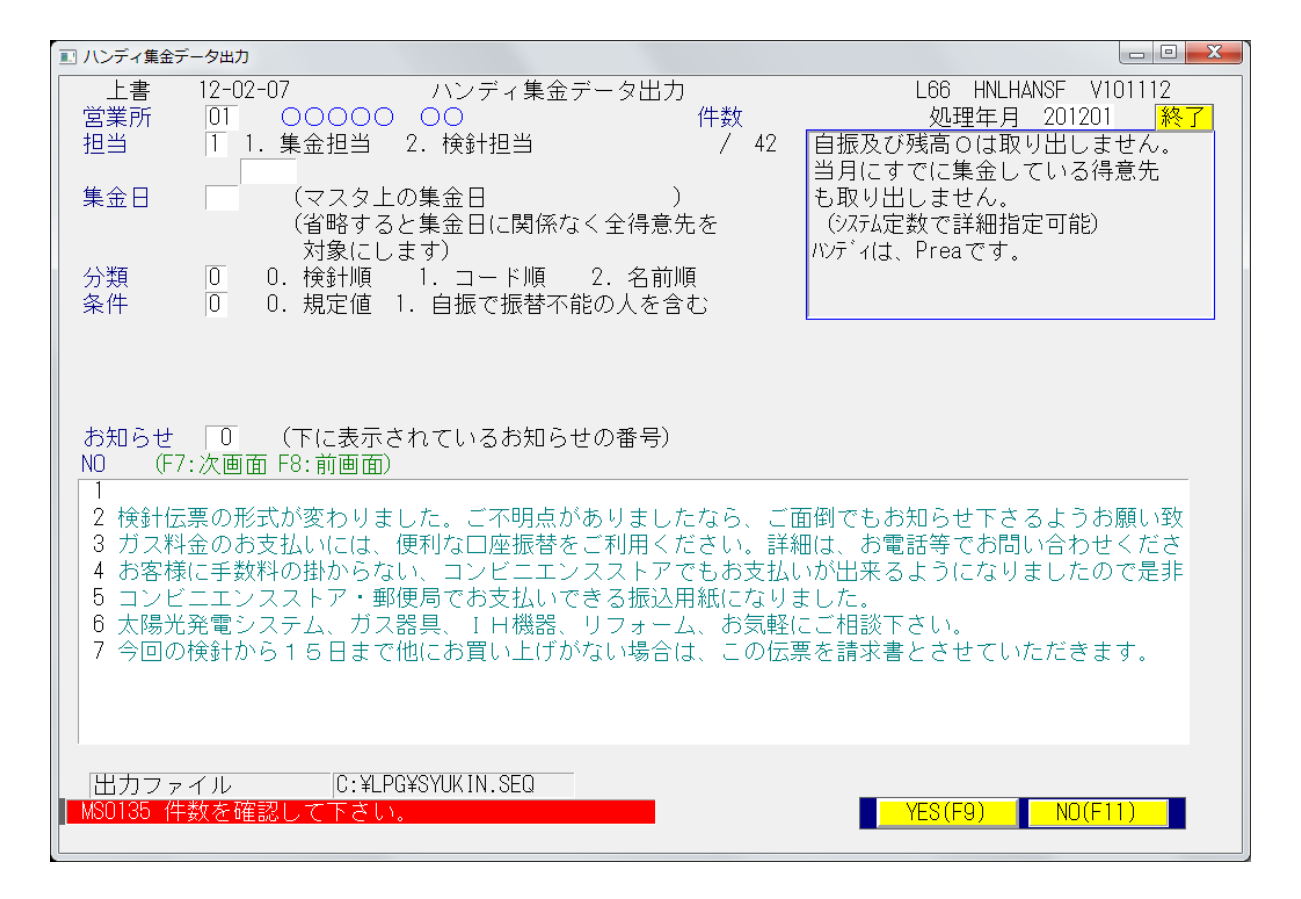

ハンディ集金用のデータの作成を行います。

「担当者」と「集金日」で、何日分という範囲で取り出します。この日付は、得意先マスタの 「集金日」に登録しておく必要があります。 担当者を「空欄」、集金日を「空欄」とすると、そのチェックは行いません。 分類方法の順番にデータが作成されます。

ハンディへの送信方法は、「検針データ」と同じ手順です。

## (16) ハンディ集金データ更新

ハンディからの受信方法は、「検針データ」と同じ手順です。

続けて、「更新」を実行すると次のように表示されて、データが更新されるとともに、結果が 印刷されます。

| 💷 ハンディ集金 | データ入力         |                         |                     |         |                     |
|----------|---------------|-------------------------|---------------------|---------|---------------------|
| 上書       | 12-02-07      | ハン:                     | ディ集金データ入力           | L66 HNE | HANSF V110207<br>終了 |
|          | 入力担当          | ACC                     | 0000                |         |                     |
|          | この:<br>0.¥1 P | ファイルから)<br>R¥SYUKIN DAT | 入力しますか?             |         |                     |
|          | 中間。           | ファイル= M:¥               | A_PGDT¥TRNSY010.BTR |         |                     |
|          |               |                         |                     |         |                     |
|          |               |                         |                     |         |                     |
| MS0507 タ | 処理を開始し        | ますか?                    |                     | YES(F9) | NO(F11)             |

## (18)入力伝票の取消

| ■ 入力伝票取り消し                                                                                                    |                 |                  |               |  |  |  |
|----------------------------------------------------------------------------------------------------|-----------------|------------------|---------------|--|--|--|
| 上書 10-03-14 KAMIYA 入力伝票の取り消し<br>得意先コード 氏名・住所<br>■                                                                                                    | 電話              | LTDTORIK<br>日付指定 | V080423<br>終了 |  |  |  |
| NO     入力日     商品コート*     マーク     品     名       売上日     伝票番号                                                                                                    | <u>数量</u><br>備考 | 単価   金額          | <u>消費税</u>    |  |  |  |
|                                                                                                    |                 |                  |               |  |  |  |
|                                                                                                    |                 |                  |               |  |  |  |
| F7:次画面       F8:前画面       削除するNO       0         伝票日付の指定も出来ます、指定の無い場合は全ての明細を表示します。            表示している明細で、削除したい項目の番号(NO)を入力します。            ア-2の欄に、削が表示されたら、その明細は削除され、残高も更新されます。 |                 |                  |               |  |  |  |

間違って入力した伝票を取消します。

| 入力伝票取り消し                                                                                                    |                                  |                |               |                                    |       |          |                            |  |
|----------------------------------------------------------------------------------------------------|----------------------------------|----------------|---------------|------------------------------------|-------|----------|----------------------------|--|
| 上書 10-08<br>得意先コード氏<br>[0108051064 田<br>市                                                                                                    | -17 ナミキ<br>名・住所<br>中 裕次<br>原市五井東 | 1 <del>-</del> | 入力伝票の取り消し<br> | <b>電話</b><br>090-7231-944<br>2 O 3 | 日付指定  | LTDTORIK | V080423<br><mark>終了</mark> |  |
| → 入力日<br>売上日                                                                                                    | 商品コード                            | 7-2            | 品名            | │ <u>数量</u> │<br>│ 備考              | 単価    | 金額       | 消費税                        |  |
| 1 100817<br>100801                                                                                                    | 20103                            | 削              | 灯油20L         | 20.0                               | 75.0  | 1500     | 75                         |  |
| 2                                                                                                    |                                  |                |               |                                    |       |          |                            |  |
| 3                                                                                                    |                                  |                |               |                                    |       |          |                            |  |
| 4                                                                                                    |                                  |                |               |                                    |       |          |                            |  |
| 5                                                                                                    |                                  |                |               |                                    |       |          |                            |  |
| 6                                                                                                    |                                  |                |               |                                    |       |          |                            |  |
|                                                                                                    |                                  |                |               |                                    |       |          |                            |  |
|                                                                                                    |                                  |                |               |                                    |       |          |                            |  |
| F7:次画面     F8:前画面     削除するNO     0       伝票日付の指定も出来ます、指定の無い場合は全ての明細を表示します。       表示している明細で、削除したい項目の番号(NO)を入力します。       次の間(こ)削     がまままれたら、その明細(は削除され)、残高も更新されます。 |                                  |                |               |                                    |       |          |                            |  |
| רן איזייעע ווייעער וו                                                                                                    | 75° 2007 NG 1-6                  |                |               |                                    | × ″ ° |          |                            |  |

削除したい丸印の、番号を入力します。上の例は、1番目の明細を削除しようとするもの です。

(注)請求済み、月次更新済みの明細は削除できません。赤伝での処理を行って下さい。

(19)検針入力の取消

| ■ 検針入力の取り消し                               |                                           |
|-------------------------------------------|-------------------------------------------|
| 上書 10-03-14 KAMIYA 検針入力の                  | D取り消し HNRKENSN V080709<br>処理年月 201002 終了  |
| 担当                                        | 請求日請求書                                    |
| 得意先名                                      |                                           |
| データ入力日                                    |                                           |
| 検針日<br>指針<br>使用量<br>ガス料金<br>税金<br>入金      |                                           |
| 検針日     指針       前回     ·       前々回     · | 使用量     交換予定日     請求       ·     ·     取消 |
|                                           |                                           |

間違って入力した検針伝票を取消します。

| ■ 検針入力の取り消し                          |                                             |               |            |                                     |
|--------------------------------------|---------------------------------------------|---------------|------------|-------------------------------------|
| 上書 10-08-17 ナミキ                      | 検針入力の                                       | D取り消し         | HNRKE      | VSN V080709<br>1007 <mark>終了</mark> |
| 担当<br>得意先コード 01800                   | 01088                                       |               | 請:<br>10(  | <u>求日</u> 請求書                       |
| 得意先名    高橋                           | 克巳                                          |               | 100        |                                     |
| データ入力日                               | 100817                                      |               |            |                                     |
| 検針日<br>指針<br>使用量<br>ガス料金<br>税金<br>入金 | 100801<br>260.0<br>12.7<br>8191<br>409<br>0 |               |            |                                     |
| 検針日<br>前回 990324<br>前々回 990222       | 指針<br>247.3<br>247.3                        | 使用量<br>0<br>0 | 交換予定日<br>0 | <mark>請求</mark><br>取消               |
|                                      |                                             |               | YES(F9)    | NO(F11)                             |

データを入力した日付と、検針日、検針内容が表示されます。「YES」とすると取り消し ができます。請求済み、月次更新済みの検針データは取消できません。

#### (20) 日次データの保存

データの保存は、非常に大切です。万が一コンピュータが壊れた場合に、データが保存して あれば、短い時間で復旧し、元どおり仕事ができます。

保存する場所は、外部の記憶装置が望ましいです。ハードディスク、USBメモリ、DVD、 インターネット・ディスクなど様々あるので、選択して下さい。すぐに持ち出せるということも 大事な要件です。

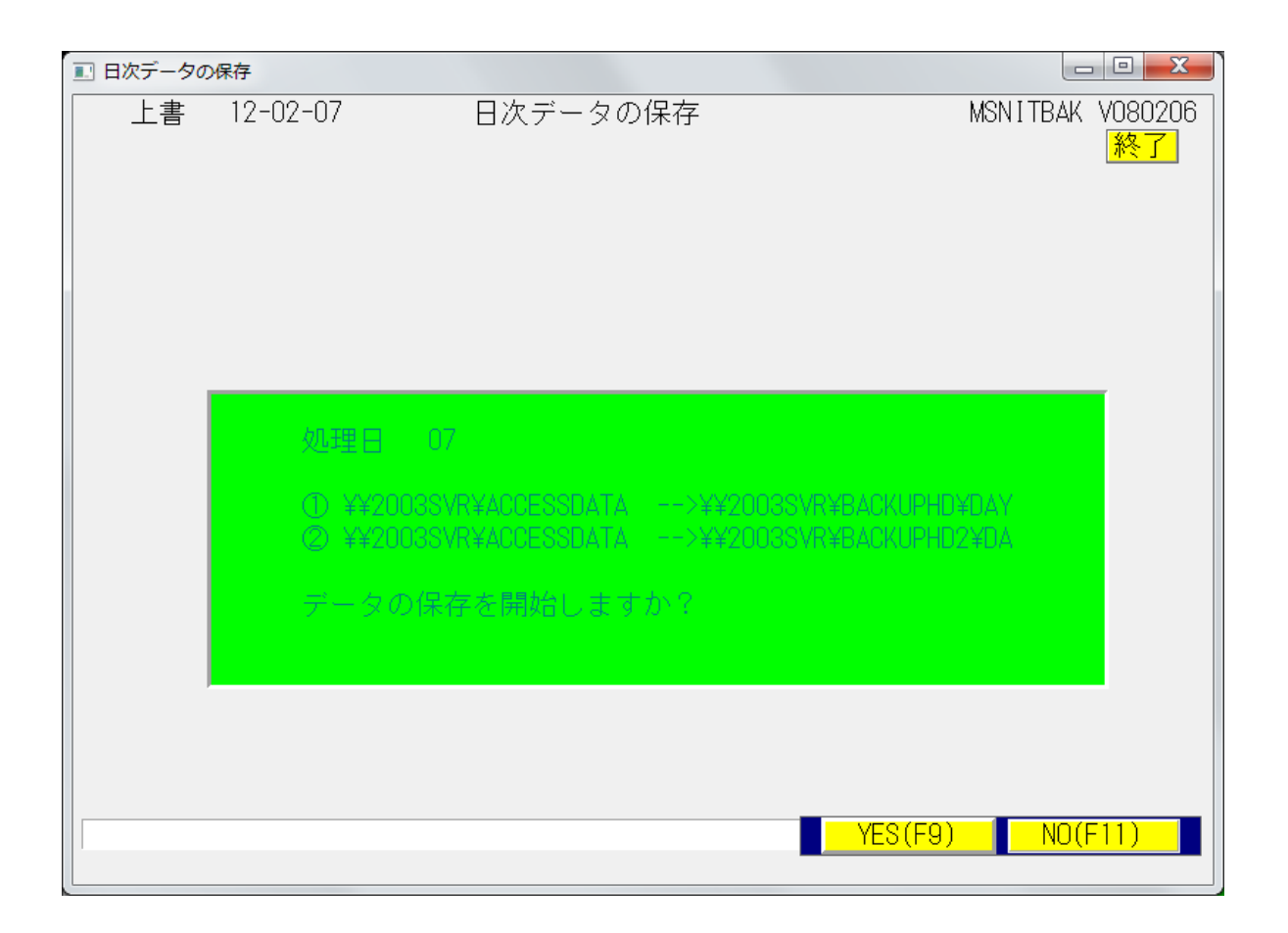

「YES」を選択すると、あらかじめ決めておいた場所にデータをコピーします。

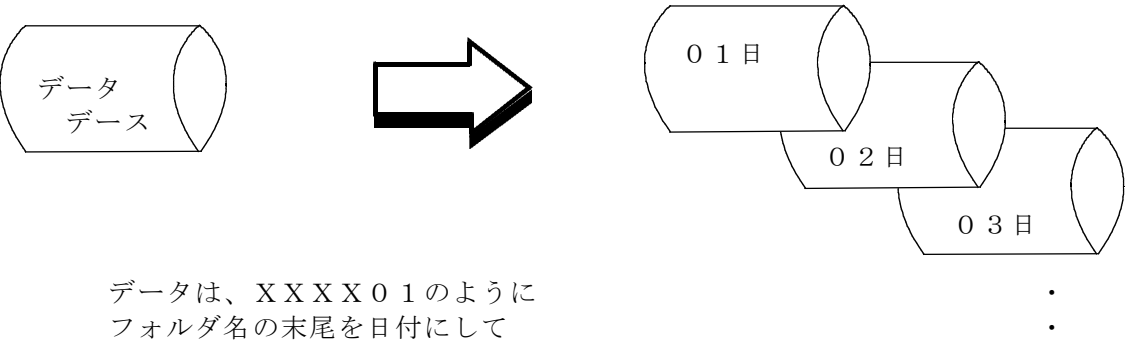

フォルタ名の未尾を日付にして コピーします。フォルダは自動的 に作成します。

### 2. 保安管理

| I BPF-S5 X⊐⊐-                                       |                    |                  |                               |                      |  |  |
|-----------------------------------------------------|--------------------|------------------|-------------------------------|----------------------|--|--|
| 上書 12-02-09                                         | LPG販売              | ē管理メニューS5        | BPFMENU5 V111215<br>横浜ガスライトシス | マテム                  |  |  |
| 1 販売管理・日次<br>の伝票処理                                  | 2 保安管理             | 3 マスターメンテ<br>ナンス | 4 月次処理                        | 5 補助マスタ              |  |  |
|                                                     |                    |                  |                               |                      |  |  |
| 1 保安マスターメ<br>ンテナンス                                  | 5 設備情報管理表<br>の印刷   |                  |                               | 17 保安センター F<br>D受け入れ |  |  |
| 2 設備情報の登録                                           | 6 消費者保安管理<br>表     |                  |                               | 18 保安センター連<br>携コード登録 |  |  |
| <ol> <li>3メーター交換/<br/>項目変更の入力</li> </ol>            | 7 消費設備設置状<br>況リスト  |                  |                               |                      |  |  |
| 4 メーター管理表<br>印刷                                     | 8 保安調査実施予<br>定表の印刷 |                  |                               |                      |  |  |
| 実行するプログラムの名称を、クリックして下さい。<br>「終了」をクリックするとメニューは終了します。 |                    |                  |                               |                      |  |  |

#### (1)保安マスタメンテナンス

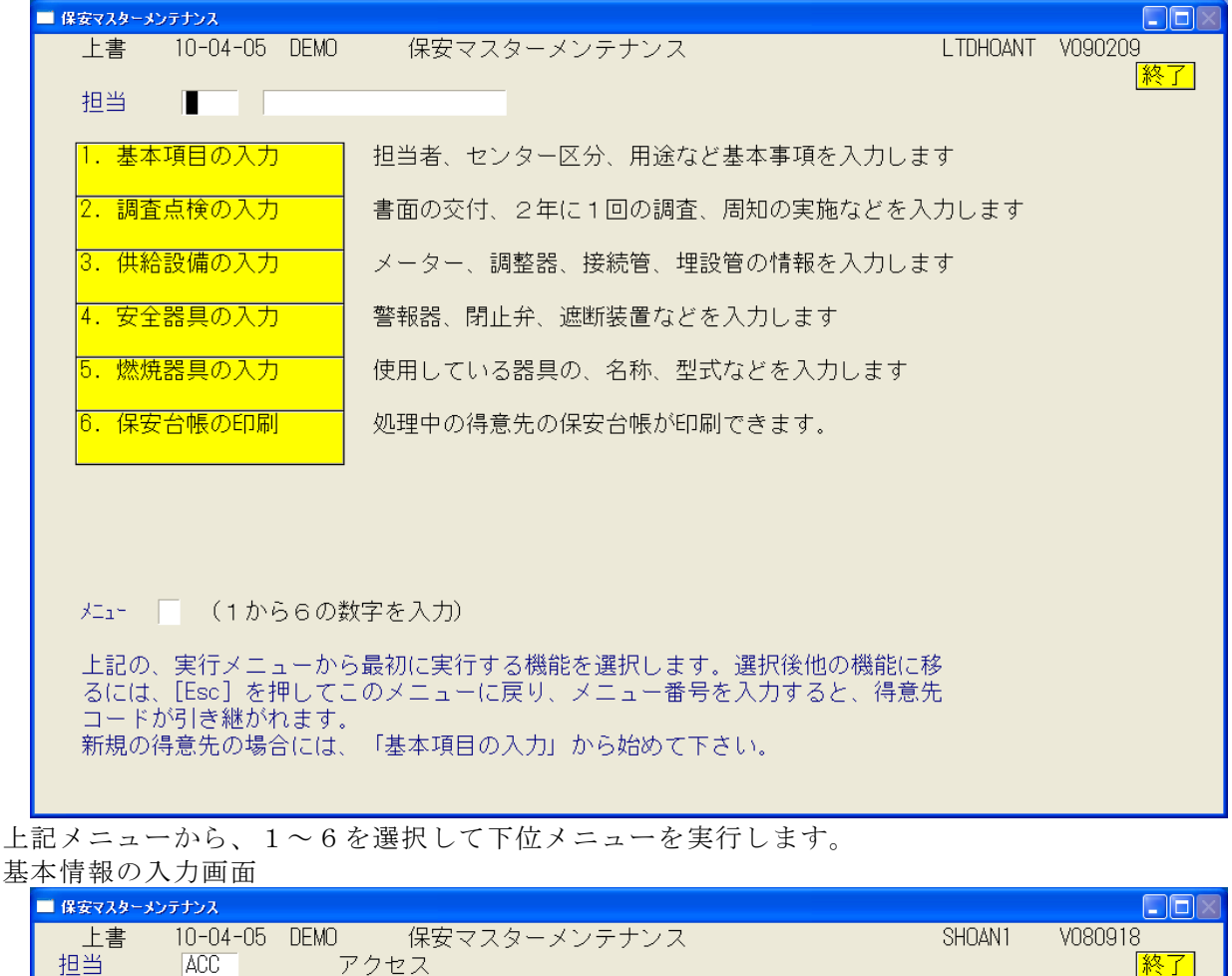

| 上書 10-04-05 DEMO 保安マスターメンテナンス SHOAN1 V080918                      |
|-------------------------------------------------------------------|
| 担当 ACC アクセス 終了                                                    |
| 得意先 0101010700 船橋 章 012-986-2473 012-986-2473                     |
| 住所 00市 △△ 1-2-18                                                  |
| 保安担当者 103 日高 保安センターコード 販売所からの距離 0 Km 0 分                          |
| 保安実施者  供給開始時                                                      |
| 定期供給設備                                                            |
| 周知の実施                                                             |
|                                                                   |
|                                                                   |
| 大規模店該当                                                            |
| 用途区分                                                              |
|                                                                   |
| 建築区分                                                              |
| 重重建築物                                                             |
| □ 週月活金 - □ □ 年 - □ □ 年 - □ □ 年 - □ □ - □ - □ -                    |
| 周知サイフルーリーキ・テレメ区分                                                  |
|                                                                   |
|                                                                   |
|                                                                   |
| 満長側足関元度   (U. 該当しない) I. A研 Z. Bー「研 3. Bー2研 4. し研)<br>  京児町2巻 二 京児 |
|                                                                   |
| 虹風波通 (1)00 kg 2 本 (2) 0 kg 0 本 ハルク 0 kg 日計 100 kg 転回防止            |
| 医粘液体 施工日 000000 相工名 区面留号                                          |
|                                                                   |
|                                                                   |
|                                                                   |
|                                                                   |
|                                                                   |

「4年に1回の調査」「周知実施日」「書面の交付日」「開栓日」の管理を行います。

| ■ 保安マスターメンテナンス                                                                                                    |                                                                                                    |                                                                         |
|----------------------------------------------------------------------------------------------------|----------------------------------------------------------------------------------------------------|-------------------------------------------------------------------------|
| 上書 10-04-05 DEMO 倍<br>担当 ACC アクセス<br>得意先 0101010700<br>船橋 章                                                                                       | R 安 調 査 日 入 力<br>電話<br>012-986-2473                                                                                                    | HADHOANC V100212<br><mark>終了</mark><br>調査票未発行                           |
|                                                                                                    | 8<br>前回 2回前 3回前                                                                                                    | 4回前5回前                                                                  |
| 種 類<br>調 調査日/方法 <mark>  0                                 </mark>                                                                                 | 1     定期点検     1     定期点検       070402     030419     112       147     112     112       今井     岩井<清                                                      |                                                                         |
| 検     結     果     供給     0     消費     0       周     実施日     0     0     0     0       実施者     0     0     0     0       知     0     0     0     0 | 0         0         0         0           090704         080604         070704           156         156         156           NCU         NCU         NCU | 060805         050620           109         109           大中         大中 |
| 書     実施日 種類     0       実施者 結果                                                                                                    | 030419         3         070402         調査点検内容           容器         供給管           集合管         調整器                                                          | の詳細         配管              入口圧力                                        |
|                                                                                                    | U30419     高圧ホース     メーダ       低圧ホース     警報器       (0.良1.不良)                                                                                               | -                                                                       |
| <ul> <li>(調査権規: 1. 定期点使 2. 再調査</li> <li>(調査結果: 0.異常なし 1.異常す</li> <li>5.空き室</li> <li>6. 未使月</li> </ul>                                             | 1 3. 供給用始4. 年1 回点 9. での他<br>5り 2.改善3.再調査未改善4.留守<br>1 7.調査拒否 8.調査不能)                                                                                        | )<br>調 1.自記圧力計<br>査 2.マイコン                                              |
| <ul> <li>(書面種類: 任意 書面結長<br/>F10を押すと、旧項目の修正な<br/>F12を押すと、全項目の削除る</li> </ul>                                                                        | ミ: 任意 )<br>が行えます。<br>Eします                                                                                                    | 万<br>法                                                                  |
| Fn 訂正                                                                                                    | 検索 検索2                                                                                                    | 修正制除                                                                    |

供給設備の設置状況を入力します。

| ■ 保安マスターメンテナンス                                            |                                                                       |                         |
|-----------------------------------------------------------|-----------------------------------------------------------------------|-------------------------|
| 上書 10-04-05 DEMO                                          | 保安マスターメンテナンス                                                          | SHOAN3 V100401          |
| 担当 ACC アク<br>御会生 P101010700 DWF                           |                                                                       | <u>終了</u>               |
| 侍息先   U1U1U1U/UU   船橋<br>  住所                             | i 早 U12<br>市 ヘヘ 1-2-18                                                | 2-980-2473              |
| □ 11/1                                                    | 式 種類 / パセーア                                                           | 分類  取付日 製造 期限           |
| 01 リコー                                                    | S 2 NCL                                                               | リリコー無線 000000 0000 1301 |
| <mark>タ</mark> 番号 入口 容量 設                                 | 定区分 警報器連動 集                                                           | ●中監視 ● 交換担当             |
|                                                           |                                                                       |                         |
| 調 メ <sup>2</sup> /パー   一   空<br>  乾   2   カットラ       CA-8 |                                                                       |                         |
| - 器 容量   閉塞圧力  容器と                                        | ,                                                                     |                         |
| 8.0 .00                                                   |                                                                       |                         |
| ホュート 管種別                                                  | 口径  取付日   期限  長さ  本数 ドレン  ;                                           | メータコック メーカー型 式          |
|                                                           | 00 - 7 / - 4                                                          |                         |
| <u>ス 200 月 01 リコー</u><br>等 210 月 03 セザモ                   | 02アイナ                                                                 |                         |
|                                                           | 06                                                                    |                         |
| 供① 07                                                     | 08                                                                    |                         |
| 給 ② 99                                                    |                                                                       |                         |
|                                                           |                                                                       |                         |
|                                                           |                                                                       |                         |
|                                                           |                                                                       |                         |
| Ō                                                         | 0 000000 0 000.0 0                                                    |                         |
|                                                           | 0 000000 0 000.0 0                                                    |                         |
| 管 ③                                                       |                                                                       |                         |
| (1) (2 ()~2 2) () () () () () () () () () () () () ()     | 00 000000 0 000.0 0<br>00 4225 00 10 00 00 00 00 00 00 00 00 00 00 00 |                         |
|                                                           |                                                                       | 使用圧力 5.5kPa 以下          |

| ■ 保安マスターメンテナンス                                         |                                                                          |                                                               |
|--------------------------------------------------------|--------------------------------------------------------------------------|---------------------------------------------------------------|
| 上書 10-04-05 DEM<br>担当 ACC<br>得意先 0101010700<br>住所      | 〕 保安マスターメンテナンス<br>アクセス<br>船橋 章<br>○○市 △△ 1-2-18                          | SHOAN4 V091016<br>終了<br>012-986-2473                          |
| [安全器具]<br><mark>警報器</mark> 義務区分 ■<br>種類 <sup>メーカ</sup> | 必要数 0 設置数 0<br>型 式 製造番号 取付日 期限 案<br>000000 0000 0000 0000 0000 0000 0000 | 2造 個数  所 持   遮 断   機 能  <br>200 0                             |
| <mark>閉止弁</mark> 個数  0<br>名  称                         | □数 0 空き数 0<br>メーカー 型 式 製                                                 | 造番号 取付日 期限 製造 個数 口数<br>000000 0000 0000 0 0<br>000000 0000 00 |
| 1 義務<br><mark>遮</mark> 9 その他                           | 2 指導                                                                     | 000000_0000_0000_0_0_0<br>3 不要                                |
|                                                        |                                                                          |                                                               |
| 取付日は、年月日で入力し                                           | ます。製造、期限は年月で入力します。不                                                      | 000000000000000000000000000000000000                          |

燃焼器具の設置状況を入力します。99行まで入力できます。 ガス器具以外を入力することもかまいません。

| ■ 保安マスターメンテナンス                                                            |                                       |
|---------------------------------------------------------------------------|---------------------------------------|
| 上書 10-04-05 DEMO 燃焼器具等の登録/更新                                              | KYDTKIGU VO80520                      |
| 12日   AUG アクセス 前<br>コード (0101010700) (11011111111111111111111111111111111 | · · · · · · · · · · · · · · · · · · · |
| 得意先 船橋 章 012                                                              | 986-2473                              |
| ○○市 △△ 1-2-18                                                             |                                       |
|                                                                           |                                       |
|                                                                           | 修理年月1,2 N UU  購 所 燃料                  |
| 01_リフノイ  あ/#命 2 RUATVIOISWE<br> 1 全属フレキ(IA 最外式(PING その他   1   0.303       | 34.900 02 ネジ                          |
| <u>02</u> リンナイ 給湯器 5 RUF-V2401SAW                                         | 61.600 62 ネジ                          |
| 04 金属フレキ 06 屋外式(R 1 0210                                                  | 1 R                                   |
|                                                                           |                                       |
|                                                                           |                                       |
|                                                                           |                                       |
|                                                                           |                                       |
|                                                                           |                                       |
|                                                                           |                                       |
| NU メーカー名 満 具 名 型 式                                                        | 消費量   立不熱空他, カス栓                      |
| ▶ 接続管 ↓ 恍悔哭区分 ↓ 絵排気 ↓ 台数↓ 製造 ↓ 取付任日                                       | 0.000<br> 修理在日1 2 N ICO 購 所 燃料        |
|                                                                           |                                       |
| 立(立消安全装置) 不(不燃防止装置) 熱(過熱防止装置) 空(空炊防」                                      | 上装置) その他 0=なし 1=あり                    |
| CO:1=測定対象 購(購入場所):1=自店 2=他店 所(所有者): 0=                                    | 本人 1=貸与 2=リース                         |
| 燃料:1=ブロバン 2=灯油 3=電気 4=都市カス                                                |                                       |
| したが名、森具名、刀ス柱、接続官名、燃焼森区分、給排気区分は、50(                                        | ご快楽できます。丿                             |
|                                                                           |                                       |
| Fn 訂正 検索 検索2 次画面 前画面                                                      |                                       |

| ■ 得意先保安台帳                                                                                                    |                                                                                                    |
|----------------------------------------------------------------------------------------------------|----------------------------------------------------------------------------------------------------|
| 上書 10-03-14 KAMIYA 保安台帳印刷                                                                                                    | HALHOAND V090624<br>終了                                                                                 |
| 営業所<br>範囲 1 1. 得意先コード (XXXXXXXXX)<br>2. 保安マスタ修正日 (YYMMDD)<br>3. 検針日/検針順コード (99XXXXX)<br>4. 保安担当 (XXXX)                                                                                   |                                                                                                    |
| 0473110040 から 0473110040 まで                                                                                                    |                                                                                                    |
| 分類方法 1 1. 得意先コード順<br>2. 検針順<br>3. 担当別得意先コード順<br>4. 担当別検針順                                                                                                    |                                                                                                    |
| 状態コード(チェックのあるものはカウントしません)<br>□ 0 使用中 □ 1 供給停止 □ 2 解約予定<br>□ 9 諸□コード □ A 請求親 □ B 太陽光<br>□ D 諸□コード □ N 新設 □ 0 新設空家<br>□ T 休止中・供給無 □ U 他社転換 □ V 解約済・転出<br>□ X 休止中・滞納止 □ Y 休止中・空家 □ Z 解約済・抹消 | <ul> <li>□ 8 ストーブのみ使</li> <li>□ C 支払い不良顧客</li> <li>□ S 保安止め</li> <li>□ W 休止中・一時止</li> <li>□</li> </ul> |
| 件数 1                                                                                                    | YES(F9) NO(F11)                                                                                        |

印刷例

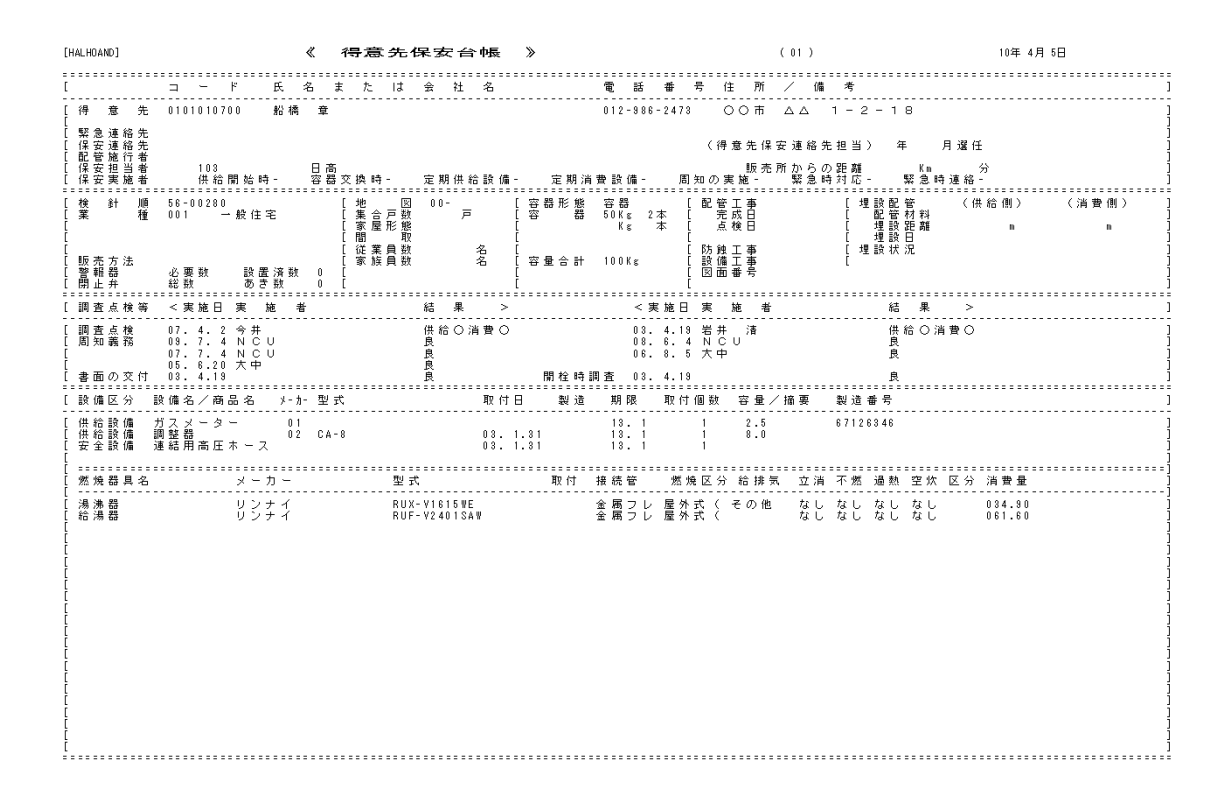

#### (2)設備情報の登録/更新

| ■ 歐備情報登錄                                                                                                    |                                   |
|----------------------------------------------------------------------------------------------------|-----------------------------------|
| 上書 10-03-14 KAMIYA 設備情報登録/変更<br>担当 ACC アクセス                                                                                   | HADHOANS V090401<br>終了            |
| 設備コード <mark>71 火災警報器 台所用 </mark> ■                                                                                            | 設備コードは、<br>「名称マスタ」で<br>「設備名」として登録 |
| 得意先 電話                                                                                                    | してあるものです。                         |
| <br> 番号 メーカー   型 式  取付数 取付年月日期限年月 製造年月  容量  <br>_0                                                                            | 所 種1 種2  削                        |
| 0.<br>0.<br>0.                                                                                                    |                                   |
| 0.<br>.0<br>.0                                                                                                    |                                   |
|                                                                                                    |                                   |
| 番号     ↓ カ・     型     式     取付数     取付年月日期限年月     製造年月     容量       0     000000     0000     0000     0000     0000     0000 | 所 種1 種2 削                         |
| (容量は警報器は不要、所持は警報器のみ必要 1.リース ,2.買取 ,3.大家リ                                                                                      | -,4.大家買取)                         |
| Fn_訂正                                                                                                    |                                   |

設備コードは、「供給設備」「安全機器」と同じコード(2桁)で管理しており、この画面でも メンテナンスができます。

1つの設備コードで、9行まで登録することができます。例えば、ガス漏れ警報器を、3個以上 別々の日に取り付けた場合などに利用できます。番号の、1~9までで管理します。 番号欄に何も入力しないで、「Enter」を押すと、更新処理に移ります。

設備コードは、「名称マスタ」でメンテナンスしますが、ライトシステムの範囲外なので、 メンテナンスは、システム管理者に依頼して下さい。

登録した内容は、「設備情報管理表」で印刷して参照して下さい。

(3) メータ交換入力

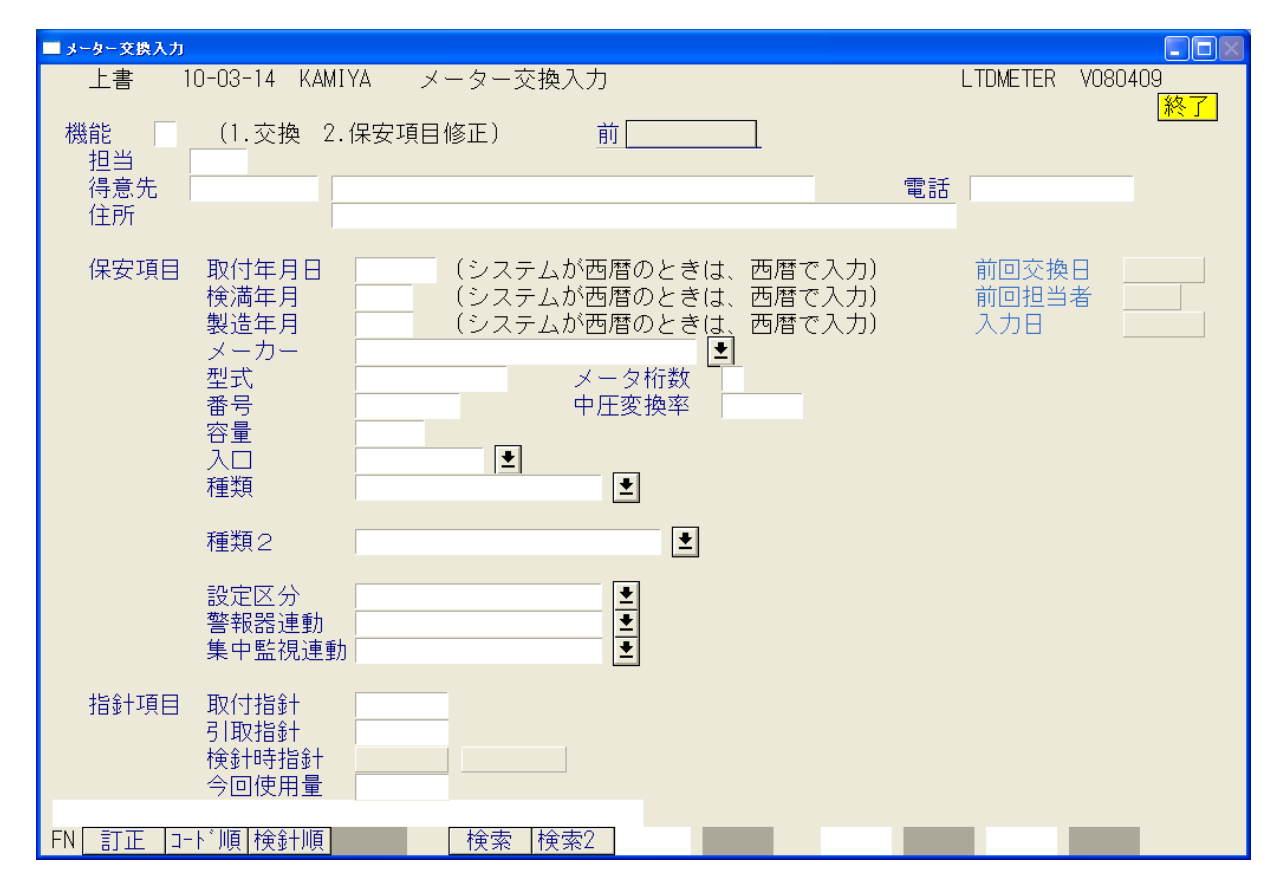

メータ交換をしたときにこの画面で入力します。

機能として、

1. 交換

2. 保安項目修正

があります。2の保安項目修正では、指針の入力は行えません。

担当者コードは、メータ交換を行った担当者を入力します。(省略可能)

必要項目をすべて入力して下さい。検満年月は、必須です。取付年月日<検針日のときは は指針は更新されません。

プルダウン項目は、その中からデータを選択して下さい。

| メーカー | <u>₹</u>          |
|------|-------------------|
| 型式   | 01 リコーエレメックス      |
| 番号   | □ □ 02 矢崎総業□      |
| 容量   | □ <u>03_金門製作所</u> |
| え口   | 2 左 🕙             |
| 種類   | S                 |

引取指針 – 検針時指針 が、メータ交換時の使用量となり、次回の検針時に加算 されます。そのとき、取付指針が、「前回指針」として表示されます。 間違ってメータ交換をしたときの処置。

①本来メータ交換はしていないのに、交換したように入力してしまった。 これを取り消すには、次のようにして下さい。

| 指針項目 | 取付指針  | 0.0   |          |
|------|-------|-------|----------|
|      | 引取指針  | 180.0 |          |
|      | 検針時指針 | 173.2 | (111226) |
|      | 今回使用量 | 6.8   |          |

この交換が不要であったならば、次のようにする。

| 指針項目 | 取付指針  | 173.2 |          |
|------|-------|-------|----------|
|      | 引取指針  | 173.2 |          |
|      | 検針時指針 | 173.2 | (111226) |
|      | 今回使用量 | 0.0   |          |

②交換した指針に間違いがあったとき。 次のように、もう一度入力しなおす。

| 指針項目 | 取付指針  | 12.3  |          |
|------|-------|-------|----------|
|      | 引取指針  | 180.0 |          |
|      | 検針時指針 | 173.2 | (111226) |
|      | 今回使用量 | 6.8   |          |

③取付日、検満年月などに間違いがあった場合には、メータ交換ではなく、「保安項目修正」 にして入力を行って下さい。

### (4) メーター管理表

| ■ メーター管理表  |                                                                 |                      |
|------------|-----------------------------------------------------------------|----------------------|
| 上書 11-07-2 | 1 ナミキ   メ ー タ ー 管 理 表                                           | L66 LTLMETER V110720 |
| 機能 🔟       | 1. 一覧表<br>2. 期限切れ一覧表<br>3. 交換一覧表                                |                      |
| 範囲         | 1. 得意先コード 2. 検針日/検針順 3. 保安担当<br>から まで                           | 4. 入力担当 5. 実施担当      |
| 期限(年月)     | 0000 から 0000 まで                                                 |                      |
| 日付指定 🛛     | 1. 交換日 2. 入力日<br>1000000 から 1000000 まで                          |                      |
| 分類方法 🔟     | 1. 得意先コード順 4. 担当別得意先コード<br>2. 検針順 5. 担当別検針順<br>3. 期限順 6. 担当別期限順 | 7. メータ情報入力順          |
| 条件  0      | 0.なし、1.休止Ζを除く、2.休止Ζ、Υを除く                                        |                      |
| ▶ 印刷する。(な  | しのときはテキストのみ出力) 「 営業所ごとに改頁した                                     | ίι)                  |

「一覧表」「期限切れ一覧表」「交換一覧表」が印刷できます。

| [HALMETER]                                                                                                    | メーター管理表<br><sup>範囲 0000</sup> > 1005                                                                                                    | (検満明細)<br>[1]                                                                                                    | 10年 4月 5日                                                                                                    | 1頁                                                |
|----------------------------------------------------------------------------------------------------|----------------------------------------------------------------------------------------------------|----------------------------------------------------------------------------------------------------|----------------------------------------------------------------------------------------------------|---------------------------------------------------|
| ====================================                                                                                       | 住所                                                                                                    | メ-カ- 形式 番号                                                                                                    | 容量入種自取付日                                                                                                    | 検満 警告                                             |
| 0100402-120*山中自動車鶴崎工務店<br>0100403-050*3号 多賀屋<br>0100512-040*1号 シードホーム<br>0101001-400 柳田 浩<br>0101004-000 井田 國治             | <ul> <li>○○市 戸ケ崎 2-269</li> <li>○○○市 南区 辻 8-1615-2</li> <li>○○市 八潮 2-26</li> <li>○○市 人淘 1-5-48</li> <li>○○市 △△ 1-5-48</li> </ul>                                            | 68080311<br>68030546<br>60231113<br>01 SR25 65242140<br>01 SR25 06504901                                                                                                    | 0.0 他 00.0.0<br>0.0 他 00.0.0<br>0.0 他 00.0.0<br>2.5 左 M1 00.0.0<br>2.5 左 M1 00.0.0                                                                                                    | 10.5<br>10.3                                      |
| 0101008-000 太海楼<br>0101010-000 空室 (若森<br>010108-000 空室 (長崎<br>0101048-020 金子 豊作<br>0101048-020 金子 豊作<br>0101072-040*内藤 アト  | <ul> <li>○○市 △△ 1-2-15</li> <li>○○市 △△ 1-2-13</li> <li>○○市 △△ 1-2-28</li> <li>○○市 △△ 1-3-4</li> <li>○○市 △△本町 13-5 201啓和荘</li> </ul>                                         | 02 SBA10 00026552<br>01 01085981<br>01 63040735<br>06 00133130<br>06 10032644                                                                                                    | 10.0 左 M2 00.0.0<br>2.5 左 MS 00.0.0<br>2.5 左 MS 00.0.0<br>0.0 他 00.0.0<br>2.5 左 MS 00.0.0                                                                                                    | 10. 3<br>06. 5<br>07.12<br>95. 4<br>06. 1         |
| 0101084-000 斉藤 安治<br>0101096-000 空室 (斉藤<br>0101114-010*空室 (東井<br>0101114-020 大森 ミツヨ<br>0101116-000 金子 日出夫                  | ○○市 △△本町 13-23<br>○○市 △△本町 13-8<br>○○市 △△本町 1-30 102本町ハウス<br>○○市 △△本町 1-31<br>○○市 △△本町 1-28                                                                                 | 01         SR25         64864788           06         11003823           01         10518401           01         SR25         64814090           01         SR25         64800448 | 2.5         左 M1         00.0.0           2.5         左 MS         00.0.0           2.5         左 MS         00.0.0           2.5         左 MI         00.0.0           2.5         左 MI         00.0.0           2.5         左 MI         00.0           2.5         左 MI         00.0                                                               | 10. 1<br>10. 4<br>08.10<br>09. 9<br>09.12         |
| 0101117-000 金子 正二<br>0103017-020 高橋 アト<br>0103018-000 石川 アト<br>0103048-000 神谷 アト<br>0103048-000 神谷 アト                      | ○○市 △△本町 1-26<br>○○市 △△本町 8-34<br>○○市 △△本町 8-32<br>○○市 △△本町 7-4<br>○○市 △△本町 8-21                                                                                            | $\begin{array}{ccccccc} 01 & {\rm SR25} & 64800323\\ 06 & 10013016\\ 06 & 10367455\\ 01 & 63862278\\ 01 & 63154483 \end{array}$                                                    | 2.5 左 M1         00.0.0           2.5 左 MS         00.0.0           2.5 左 MS         00.0.0           2.5 左 MS         00.0.0           2.5 左 MS         00.0.0           2.5 左 MS         00.0.0           2.5 左 MS         00.0.0                                                                                                    | 09.12<br>05.3<br>08.5<br>08.9<br>08.2             |
| 0103060-600 木村 直人<br>0103081-000 (有)実総開発<br>0103500-000*(株) わらべや<br>0165003-000*空室 (竹田<br>0105003-001*坂井 ママン スラエ           | <ul> <li>○○市 △△本町 6-14</li> <li>○○市 △△本町 5-12</li> <li>○○市 南広島 442-1</li> <li>○○市 △△本町 1-17 グランブルー壱番館101</li> <li>○○市 △△本町 1-17 グランブルー壱番館102</li> </ul>                     | 01 65242187<br>01 64165801<br>03024607<br>02 SA25 11040985<br>02 SA25 11040984                                                                                                    | 2.5         左 MS         00.0.0           2.5         左 MS         00.0.0           0.0         00.0.0         0           2.5         左 M1         00.0.0           2.5         左 M1         00.0           2.5         左 M1         00.0                                                                                                    | 10.5<br>09.4<br>10.5<br>10.5                      |
|                                                                                                    | <ul> <li>○○市 △△本町 1-17 グランブルー壱番館201</li> <li>○○市 △△本町 1-17 グランブルー壱番館202</li> <li>○○市 △△本町 1-17 グランブルー壱番館203</li> <li>○○市 △△本町 3-5</li> <li>○○市 △△本町 1-54 201山上店舗</li> </ul> | 02 SA25 11040986<br>02 SA25 11040987<br>06 11040987<br>01 SA25 10614826<br>06 10336021                                                                                             | 2.5         左 M1         00.0.0           2.5         左 M1         あ         00.0.0           2.5         左 MS         00.0.0         0           2.5         左 MS         00.0.0         0           2.5         左 MS         00.0.0         0           2.5         左 MS         00.0.0         0           2.5         左 MS         00.0         0 | 10.5<br>10.5<br>10.5<br>09.3<br>08.3              |
| 0105023-000 中井 文彦<br>0105023-500*高橋 祐太<br>0105023-501*高原 義治<br>0105023-502*正木 智大<br>0105023-502*正木 智大<br>0105023-503*智藤 保明 | ○○市 △△本町 13-61<br>○○市 △△本町 13-60 101ビーライン△△<br>○○市 △△本町 13-60 102ビーライン△△<br>○○市 △△本町 13-60 103ビーライン△△<br>○○市 △△本町 13-60 103ビーライン△△                                          | 01 SR25 65242132<br>02 SA25 10818672<br>02 SA25 10818672<br>02 SA25 10818672<br>02 SA25 10818672<br>01 SR25 10818662                                                               | 2.5       左 M1       00.0.0         2.5       左 M1       00.0.0         2.5       左 M1       00.0.0         2.5       左 M1       00.0.0         2.5       左 M1       00.0.0         2.5       左 M1       00.0.0         2.5       左 M1       00.0.0                                                                                                   | 10.5<br>09.11<br>09.11<br>09.11<br>09.11<br>09.11 |
| 0105023-504*藤巻 礼<br>0105023-505*橋本 隆太<br>0105023-506*斉藤 隆悦<br>0105023-507*柿崎 浩一                                            | ○○市 △△本町 13-60 106ビーライン△△<br>○○市 △△本町 13-60 107ビーライン△△<br>○○市 △△本町 13-60 201ビーライン△△<br>○○市 △△本町 13-60 201ビーライン△△                                                            | 02 SA25 10818661<br>06 10818659<br>01 SA25 10821394<br>06 10821396                                                                                                    | 2.5         左         M1         00.0.0           2.5         左         MS         00.0.0           2.5         左         MI         00.0.0           2.5         左         MI         00.0.0           2.5         左         MS         00.0.0                                                                                                    | 09.11<br>09.11<br>09.11<br>09.11<br>09.11         |

機能:

1. 一覧表 設置されているメータの情報をリストします。

2. 期限切れ一覧表 指定の期限年月に該当するメータの情報をリストします。

3. 交換一覧表 メータ交換を行った内容がリストされます。

範囲:

- 1. 得意先コード 得意先のコードで範囲を指定します。
- 2. 検針日/検針順 検針日(2桁)検針順(6桁)で範囲の指定を行います。
- 3.保安担当 保安担当者で範囲の指定を行います。
- 4.入力担当 メータ交換入力を行った担当者のコードで範囲を指定します。
- 5. 実施担当 メータ交換を行った担当者のコードで範囲を指定します。

期限: 期限切れ一覧表の場合に、期限範囲(年月)を指定します。

日付指定:

- 1. 交換日 メータを交換した日づけで抽出します。
- 2.入力日 メータ交換情報をコンピュータに入力した日付で抽出します。

分類方法: 印刷順を適宜指定します。

条件:

- 0.なし
- 1.休止Zを除く 「状態コード」が、「Z」になっているものは除きます。
- 2.休止Z、Yを除く 「状態コード」が、「Z」「Y」になっているものを除きます。

### (5) 設備情報管理表

| ■ 設備情報管理表                                                                                                    |                                                                                                    |
|----------------------------------------------------------------------------------------------------|----------------------------------------------------------------------------------------------------|
| 上書 10-03-14 KAMIYA 設備情報管理表                                                                                                    | HALKANRI V100305<br>「終了」                                                                               |
| 設備コード <mark>調整器  13 </mark>                                                                                                    | <u> </u>                                                                                               |
| <ul> <li>機能</li> <li>1.一覧表</li> <li>2.期限切れ一覧表</li> <li>3.年度別交換予定台数</li> <li>4.未登録一覧表</li> </ul>                                                                                                    |                                                                                                    |
| 範囲1.得意先コード2.検針日/順3.担当01から02まで期限0から0まで分類方法1.得意先コード順4.担当別得意先コード順2.検針順5.担当別検針順3.期限順6.担当別期限順                                                                                                    |                                                                                                    |
| <ul> <li>状態コード: (チェックのあるものはカウントしません)</li> <li>□ 0 使用中</li> <li>□ 1 供給停止</li> <li>□ 2 解約予定</li> <li>□ 9 諸ロコード</li> <li>□ A 請求親</li> <li>□ B 太陽光</li> <li>□ 日 諸ロコード</li> <li>□ N 新設</li> <li>□ 0 新設空家</li> <li>□ T 休止中・供給無</li> <li>□ U 他社転換</li> <li>□ V 解約済・転出</li> <li>□ X 休止中・滞納止</li> <li>□ Y 休止中・空家</li> <li>□ Z 解約済・抹消</li> </ul> | <ul> <li>□ 8 ストーブのみ使</li> <li>□ C 支払い不良顧客</li> <li>□ S 保安止め</li> <li>□ W 休止中・一時止</li> <li>□</li> </ul> |
| ▶ 印刷する<br>000270 001034<br>MS0502 公類中です 少しお待ち下さい                                                                                                    |                                                                                                    |
|                                                                                                    |                                                                                                    |

メータ以外の設備の「一覧」「期限切れ一覧」などを印刷できます。

| [HALKANRI]<br>担当 :              | (一覧)         |    | ផ្លូង      | 町 整                   | 器           | 管    | 理 表                         | ( 01 )<br>範囲 01  | > 012 |          | 104   | 年 4月 5日 |      | 3  | 〕頁  |
|---------------------------------|--------------|----|------------|-----------------------|-------------|------|-----------------------------|------------------|-------|----------|-------|---------|------|----|-----|
| ==========<br>得意先コ~ド<br>======= | <br>得意先名<br> |    | 住所         |                       |             | 1    | い話<br>型式                    | <br>א-ת-         | 個数    | 取付日      | 期限    | 製造      | 容量   | 種類 | 、警告 |
| 0101001-499                     | コーポ ヤスダ      |    | 00市        |                       | 1 - 6 - 1 6 |      | VAL OO                      | カツラ              | 1     | 06.10. 2 | 13.12 |         | 30.0 | 2  |     |
| 0101001-500                     | 黒川 暁         |    | OOR,       | <u>_</u>              | 1 - 6 - 1 6 | ⊐∽ 0 | 12-988-75                   | 03               | 0     |          |       |         |      |    | **  |
| 0101002-000                     | 木村酒店         |    | 00余        | * 1 U<br>ΔΔ           | 1 - 6 - 1 4 | 0    | 12-986-30                   | 70 カツラ           | 1     | 08. 3.10 | 17.12 |         | 8.0  | 2  |     |
| 0101003-000                     | 妥女 豊治        |    | 〇〇市        | $\bigtriangleup$      | 1 - 6 - 1 2 | 0    | 12-986-62                   | 02 カツラ           | 1     | 07. 9.25 | 17.7  |         | 6.5  | 1  |     |
| 0101004-000                     | 井田 國治        |    | 00市        | $\bigtriangleup$      | 1 - 6 - 1 1 | 0    | 12-986-32<br>CA-8           | 5<br>58 カツラ      | 1     | 08. 3.12 | 13.12 |         | 8.0  | 2  |     |
| 0101005-000                     | <br>植竹 近照    |    | 00市        | $\triangle \triangle$ | 1 - 6 - 1 0 | 0    | 12-986-40                   | 75 カツラ           | 1     | 09.6.2   | 19.12 |         | 6.5  | 1  |     |
| 0101006-000                     | 太湖楼          |    | 00市        | $\bigtriangleup$      | 1 - 2 - 1 5 | 0    | 58L6.<br>489-88-90          | 5<br>77 カツラ      | 1     | 08.10.29 | 18.12 |         | 10.0 | 2  |     |
| 0101006-500                     | 石島 信之        |    | 00市        | $\bigtriangleup$      | 1 - 2 - 2 0 | 0    | 12-986-16                   | AU<br>23 カツラ     | 1     | 03. 7.11 | 13.12 |         | 8.0  | 5  |     |
| 0101007-000                     | 石塚 徳一        |    | 00市        | $\bigtriangleup$      | 1 - 2 - 1 4 | 0    | 12-985-66                   | 81 カツラ           | 1     | 09. 9. 4 | 19.12 |         | 10.0 | 2  |     |
| 0101008-009                     | 春日庵 船橋家      |    | 00市<br>2 t | <u>t</u>              | 1 - 2 - 1 3 |      | PE-10<br>PE-10              | カツラ<br>U         | 1     | 06.11.30 | 14.12 |         | 10.0 | 2  |     |
| 0101010-000                     | 空室 (若森       | 茂  | 00市        |                       | 1 - 2 - 1 3 |      | па а                        | ニッポー             | 1     | 95. 6. 1 | 02.6  |         | 7.0  | 5  | **  |
| 0101010-700                     | 船橋 章         |    | 00市        | $\bigtriangleup$      | 1 - 2 - 1 8 | 0    | HS-7<br>12-986-24           | 73 カツラ           | 1     | 03. 1.31 | 13.1  |         | 8.0  | 5  |     |
| 0101010-790                     | 浅田 昇一郎       |    | 00市        | $\bigtriangleup$      | 1 - 2 - 1 8 | 0    | 12-989-70                   | 64 カツラ           | 1     | 09. 5.19 | 19.12 |         | 8.0  | 2  |     |
| 0101011-000                     | 谷塚 宏         |    | 00市        | $\bigtriangleup$      | 1 - 6 - 5   | 0    | CA-8<br>12-987-68           | 75 カツラ           | 1     | 09. 6.22 | 19.12 |         | 6.5  | 1  |     |
| 0101013-010                     | 金子 一郎        |    | 00市        | $\bigtriangleup$      | 1 - 2 - 2 1 | 0    | 5816.<br>489-86-92<br>CA-8  | 5<br>22 カツラ      | 1     | 99. 2.17 | 13.12 |         | 8.0  | 2  |     |
| 0101017-000                     | <br>清村 章育    |    | 00市        |                       | 1 - 2 - 2 2 | 0    | 12-988-23                   | 17 カツラ           | 1     | 01. 7.26 | 10.12 |         | 6.5  | 1  |     |
| 0101017-200                     | △△一丁目自治会館    |    | 00市        | $\triangle \triangle$ | 1 - 6       | 0    | SKL6.<br>12-986-30          | 5<br>70 カツラ      | 1     | 02.4.7   | 12.2  |         | 8.0  | 5  |     |
| 0101017-500                     | (有)津布久自動車    |    | 00市        | $\triangle \triangle$ | 1 - 2 - 2 3 | 0    | CA-8<br>12-986-30           | 48 カツラ           | 1     | 03. 5.13 | 12.12 |         | 6.5  | 1  |     |
| 0101018-000                     | 空室 (長崎       | かつ | 00市        | $\triangle \triangle$ | 1 - 2 - 2 8 |      | SKL6.                       | 5<br>カツラ         | 1     | 01. 7.26 | 10.12 |         | 6.5  | 1  |     |
| 0101020-000                     | 金子仁          |    | 〇〇市        | $\bigtriangleup$      | 1 - 2 - 2 4 | 0    | SKL6.<br>12-986-24<br>SKL6. | 5<br>86 カツラ<br>5 | 1     | 06. 8. 8 | 13.12 |         | 6.5  | 1  |     |

設備コード:

抽出したい設備コードを指定します。

機能:
| 1. | 一覧表       | 設置されている設備の情報をリストします。      |
|----|-----------|---------------------------|
| 2. | 期限切れ一覧表   | 指定の期限年月に該当する設備の情報をリストします。 |
| 3. | 年度別交換予定台数 | 期限に該当する件数を、年月別にカウントします。   |
| 4. | 未登録一覧表    | 登録されていない得意先をリストします。       |

範囲:

- 1.得意先コード
   2.検針日/検針順
   検針日(2桁)検針順(6桁)で範囲の指定を行います。
- 3. 担当 保安担当者で範囲の指定を行います。

期限: 期限切れ一覧表の場合に、期限範囲(年月)を指定します。

分類方法: 印刷順を適宜指定します。

状態コード:チェックのある状態に該当する得意先は除きます。

# (6) 消費者保安管理表

| ■ 消費者保安管理表                                                                                                    |                                                                                                    |
|----------------------------------------------------------------------------------------------------|----------------------------------------------------------------------------------------------------|
| 上書 10-03-14 KAMIYA 消費者保安管理表                                                                                                    | HALCHTOK V100305<br>[終了]                                                                               |
| 取出し範囲 ■ 1. 得意先コード から<br>2. 五十音順 から<br>3. 保安担当 から<br>4. 地区コード から                                                                                                    | まで<br>まで<br>まで                                                                                         |
| 印刷順序 1. 得意先コード順<br>2. 担当別得意先コード順<br>3. 五十音順<br>4. 地区別得意先コード順                                                                                                    |                                                                                                    |
| <ul> <li>状態コード(チェックのあるものはカウントしません)</li> <li>○ 使用中</li> <li>○ 1 供給停止</li> <li>○ 2 解約予定</li> <li>○ 第ロコード</li> <li>○ A 請求親</li> <li>○ B 太陽光</li> <li>○ B 諸ロコード</li> <li>○ N 新設</li> <li>○ 0 新設空家</li> <li>○ T 休止中・供給無</li> <li>○ U 他社転換</li> <li>○ V 解約済・転出</li> <li>○ X 休止中・滞納止</li> <li>○ Y 休止中・空家</li> <li>○ Z 解約済・抹消</li> </ul> | <ul> <li>□ 8 ストーブのみ使</li> <li>□ C 支払い不良顧客</li> <li>□ S 保安止め</li> <li>□ W 休止中・一時止</li> <li>□</li> </ul> |
| ▶ 印刷する。(しないにするとテキストのみ出力)                                                                                                    |                                                                                                    |
|                                                                                                    |                                                                                                    |

設備の一覧、点検状況の一覧表を印刷できます。

| [HALCHTOK]                           | 消費          | 者             | 保安               | 管                 | 理 表        |                     | 1                                                     | 0年 4月 5        | 日 11:25     | 4             | 頁          |
|--------------------------------------|-------------|---------------|------------------|-------------------|------------|---------------------|-------------------------------------------------------|----------------|-------------|---------------|------------|
| 担当:                                  |             |               |                  |                   |            |                     |                                                       |                |             |               |            |
| 得意先コード得意先名<br>住 所                    | 〈工事日<br>年月日 | ><書面交付<br>年月日 | ¦><容 器><br>Kg 本数 | <メーター><br>型 期限    | < 安 全<br>型 | 機 器 ×集中><br>期限年月 監視 | 《 保安点検<br>年月日                                         | >>周<br>結果  5   | 和の義務<br>手月日 | <br>×埋部<br>供・ | 史管><br>· 消 |
| 0101001507 田中 咲子<br>〇〇市 △△ 1-6-16    | コーポヤスダ      | 08.9.1<br>205 | 1                | M1 17. 5<br>SA25  |            | あり                  | 08. 4.24 J<br>04. 5. 7 J                              | 复好/良好<br>复好/良好 | 09.7.       | 4 無           | 無          |
|                                      |             | 00. 3. 4      | 4 50 x 2         | M1 15. 7<br>SR25  |            | あり                  | 08. 3.10 J<br>04. 4.17 J                              | 复好/良好<br>复好/良好 | 09.7.       | 4 有           | 有          |
| 0101003000 妥女 豊治<br>○○市 △△ 1-6-12    |             | 99. 6.2       | 1 20 x 1         | M1 17. 9<br>SR25  |            | あり                  | 08. 3.10<br>04. 4.17                                  | 急好∕良好<br>复好∕良好 | 09.7.       | 4 有           | 有          |
| 0101004000 井田 國治<br>〇〇市 △△ 1-6-11    |             | 99. 6.2       | 1 50 x 2         | M1 10. 3<br>SR25  |            | あり                  | 08. 3.12<br>04. 4.17                                  | 良好∕良好<br>良好∕良好 | 09.7.       | 5 有           | 有          |
| 0101005000 植竹 近照<br>○○市 △△ 1-6-10    |             | 99. 6.2       | 1 50 x 1         | M1 17. 9<br>SR25  |            | あり                  | 08. 3.11 J<br>04. 4.17 J                              | 曳好∕良好<br>复好∕良好 | 09.7.       | 4 有           | 有          |
| 0101006000 太湖楼<br>〇〇市 △△ 1-2-15      |             | 99. 6.2       | 1 50 x 4         | M2 10. 3<br>SBA10 | KP-01H     | 14.12 あり            | 08.10.29<br>05. 2.16                                  | 息好/良好<br>良好/良好 | 09.7.       | 4 有<br>       | 有          |
| 0101006500 石島 信之<br>〇〇市 △△ 1-2-20    |             | 03. 7.1       | 1 50 x 2         | MS 13.5           |            | あり                  | 07. 6.17<br>03. 7.11                                  | 鬼好/良好<br>夏好/良好 | 09.7.       | 4 無           | 無          |
| 0101007000 石塚 徳一<br>№ ○○市 △△ 1-2-14  |             | 99. 6.2       | 1 50 x 2         | M2 14.11<br>SBR4  | KP-01H     | 14.12 あり            | 08. 8.21 J<br>04.11. 9 J                              | 鬼好/良好<br>鬼好/良好 | 09. 7.1     | 0 有           | 有          |
| 0101008009 春日庵 船橋家<br>〇〇市 △△ 1-2-13  | 2 世         |               | 50 x 2           |                   |            | あり                  | $ \begin{array}{cccccccccccccccccccccccccccccccccccc$ | 复好/良好<br>复好/良好 |             | 無             | 有          |
| 0101008010 船橋家<br>○○市 △△ 1-2-13      |             | 99. 6.2       | 1                | M1 17. 7<br>SA25  | KP-01H     | 14.12 あり            | 08.10.19<br>05. 2.22 J                                | 息好/良好<br>良好/良好 | 09.7.       | 4 有           | 有          |
| 0101008011 春日庵<br>〇〇市 △△ 1-2-13      |             | 99. 6.2       | 1                | M2 13. 8<br>SBA6  | KP-01H     | 14.12 あり            | 08.10.21<br>05. 2.21                                  | 負好∕良好<br>負好∕良好 | 09.7.       | 4 無           | 有          |
| 0101010000 空室 (若森 茂<br>〇〇市 △△ 1-2-13 |             | 95. 7.1:      | 2                | MS 06.5           |            | 00.7                | 97.7.12<br>95.7.12                                    | 复好/良好<br>复好/良好 | 08. 6.1     | 0 無           | 無          |
| 0101010700 船橋 章<br>○○市 △△ 1-2-18     |             | 03. 4.1       | 9 50 x 2         | MS 13. 1          |            | あり                  | 07.4.2<br>03.4.19                                     | 复好/良好<br>复好/良好 | 09.7.       | 4 無           | 無          |
| 0101010790 浅田 昇一郎<br>N 〇〇市 △△ 1-2-18 |             | 99. 6.2       | 1 50 x 2         | M1 17. 3<br>SA25  |            | あり                  | 09. 3.30<br>05. 7. 7                                  | 負好∕良好<br>負好∕良好 | 09. 7.1     | 0 有           | 有          |

取出し範囲:次のいづれかで、範囲の指定を行います。

- 1.得意先コード 得意先コード
   2.五十音順 得意先名つけてあるフリガナ

- 3.保安担当 保安担当者4.地区コード 得意先マスタに登録してある地区コード

印刷順序: リストの印刷順番を適宜指定します。

状態コード:チェックのある状態に該当する得意先は除きます。

# (7) 消費設備設置状況リスト

| ■ 消費設備設置状況リスト                           |                                                                                                    |          |         |
|-----------------------------------------|----------------------------------------------------------------------------------------------------|----------|---------|
| 上書 10-03                                | -14 KAMIYA 消費設備設置状況リスト                                                                                                    | HALTKIGU | V100305 |
| 範囲 得意先<br>経過年<br>営業担<br>保安担<br>集合新      | コード 01 から 0102 まで<br>月 0 から 1012 まで (取付からの経過年月)<br>当 から まで (V6では検針担当と同じ)<br>当 から まで (V7以降で有効)<br>1 0.含む 1.含まない 2.集合親のみ                                                             |          | 終了      |
| 取り出したい器<br>メーカー<br>器具名<br>型式            | 具の指定 (指定するとその器具だけを取り出します)<br>(メーカー名、器具名を漢字で入力<br>(省略するとすべてを対象にします<br>(記入された文字数分だけ比較します)                                                                                            | )        |         |
| 条件 0 0.<br>0 0.<br>0 0.<br>0 0.<br>0 0. | 無条件 1. 不燃防止有り 2. 不燃防止なし<br>無条件 1. 立消安全装置有り 2. 立消安全装置なし<br>無条件 1. 自店購入 2. 他店購入<br>チェックなし 1. プロパン 2. 灯油 3. 電気 4. 都市ガス 5                                                              | その他      |         |
| 分類方法 🛛                                  | <ol> <li>1. 得意先コード順</li> <li>2. 五十音順</li> <li>747トのみ出力)</li> <li>3. 営業担当別得意先コード順</li> <li>4. 営業担当別五十音順</li> <li>5. 保安担当別得意先コード順(∨7以降で有効)</li> <li>6. 保安担当別五十音順(∨7以降で有効)</li> </ol> |          |         |
| Fn 訂正                                   |                                                                                                    |          |         |

主に燃焼器具の設置状況の一覧を印刷します。

| [HALTKIGU]<br>担当:       |                                          | 羽馬                                     | <b>資設備設</b>                                                  | 置状況リス                                                      | F                                               | 経過                                               | 0000> 0000             | 10年 4月 5日                              | 13 頁                                    |
|-------------------------|------------------------------------------|----------------------------------------|--------------------------------------------------------------|------------------------------------------------------------|-------------------------------------------------|--------------------------------------------------|------------------------|----------------------------------------|-----------------------------------------|
| =========<br>得意先コ∽ド<br> | 氏 名<br>器 具 名                             | 住<br>メーカー名                             | 所<br>型 式                                                     | 取付 ガス栓                                                     | <br>接続管                                         | 燃燒器区分                                            | 給排気方式                  | 台 区 燃 7<br>数 分 料 炒                     | ド 安 消費 サービス<br>※ 全 量 前回 数               |
|                         |                                          |                                        |                                                              |                                                            |                                                 |                                                  |                        | 【消費量計】                                 | 9.600                                   |
| 0101071000              | 飯田 博<br>ガステーブル<br>湯沸器<br>給湯器<br>ファンヒーターリ | 〇〇市<br>リンナイ<br>パロマ<br>ノーリツ<br>リンナイ     | △△本町 1 3 -<br>RTS-351G<br>PH-5TB<br>GRQ-162SA<br>RC-340AC    | 2 4<br>00.00 ヒューズコッ<br>00.00 ネジ<br>95.01 ネジ<br>95.01 コンセント | 012-986<br>ゴムホース<br>燃焼器用接続<br>金属フレキ管<br>迅速継手付ホ  | 3-4883<br>開放式<br>反屋外式(RF<br>開放式                  | 换気扇<br>窓               | 1 LP<br>1 LP<br>1 LP<br>1 LP<br>[消費量計] | 8.60<br>8.90<br>46.60<br>3.40<br>67.500 |
| 0101072040              | 内藤 アト<br>ガステーブル<br>湯沸器                   | OO市                                    | △△本町 13-<br>PA-36CS-1<br>PH-5BW                              | 5 201啓和荘<br>01.09<br>01.09                                 |                                                 | 開放式<br>開放式                                       |                        | 1 LP<br>1 LP<br>【消費量計】                 |                                         |
| 0101072500              | 小林 浩二<br>ガステーブル<br>給湯器<br>ファンヒーターリ       | 〇〇市<br>リンナイ<br>リンナイ<br>リンナイ<br>リンナイ    | △△本町 13-<br>RBR-310ED<br>RFS-V2000S<br>RCE-4002AC            | 5<br>90.03 ネジ<br>00.08 ネジ<br>00.08 コンセント                   | 012-988<br>金属フレキ管<br>金属フレキ管<br>迅速継手付ホ           | 9-5863<br>5 開放式<br>5 屋外式(RF<br>5 開放式             | 换気扇<br>窓               | 1 LP<br>1 LP<br>1 LP<br>【消費量計】         | 15.90<br>55.20<br>4.00<br>75.100        |
| 0101075000              | 小暮 誠志<br>ガステッブル<br>小型湯沸器<br>炊飯器          | 〇〇市<br>パロマ<br>リンナイ<br>リンナイ             | △△本町 13-<br>IC-350CF<br>RUS-V521B<br>RR-05GS                 | 5<br>00.01 ヒューズコッ<br>00.00 ネジ<br>00.00 ヒューズコッ              | 012-988<br>ゴムホース<br>燃焼器用接続<br>ゴムホース             | 3-3664<br>開放式<br>開放式                             | 换気扇<br>换気扇<br>换気扇      | 1 LP<br>1 LP<br>1 LP<br>【消費量計】         | 10.50<br>1.28<br>11.780                 |
| 0101077000              | 玉城 長秀<br>ガステーブル<br>湯沸器<br>風呂釜            | 〇〇市<br>リンナイ                            | △△本町 13-<br>DA-801KF<br>RUS-51LT<br>SR-S                     | 5<br>99.12 ヒューズコッ<br>92.12 ヒューズコッ<br>92.12 ネジ              | 012-988<br>ゴムホース<br>ゴムホース<br>燃焼器用接続             | 3-7345<br>開放式<br>開放式<br>「バランス式」                  | 換気扇<br>換気扇<br>( フード+給気 | 1 LP<br>1 LP<br>1 LP<br>【消費量計】         | 8.80<br>11.20<br>13.70<br>33.700        |
| 0101078010              | 美容室 B フラット<br>ガステーブル<br>給湯器<br>ストーブ      | 赤崎 〇〇市<br>リンナイ<br>ノーリツ<br>ノーリツ<br>リンナイ | △△本町 1 3 -<br>RBG-30B2<br>GT-2410SAR<br>GQ-203₩S<br>RHF-556F | 5<br>97.05 ネジ<br>96.12 ネジ<br>91.11 ネジ<br>91.11 ネジ          | 012-987<br>金属フレキ管<br>金属フレキ管<br>金属フレキ管<br>迅速継手付ホ | 7-2351<br>7 開放式<br>7 屋外式(RF<br>7 屋外式(RF<br>5 開放式 | 換気扇<br>窓               | 1 LP<br>1 LP<br>1 LP<br>1 LP<br>【消費量計】 | 9.70 64.00 44.30 6.40 124.400           |
| 0101081000              | 根本 武男<br>ガステーブル<br>給湯器                   | 〇〇市<br>リンナイ<br>ノーリツ                    | △△本町 13-<br>RBG-N38N4GD<br>GT-2028SÅRX                       | 5<br>X 06.05 ネジ<br>06.05 ネジ                                | 012-986<br>金属フレキ管<br>金属フレキ管                     | 3-4504<br>5 開放式<br>5 屋外式(RF                      | 換気扇                    | 1 LP<br>1 LP<br>【消費量計】                 | 10.50<br>53.60<br>64.100                |

範囲:次のすべての項目で範囲の絞り込みをします。

得意先コード

| 経過年月 | 器具を取り付けてからの経過年月数。           |
|------|-----------------------------|
|      | 例えば、「1012」とすると、10年12ヶ月という意味 |
| 営業担当 | 得意先の営業担当者                   |
| 保安担当 | 得意先の保安担当者                   |
| 集合親  | 0. 含む                       |
|      | 1. 含まない                     |
|      | 2. 親のみ                      |

項目を省略すると、そのチェックは行いません。指定すると、全部が合致したデータ だけを抽出します。

取り出したい器具の指定:

| メーカー | 漢字で指定します。                 |
|------|---------------------------|
| 器具名  | 漢字で指定します。                 |
| 型式   | 先頭から指定された文字数分だけを比較対象にします。 |

条件: 次の条件を指定します。0(省略)にするとその項目はチェックしませんから、 全部が対象になります。

不燃防止の有無 立ち消え安全装置の有無 過熱防止装置の有無 空炊き防止装置の有無 自店購入か他店購入か 使用エネルギー区分

分類方法: リストの印刷順番を適宜指定します。

# (8)保安調査実施予定表

| 保安調査実施予定                                                                             |                                                                                                    |                                       |
|--------------------------------------------------------------------------------------|----------------------------------------------------------------------------------------------------|---------------------------------------|
| 上書 10-03-14                                                                          | KAMIYA 保安調査実施予定表                                                                                                    | HALCHOSA V100303                      |
| 機能 1                                                                                 | <ol> <li>1. 保安調査実施予定表<br/>予定日を指定。前回調査からの経過年数に従ってリ<br/>(経過年数は、システム定数または、得意先ごとに</li> <li>2. 保安調査実施リスト<br/>今回の調査日を指定します。</li> <li>3. 再調査指示リスト</li> </ol>                                                                                           | 終了 <br>ストします。<br>設定されています)            |
| 取出し範囲 開始<br>(年月日)<br>(得意先) 01<br>(担当)<br>(郵便番号)<br>条件 0<br>印刷順序 1                    | 今回の調査日を指定します。範囲内で異常のある分       台     終了       0     から       100301     まで       から     02       から     まで       から     まで       いら     まで       0     たら       1     コード順       2     検針順       6     担当別検針順       3     日付順       7     担当別世知回 | だけをリストします。<br>ード)<br>主宅の子コード          |
| 状態コード(チェッ<br>□ 0 使用中<br>□ 9 諸ロコード<br>□ D 諸ロコード<br>□ T 休止中・供給<br>□ X 休止中・滞納<br>☑ 印刷あり | 4. 地図コート順 8. 担ヨ別地図コート順     クのあるものはカウントしません)     □ 1 供給停止 □ 2 解約予定 □ 8     □ A 請求親 □ B 太陽光 □ C     □ N 新設 □ 0 新設空家 □ S     i無 □ U 他社転換 □ V 解約済・転出 □ W IL ▼ Y 休止中・空家 ▼ Z 解約済・抹消 □                                                                 | ストーブのみ使<br>支払い不良顧客<br>保安止め<br>休止中・一時止 |

定期点検調査の実施状況(これからするもの、最近したもの、再調査)を印刷できます。

| [HALCHOSA]                 | 調査点検指示り                             | リスト                  |      |                   | 10. 5.31 まて                           | :分 [1]    | 10年 4月 5日    | 3 頁                                                    |
|----------------------------|-------------------------------------|----------------------|------|-------------------|---------------------------------------|-----------|--------------|--------------------------------------------------------|
| 担当 :                       |                                     |                      |      |                   |                                       |           |              |                                                        |
| 得意先コード<br>検針日・順            | 得意先名<br>住所                          | 電話番号                 | 業種地図 | 前回点検日<br>実施者      | ===================================== | 警告<br>結果① | メータ期限<br>結果② | 警報器期限<br>点検予定期限                                        |
| 0113070-700<br>(57-23720 ) |                                     | 012-987-3834         | 001  | 06.5.22<br>山下     | 定期点検                                  | 1<br>異常なし | 17.9<br>異常なし | 10. 5.22                                               |
| 0113072-501<br>(56-14521)  |                                     | 012-986-7893         | 003  | 06.5.22<br>山下     | 定期点検                                  | 1<br>異常なし | <br>異常なし     | 10. 5.22                                               |
| 0114005-000<br>(56-75630 ) | 寺門 範雄<br>○○市 △△西町 1-8-14            | 012-987-3141         | 001  | 06. 5.23<br>大中    | 定期点検                                  | 1<br>異常なし | 16.8<br>異常なし | 10. 5.23                                               |
| 0114007-000<br>(57-75640)  | 古川 多計吉<br>○○市 △△西町 1-8-14           | 012-988-0559         | 001  | 06. 5.23<br>大中    | 定期点検                                  | 1<br>異常なし | 16.3<br>異常なし | 10. 5.23                                               |
| 0114011-000<br>(56-76040 ) | 柘植 幸枝<br>○○市 △△西町 1-8-58            | 012-986-7787         | 001  | 06. 4.10<br>今井    | 定期点検                                  | 0<br>異常なし | 10.1<br>異常なし | 10. 4.10                                               |
| 0114029-710<br>( 1-12480 ) | 横山 充<br>○○市 △△西町 1-3-67 303グレースハー   | 013-7406-0192<br>イツ  | 002  | 06.4.2<br>比嘉 貴光   | 定期点検                                  | 0<br>異常なし | 19.6<br>異常なし | $\begin{smallmatrix}&11.&4\\10.&4.&2\end{smallmatrix}$ |
| 0114045-000<br>(56-76220)  | 落合 義雄<br>○○市 △△西町 1-7-21            | 012-987-5662         | 001  | 06. 5.19<br>大中    | 定期点検                                  | 1<br>異常なし | 17.3<br>異常なし | 10. 5.19                                               |
| 0115011-604<br>( 4-42600 ) | 金子 理子<br>○○市 伊原 1-5-9 ペスカトーレ伊原202   | 012-987-7651         | 002  | 06.5.7<br>大沢 賢一   | 定期点検                                  | 1<br>異常なし | 19.6<br>異常なし | 10.12<br>10. 5. 7                                      |
| 0115042-150<br>(57-21170)  | 草留 浩二<br>○○市 南町 3-12-15             | 012-987-3321         | 001  | 06.5.29<br>比嘉 貴光  | 定期点検                                  | 1<br>異常なし | 11.5<br>異常なし | 10. 5.29                                               |
| 0115044-000<br>(56-29240)  | 澁谷 英治<br>○○市 南町 3-7-27              | 012-986-2433         | 001  | 06.5.15<br>比嘉 貴光  | 定期点検<br>                              | 1<br>異常なし | 17.9<br>異常なし | 10. 5.15                                               |
| 0115045-724<br>( 4-40620 ) | 奥山 大樹<br>〇〇市 南町 3-10-1 アルファータウン2    | 013-2482-6681<br>з — | 002  | 06. 5.13<br>比嘉 貴光 | 定期点検                                  | 1<br>異常なし | 17.7<br>異常なし | $\begin{smallmatrix}&11.&5\\10.&5.13\end{smallmatrix}$ |
| 0117065-407<br>(56-34240)  | <br>富岡 歩<br>○○市 △△ 2-8-8 ローゼンハイム205 | 013-1850-4678        | 002  | 06.5.12<br>秋寄 真一良 | 定期点検<br>『                             | 1<br>異常なし | 10.8<br>異常なし | $11.12 \\ 10.5.12$                                     |
| 0117065-609<br>(56-34520)  | 字田 健<br>○○市 △△ 2-8-10 カームハイツⅡ 20    | 013-5414-0616<br>2   | 002  | 06.5.7<br>今井      | 定期点検                                  | 1<br>異常なし | 17.9<br>異常なし | 11.12<br>10. 5. 7                                      |
| 0119050-030<br>( 2-22240 ) | 青羽 純一<br>○○市 △△ 1-4-7 3鈴木ハイツ        | 013-3595-5650        | 001  | 06.4.11<br>秋寄 真一良 | 定期点検<br>『                             | 0<br>異常なし | 14.2<br>異常なし | $11.12 \\ 10.4.11$                                     |

範囲:

1. 保安調査実施予定表 得意先に設定された調査サイクルに従って、調査予定日付に

該当するものをリストします。

- 2.保安調査実施リスト 3.再調査指示リスト 均本
   1.年調査指示リスト 指定に日付範囲で調査を行って、問題箇所のある得意先を リストします。
- 取出し範囲:次のいづれか、あるいは全部を指定します。
  - 年月日 予定表の場合は、今後の予定日付になります。
    - それ以外は、実施した調査日の指定になります。
  - 得意先 得意先の範囲を行います。
  - 担当 保安担当者で範囲の指定を行います。
  - 郵便番号 郵便番号で範囲の指定を行います。(地区を限定するために役立ちます)
- 条件:
  - 0. 無条件
  - 1.集合の親 親コードだけを対象にします。
  - 2. 戸建て、集合の子 戸建て住宅、集合の子コードだけを対象にします。
- 条件 2 :
  - 調査日0は対象にしない。
    - 一度も調査していない住宅は除きます。
  - =0でも対象にする。
     調査を行っていない住宅も対象にします。

印刷順序: リストの印刷順番を適宜指定します。

状態コード:チェックのある状態に該当する得意先は除きます。

| 副保 | 安調査デー                                                                                                    | 夕 F D 入力(宮城 | )    |         |        |         | _        |               |
|----|----------------------------------------------------------------------------------------------------|-------------|------|---------|--------|---------|----------|---------------|
|    | 上書                                                                                                    | 11-07-2     | │ 向田 | 保安調査デ−  | -9ГD入力 | L66     | HADFDMYG | V110525<br>終了 |
|    | 宮城LPガス保安センターからの調査データで<br>更新します。<br>C:¥LPG¥MEICVF_MIYAGI.TXT が必要です。<br>入力ファイル:C:¥LPG¥MAIN.DAT,C:¥LPG¥CMBST.DAT,C:¥LPG¥BULK.DAT<br>モード=1:すべてを更新 |             |      |         |        |         |          |               |
|    |                                                                                                    | 印刷する        |      |         |        |         |          |               |
|    | 50310                                                                                                    | データの奥       | 「新をし | に民いですか? |        | YES(F9) |          | <u>-  )</u>   |

保安センターから、メールやフロッピーなどの媒体で「保安調査データ」を受け取ったときに、 このプログラムで、データの更新を行います。

このプログラムを使用できるのは、 神奈川県エルピーガス保安センター 水戸地方LPガス保安センター 郡山保安管理センター 宮城県LPガス保安センター の調査データのみです。

使用するには、環境の設定が必要です。システム管理者に依頼して下さい。

# (18)保安センター連携CD登録

| ■ 保安センター) | 連携コード登録                  |                                       |                    |        |
|-----------|--------------------------|---------------------------------------|--------------------|--------|
| 上書        | 11-07-21 向田 保安センター連携コード登 | 録 L66 HAHOANCD V110                   | 0621               |        |
| 営業所       |                          |                                       |                    | 終了     |
| 得意先       | 得意先名/住所                  | 調査日電話番号                               | 保安番号               | 新保安番号  |
| 1000010   | 00 00                    | 20091126 22-7067                      | 39171900           |        |
|           | 0000000000 000           |                                       | 状態= <mark>0</mark> |        |
| 11000020  | 00 0                     | 20091126 1234567890123                | 39172000           |        |
| 1000000   |                          | 00001101 00 5010                      |                    |        |
| 1000030   |                          | 20091121 22-5618                      | 39172100           |        |
| 1000040   |                          | 20001015                              |                    |        |
| 1000040   |                          | 20091010                              | 00000              |        |
| 1000050   |                          | 20001015 123-5180-3383                | 39162800           |        |
|           |                          |                                       | 00102000           |        |
| 1000051   |                          |                                       |                    |        |
|           | 00000000 000             |                                       | 0                  |        |
| 1000070   | 00 00 00                 | 20091009 23-7184                      | 39157200           |        |
|           | 00000000 000             | <u> </u>                              | 0                  |        |
| 1000080   | 00 00 00                 | 20091009 1234-22-3638                 | 39157100           |        |
|           | 00000000 000             | · · · · · · · · · · · · · · · · · · · | 0                  |        |
| 1000090   | 00 0 00                  | 20091128 1234567890123                | 60199800           |        |
|           | 000000000 0000           |                                       | 0                  |        |
| 1000100   | 00 00 00                 | 20091124 1234-22-1665                 | 60199900           |        |
|           | 000000000 0000           |                                       | 0                  |        |
|           |                          |                                       |                    |        |
| 1午委父=     | 310 ホンション= 1             |                                       |                    |        |
|           | + 7                      |                                       | 1をエける              | ↓打を下ける |
| [ ψ(r ⊐   | 10                       |                                       |                    |        |
|           |                          |                                       |                    |        |
|           |                          |                                       |                    |        |

得意先マスターにある、「保安番号」を一括して更新します。

保安番号が、「空欄」あるいは「0000000」になっている得意先には、登録されて いません。この画面で、「新保安番号」に保安センターで管理している消費者の番号(10桁) を登録することにより、前ページの「FD受け入れ」が使用できるようになります。

番号の変更も同様です。

「印刷する」の指定により、一覧表を作成することができます。

画面を、矢印キーでスクロールさせて変更したい箇所だけデータを入力して下さい。「End」を 押すことにより、更新が行われます。

| ■ BPF-S5 メニュー                                          |                      |                  |                               |         |  |  |  |
|--------------------------------------------------------|----------------------|------------------|-------------------------------|---------|--|--|--|
| 上書 12-02-09                                            | LPG販売                | ē管理メニューS5        | BPFMENU5 V111215<br>横浜ガスライトシス | テム      |  |  |  |
| 1 販売管理・日次<br>の伝票処理                                     | 2 保安管理               | 3 マスターメンテ<br>ナンス | 4 月次処理                        | 5 補助マスタ |  |  |  |
|                                                        |                      |                  |                               |         |  |  |  |
| 1 得意先マスター<br>メンテナンス                                    | 5 お知らせマスタ<br>ーメンテナンス | 9 割賦データの入<br>力   | 13 アラカルト                      |         |  |  |  |
| 2 商品マスターメ<br>ンテナンス                                     | 6 預金口座振替得<br>意先一覧表印刷 |                  |                               |         |  |  |  |
| 3 ガス料金表を計<br>算式で作成                                     | 7 ガス料金表印刷<br>(一太郎)   |                  |                               |         |  |  |  |
| 4 リースデータの<br>入力/更新                                     | 8 料金表別得意先<br>一覧      | 12 解約マスターの<br>作成 |                               |         |  |  |  |
| 実行するプログラムの名称を、クリックして下さい。 終了<br>「終了」をクリックするとメニューは終了します。 |                      |                  |                               |         |  |  |  |

(1)得意先マスタメンテナンス

| ■ 得意先マスタメンテナンス                                                                                                    |                                                                                  |
|----------------------------------------------------------------------------------------------------|----------------------------------------------------------------------------------|
| 上書 12-02-13 NAMIKI 得意先マスターメンテナンス                                                                                                    | LTMASTER V120213<br>終了                                                           |
| 得意先コード     得意先名       [0101001040]     〇〇〇〇〇       奴パジサンチチ     (カナ)                                                                                                    | 電話<br>① (一般)<br>② (携帯、FAX)                                                       |
| 〒/住所  264  0001  0000000000000000000000000000000                                                                                                    |                                                                                  |
| 業務 1 1.販売 2.配送 3.販売と配送<br> 業種 001 地図 0 (年/頁)<br>  検針女無 2.까=*/ ● 地区00                                                                                                    | 配送センター<br>センターコード                                                                |
| 検針日     1     上     上       検針日     1     検針順     00140       請求書     2.検針請求     2       営業担当     000     ○○○       保安担当     020     ○○       保安担当     020     ○○       (安史担当)     020     ○○       (安定日)     ○○     ○○ | 集金日<br>請求先 0101001040<br>集金担当 020 〇〇 〇<br>単価/基本 .0                               |
| 床女留ち     □     □     □       入金方法     1.集金     ・       自振     銀行     □座番号       預金者名     ●       削除     委託先NO                                                                                                    | 保証金 (預り日=0で削除)<br>預り日 110530 精算日 000000<br>金額 10000 精算額 0<br>状態 0 0.継続<br>1.精算済み |
| 自振請求 0 0.最新 1.請求時の金額<br>状態 0 使用中 <b>全</b><br>変更事由<br>紹介者                                                                                                    | Prea<br>前回売掛 <u>1</u> 消費税 <u>0</u><br>基本料金 <u>1</u> 明細印字 <u>1</u>                |
|                                                                                                    | 登録日 000000<br>更新日 110531                                                         |
| Fn 訂正  コード順 検針順  逆順   検索  検索2                                                                                                    |                                                                                  |

起動直後には、次の表示がなされます。

| 機能 |                       |
|----|-----------------------|
|    | 1. 登録(新しいデータを作ります)    |
|    | 2. 更新(登録すみのデータを変更します) |
|    | 3. 削除(登録すみのデータを削除します) |
|    | 4. 参照(データを画面で確認します)   |
|    |                       |

「機能」から、選択して下さい。(1~4、を入力) 登録:新規にマスターを作成します。 更新:現在登録されている内容を変更します。 削除:現在登録されている内容を削除します。 参照:現在登録されている内容を参照します。

「削除」と「参照」では、何も入力できません。実行してよいかどうか聞かれるので、応答 して下さい、「削除」の場合はすぐにデータが消えます。

「登録」では、新しいコードを入力し、続けて必要な項目を入力して下さい。同じコードが すでに登録されているとエラーになります。

「更新」では、すでに記録されている内容を呼び出して、部分的に変更をします。

「機能」選択中のときには、以下の表示があります。 いづれかをクリックして,一覧表を作ることができます。

### 得意先一覧表:登録されている得意先の内容をリストします。

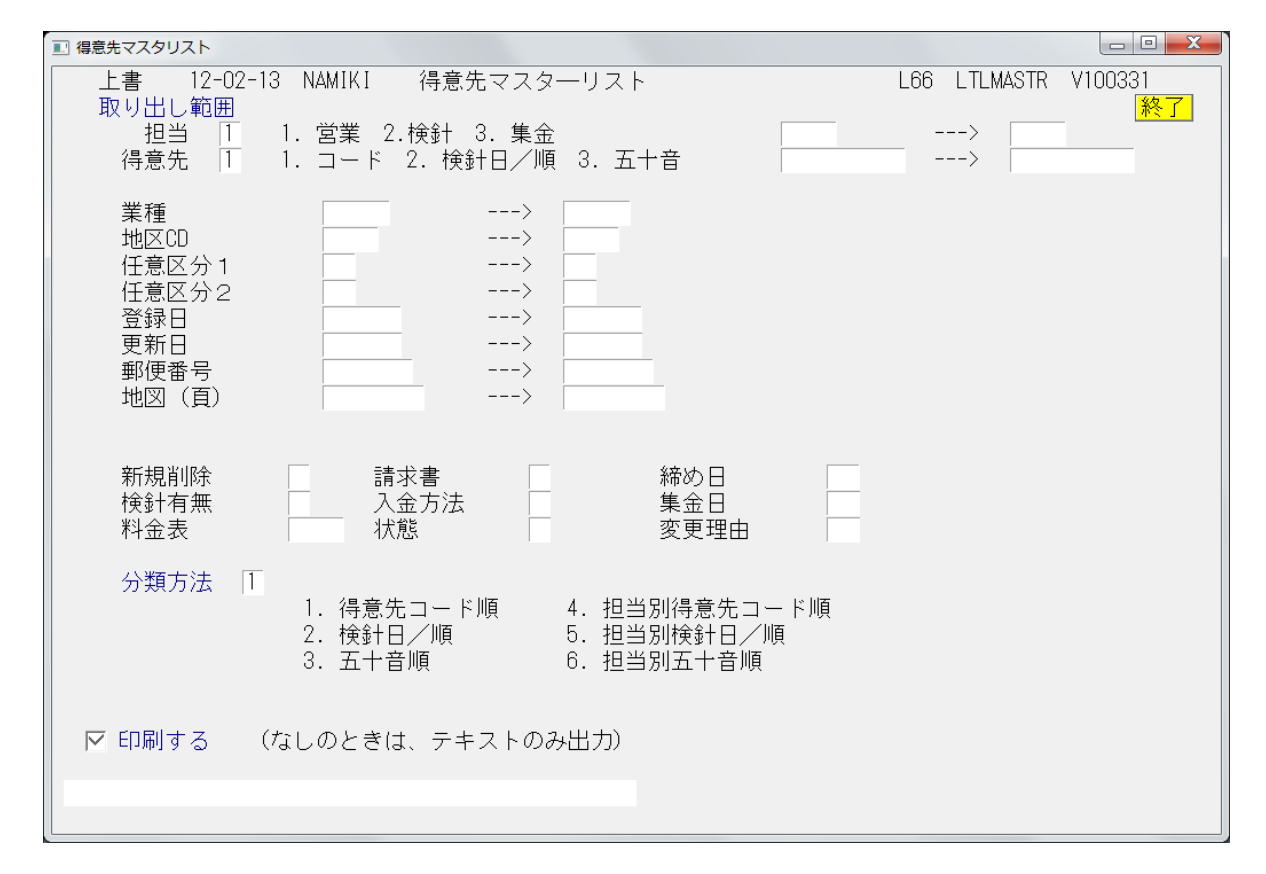

このまま実行すれば、すべての得意先がリストされます。

範囲の指定を行うと、その範囲内の得意先だけが対象になります。複数の範囲指定を行うと、 絞り込みができます。

「新規削除」~「変更理由」については、それぞれのコードを入力すると、それに該当する 得意先だけがリストされます。

### 自振一覧表:口座振替として登録されている得意先をリストします。

| ■ 預金口座振替得意先一覧表     |                                                                                                    |        |                        | X |
|--------------------|----------------------------------------------------------------------------------------------------|--------|------------------------|---|
| 上書 12-02-13<br>営業所 | NAMIKI 預金口座振替得意先一覧表<br>■                                                                                                    | L66    | MSLFURIM V111105<br>終了 |   |
| 範囲                 | <ul> <li>0 1.銀行番号指定(4桁で指定)</li> <li>2.委託番号指定(3桁で指定)</li> </ul>                                                                         |        |                        |   |
|                    | から まで                                                                                                    |        |                        |   |
| 条件                 | <ul> <li>0 1. 範囲内全部</li> <li>2. 新規登録分(得意先マスタで1を指定したもの)</li> <li>3. 契約変更分(得意先マスタで2を指定したもの)</li> <li>4. 停止中分(得意先マスタで3を指定したもの)</li> </ul> |        |                        |   |
| 開始年月               | 0 指定すると該当年月の明細だけを対象にします。(                                                                                                    | (VER7) | (YYYYMMで指定)            |   |
| 委託区分               | 0 0. 銀行指定のとき、別委託ならば除外する。<br>1. 銀行指定のとき、委託の有無に関係なく抽出                                                                                    |        |                        |   |
| 分類方法               | 0 1. 得意先コ──ド順<br>2. 検針順<br>3. □座番号順                                                                                                    |        |                        |   |
| 明細の印刷<br>改ページ      | 0 0.あり 1.なし 2.合計を画面に表示<br>0 0.連続で印刷 1.銀行コードごとに改ページ                                                                                     |        |                        |   |
| ▶ 印刷する             |                                                                                                    |        |                        |   |
|                    |                                                                                                    |        |                        |   |

銀行番号は、4桁の数字で、委託番号は、3桁で指定して下さい。から、までに何も入れない と、全部を指定したことになります。

条件、開始年月、委託区分で絞り込みができます。 開始年月は、口座振替を開始する予定の年月です。(このシステムでは使用しません)

### 保証金一覧表:保証金のある得意先をリストします。

| ■ 保証金管理表       |                                                                              |     |          |                            |
|----------------|------------------------------------------------------------------------------|-----|----------|----------------------------|
| 上書 12-<br>処理年月 | 02-13 NAMIKI 保証金管理表<br> 201201 (合計印字のときに使用)                                  | L66 | HNLHOSYO | V100319<br><mark>終了</mark> |
| 機能             | □ 1. 一覧表 2. 合計<br>機能で一覧表を選んだときは以下の指定を入力して下さい。                                |     |          |                            |
| 範囲             | 得意先コード から まで                                                                 |     |          |                            |
| 担当指定           | 0 0. 指定なし 1. 預かり担当 2. 精算担当                                                   |     |          |                            |
|                | からまで                                                                         |     |          |                            |
| 日付指定           | 0 0.指定なし 1.預り日 2.精算日 3.<br>4.預かり入力日 5.精算入力日                                  | 更新日 |          |                            |
|                | 120101 から 120131 まで                                                          |     |          |                            |
|                | 日付指定なしとすると、範囲内をすべて対象とします。<br>預かり日、精算日は、伝票の日付です。<br>更新日、入力日は、コンピュータに入力した日付です。 |     |          |                            |
| 分類方法           | 1.管理番号順     2.得意先コード順       3.検針日/検針順     4.50音順       5.更新日順                |     |          |                            |
| 🔽 印刷する         | 3 /                                                                          |     |          |                            |
|                |                                                                              |     |          |                            |
| 区 印刷する         | 5. 更新日順<br>5 /                                                               |     |          |                            |

このまま実行すれば、保証金のあるすべての得意先がリストされます。

機能:

1. 一覧表
 リスト形式で明細を印字します。

2. 合計
 営業書ごとの合計を印字します。

### 範囲:

得意先の抽出範囲を指定します。省略するとすべてを対象にします。

### 担当指定:

- 0.指定なし チェックしません。1.預かり担当 保証金を預かった担当者で抽出します。
- 2. 精算担当 保証金を返金(精算)した担当者で抽出します。

日付指定:

- 0. 指定なし
- 1. 預かり日 指定日付内で預かった得意先を抽出します。
- 2. 精算日 指定日付内で精算した得意先を抽出します。
- 3. 更新日 保証金マスタを精算した日付で抽出します。
- 4. 預かり入力日 指定日付内でコンピュータに預かり入力を行った得意先を抽出します。
- 5。精算入力日 指定日付内でコンピュータに精算入力を行った得意先を抽出します。

当月の日付範囲が最初に表示されています。

### 請求一覧表:請求書を出力する得意先をリストします。

実行すると、最初に次のような画面が表示されます。

| 💵 請求書キーフ | アイル作成                   |               |               |
|----------|-------------------------|---------------|---------------|
| 上書       | 12-02-13 NAMIKI 請求書キーファ | イル作成 MSMKEYCR | V070919<br>終了 |
|          | 〇〇 〇〇〇<br>データの取り出し中     |               |               |
|          | 0104142020 000543       |               |               |
| ,        |                         |               |               |

チェックが終わると消えますが、途中でエラーがあると停止します。そのとき表示されている 得意先コードを見て、マスターを参照して下さい。親子関係になっている得意先で、請求方法 や、締め日に矛盾があります。

続けて、次の画面が表示されます。

| 11. 請求書出力得意先一覧                                                                                                    |     |          |               |
|----------------------------------------------------------------------------------------------------|-----|----------|---------------|
| 上書 12-02-13 NAMIKI 請求書出力得意先一覧                                                                                             | L66 | MSLSEICK | V100409<br>終了 |
| 範囲 締日 0 分 (00は全締日を対象とする)                                                                                                  |     |          |               |
| 得意先コード から まで                                                                                                    |     |          |               |
| 担当 🔟 1. 営業担当 2. 検針担当 3. 集金担当 0. 指定なし から 👘 まで                                                                              |     |          |               |
| 集金日 0 から 0 まで(省略時はチェックしない)                                                                                                |     |          |               |
| <ul> <li>条件1 0 1. 範囲内全部を対象とする</li> <li>2. 自振の得意先だけを対象にする</li> <li>3. 自振でない得意先だけを対象にする</li> <li>4. 親子関係になっているもの</li> </ul> |     |          |               |
| 条件2 0 印刷用紙の種別を指定。(0はチェックなし)<br>1. 標準用紙 2. 卸し用<br>3. 検針請求書 4. 葉書<br>5. C用 6. SS用                                           |     |          |               |
| ▶ 印刷する                                                                                                    |     |          |               |
|                                                                                                    |     |          |               |

範囲:締め日で抽出範囲を指定します。 省略すると全部の締め日が対象になります。 得意先範囲も同様です。 担当:

- 1.営業担当
   2.検針担当
   4. 検針担当
   2.検針担当
   2. 検針担当
   4. 検針担当者で範囲指定を行います。
   3.集金担当
   4. 集金担当者で範囲指定を行います。
- 0. 指定なし
- 集金日:集金日で抽出範囲を絞り込みます。 省略すると、集金日でのチェックは行いません。
- 条件1:任意の指定を行って下さい。
  - 1:全部
  - 2: 自振の得意先だけ
  - 3:自振でない得意先だけ
  - 4:親子関係になっているもの

条件2:印刷用紙区分での指定。(このシステムでは使用しません)

# (2) 商品マスタメンテナンス

| ■ 商品マスターメンテナンス                  |                                                                                                    |                                    |               |
|---------------------------------|----------------------------------------------------------------------------------------------------|------------------------------------|---------------|
| <u>上書</u> 12-02-13<br>1.登録 2.更新 | 3 NAMIKI 商品マスタメンテナンス<br>3.削除 4.参照                                                                   | LTMSHOHN                           | V100920<br>終了 |
| コード 50104                       | (大=2,中=3,小=3桁)                                                                                      |                                    |               |
| 分類名<br>品名<br>型式                 | LPG重量売り<br>ガス10Kg                                                                                   | 雌椋四日공학중동도구구                        |               |
| 自動登録<br>商品区分                    | 0 (0.対象でない 1.対象 )<br>1 (ガス、器具、灯油などの区分)<br>[該当なし                                                     |                                    |               |
| 単位<br>販売単価                      | .00 (標準販売単価)                                                                                        |                                    |               |
| 消費税                             | 0         販売(0.課税         1.非課税         2.税:           0         仕入(0.課税         1.非課税         2.税: | 込み 3. 税抜き )<br>込み 3. 税抜き )         |               |
| 安全装置                            | 0 (立ち消え)(0. なし 1. あり)<br>(不燃防止)(0. なし 1. あり)                                                        | (空炊防止)(0. なし 1.<br>(過熱防止)(0. なし 1. | あり)<br>あり)    |
| 燃料<br>消費量                       | 0 (1. プロパン 2. 灯油 3. 電<br>の00 単位 □ (₩=ワット K=kg/h                                                     | 記気 4. LNG)<br>省略はW)                |               |
| 一覧表印刷                           |                                                                                                    |                                    |               |
|                                 |                                                                                                    |                                    |               |

「機能」から、選択して下さい。(F1~F4、または画面をクリック) 登録:新規にマスターを作成します。 更新:現在登録されている内容を変更します。リストが表示されます。 削除:現在登録されている内容を削除します。リストが表示されます。 参照:現在登録されている内容を参照します。リストが表示されます。

「削除」と「参照」では、何も入力できません。実行してよいかどうか聞かれるので、応答 して下さい、「削除」の場合はすぐにデータが消えます。

「登録」では、新しいコードを入力し、続けて必要な項目を入力して下さい。同じコードが すでに登録されているとエラーになります。

「更新」では、すでに記録されている内容を呼び出して、部分的に変更をします。

「機能」選択中のときには、[一覧表印刷]をすることもできます。

# (3) ガス料金表を計算式で作成

| 五月二十二十二十二十二十二十二十二十二十二十二十二十二十二十二十二十二十二十二十                                                                                                    |                        |                                                                                   |                                                                                            |                                                                                   |                                         |                            |  |  |
|----------------------------------------------------------------------------------------------------|------------------------|-----------------------------------------------------------------------------------|--------------------------------------------------------------------------------------------|-----------------------------------------------------------------------------------|-----------------------------------------|----------------------------|--|--|
| <u>上書</u> 12-02-13<br>1.登録 2.更新                                                                                                    | NAMIKI ガス料<br>3.削除 4.編 | 金表メンテナン<br>参照                                                                     | ス                                                                                          |                                                                                   | LTGSMTBL                                | V110427<br><mark>終了</mark> |  |  |
| 表番号 935                                                                                                    | 適用開始年月 🛄 00            | 10 名称                                                                             |                                                                                            |                                                                                   |                                         |                            |  |  |
| 計算基準<br>従量料金計算方法 1 1.(終端1 X 単価1)+((終端2 - 終端1) X 単価2)+ 該当範囲の基本料金<br>2.使用量 X 該当範囲の単価 + 該当範囲の基本料金<br>丸め処理 5 0.円未満切り捨て 1.円未満四捨五入<br>2.10円未満切り捨て 3.10円未満四捨五入<br>4.5.6.7 丸めを 本体と消費税別々に計算する 他(+ 0-3)に該当 |                        |                                                                                   |                                                                                            |                                                                                   |                                         |                            |  |  |
| 消費税                                                                                                    | 3 0. 対象 1.5            | 対象ではない                                                                            | 2.税込み 3.利                                                                                  | 说抜き                                                                               |                                         |                            |  |  |
| 基本料金初期値                                                                                                    | 1785.00                |                                                                                   |                                                                                            |                                                                                   |                                         |                            |  |  |
| 計算テーブル 開始<br>1<br>2 20<br>3 30<br>4 80<br>5<br>6<br>7<br>8<br>9<br>10                                                                                                    |                        | 単価<br>440.00<br>420.00<br>390.00<br>.00<br>.00<br>.00<br>.00<br>.00<br>.00<br>.00 | 基本料金<br>1785.00<br>1785.00<br>1785.00<br>1785.00<br>.00<br>.00<br>.00<br>.00<br>.00<br>.00 | 基準料金<br>1785.00<br>10185.00<br>33185.00<br>.00<br>.00<br>.00<br>.00<br>.00<br>.00 | [ <mark>——</mark> ]<br>[ <del>米])</del> | 覧表印刷<br>金表印刷               |  |  |

「機能」から、選択して下さい。(F1~F4、または画面をクリック) 登録:新規にマスターを作成します。 更新:現在登録されている内容を変更します。リストが表示されます。 削除:現在登録されている内容を削除します。リストが表示されます。 参照:現在登録されている内容を参照します。リストが表示されます。

「削除」と「参照」では、何も入力できません。実行してよいかどうか聞かれるので、応答 して下さい、「削除」の場合はすぐにデータが消えます。

「登録」では、新しいコードを入力し、続けて必要な項目を入力して下さい。同じコードが すでに登録されているとエラーになります。

「更新」では、すでに記録されている内容を呼び出して、部分的に変更をします。 表示した状態で、[料金表印刷] (A4用紙)を実行することができます。

「機能」選択中のときには、[一覧表印刷]をすることもできます。

(4) リースデータのメンテナンスと一覧印刷

| ■ リースデータ登録                                                                                                    |                                                                                                    |
|----------------------------------------------------------------------------------------------------|----------------------------------------------------------------------------------------------------|
| 上書         12-02-13         NAMIKI         リース・データ入力           得意先         0115017000         前         電話         担当           00000000000         123-233-4196         123-233-4196                                                                                                    | HNDLEASE V101102<br>終了                                                                                                    |
| N 商品       品       名       開始       残 済       月額       請 解       備 考       D       開         コード       契約日       担当       売       上       月       月額       請       所       備       考       D       所         1       30702       ガスファンヒーター       1012       6       1000       2       月額       所         末使用       000000 | 制始:請求を開始する<br>年月を指定<br>第:残回数<br>等:請求済回数<br>情:請求サイクル<br>省略は、毎月請求<br>解:1.解約時移動しない<br>2.移動する<br>5上月:<br>請求する月を、<br>1,2,5 のように指定 |
|                                                                                                    | 「求サイクルと売上月は同<br>特に使用できません。<br>払みの商品コードを<br>期したときは、税込み<br>3金額を入力して下さい                                                         |
| N コード     品     名     開始 残 済 月額 請 解 備考     D     ©       契約日担当売上月     0000     00000     000000     000000                                                                                                    | )残回数=0でも<br>明細は消えません。<br><mark>一覧表印刷</mark>                                                                                  |

1得意先に、8個までのリース明細を登録することができます。回数は、99回までです。

### 夕(二印刷

| [HNLSLIST]               | リース得意先一覧表         | 範囲 01    | > 0103  |            | 10年 3月14日       | 1頁     |
|--------------------------|-------------------|----------|---------|------------|-----------------|--------|
| 得意先□∽ト <sup>°</sup> 得意先名 | 商 パイに品簡           | 開始 残     | 済 請求報   | 簡 サイクル 前回  | 備考              | 残 額    |
| 0101001-320 水野 幸太朗       | 60217 ファンヒーターリース  | 99.11 37 | 23 91   | 0 0 09. 3  | RC390NP         | 33,670 |
|                          | 60217 ファンヒーターリース  | 99.11 37 | 23 83   | 0 0 09. 3  | RC340AC         | 30,710 |
| 0101004-000 井田 國治        | 60217 ファンヒーターリース  | 99.11 42 | 18 83   | 0 0 08.4   | I RC340AC       | 34,860 |
| 0101007-000 石塚 徳一        | 60217 ファンヒーターリース  | 99.11 36 | 24 91   | 0 0 09.4   | I RC390NP       | 32,760 |
| 0101010-790 浅田 昇一郎       | 60217 ファンヒーターリース  | 99.11 37 | 23 65   | 0 0 09. 3  | RC652PMS3       | 24,050 |
| 0101013-010 金子 一郎        | 60217 ファンヒーターリース  | 99.1 38  | 22 83   | 0 0 09.4   | RCE4002AC       | 31,540 |
| 0101021-001 山崎 雄一        | 60217 ファンヒーターリース  | 99.11 37 | 23 91   | 0 0 09. 3  | RCA390NP        | 33,670 |
|                          | 60216 給湯リース       | 10.1 95  | 1 3,00  | 0 0 10. 1  | GT-2050SARX 23  | 85,000 |
| 0101039-020 志賀 政好        | 60216 給湯リース       | 09.10 92 | 4 2,60  | 0 0 10. 1  | GT-2050SAWX 2   | 39,200 |
| 0101047-000 関根 とよ        | 60216 給湯リース       | 05.11 49 | 51 2,54 | io 1 10. 1 | GT-2028SARX 1   | 24,460 |
| 0101053-000 原 三雄         | 60217 ファンヒーターリース  | 99.11 37 | 23 91   | 0 0 09. 3  | RC390NP :       | 33,670 |
| 0101063-400 渡辺 協         | 60216 給湯リース       | 09.12 94 | 2 2,95  | 0 0 10. 1  | GT-2050AWX 2    | 77,300 |
| 0101068-010 中野 一男        | 60217 ファンヒーターリース  | 99.11 37 | 23 83   | 0 0 09. 8  | RC340AC         | 30,710 |
|                          | 60217 ファンヒーターリース  | 99.1 39  | 21 83   | 0 0 09. 8  | RCE4002AC       | 32,370 |
| 0101071-000 飯田 博         | 60217 ファンヒーターリース  | 99.11 36 | 24 83   | 0 0 09.4   | L RC340AC       | 29,880 |
| 0101091-010 井上 光男        | 60216 給湯 リース      | 07.4 62  | 34 2,00 | 0 0 10. 1  | GR02028SAX 1    | 24,000 |
| 0101093-000 伊藤 宏         | 60217 ファンヒーターリース  | 99.11 37 | 23 91   | 0 0 09. 3  | RC390NP         | 33,670 |
| 0101096-500 荻原 清作        | 60217 ファンヒーターリース  | 99.11 42 | 18 91   | 0 0 09.4   | I RCA390NP      | 38,220 |
|                          | 60217 ファンヒーターリース  | 99.11 42 | 18 91   | 0 0 09.4   | L RCA390NP      | 38,220 |
| 0101099-000 府川 スミエ       | 602.15 エコジョーズ給湯リー | 08.12 82 | 14 2,70 | 0 0 10. 1  | GRR-C2032SAX 2: | 21,400 |
| 0101115-010 戸嶋 一雄        | 60217 ファンヒーターリース  | 99.11 37 | 23 83   | 0 0 09.3   | RCE4002AC       | 30,710 |
|                          | 60217 ファンヒーターリース  | 99.12 44 | 16 83   | 0 0 09. 3  | RCE4002AC       | 36,520 |
|                          | 60217 ファンヒーターリース  | 99.11 49 | 11 83   | 0 0 09. 8  | PG-33F          | 40,670 |
| ※ 小 計 ※                  | 23 件              |          |         |            |                 |        |
| ※ 숨 計 ※                  | 23 件              |          |         |            |                 |        |

開始年月以降の年月になると、月次更新時に自動的に売上伝票を作成します。 残回数が0になると請求しませんが、明細は削除しません。「未使用」表示となります。

## (5) お知らせマスターメンテナンス

ハンディ検針時に選択できる、「得意先へのお知らせ文言集」です。 ハンディで、実際に印刷できる文字数は、全角で50字までです。

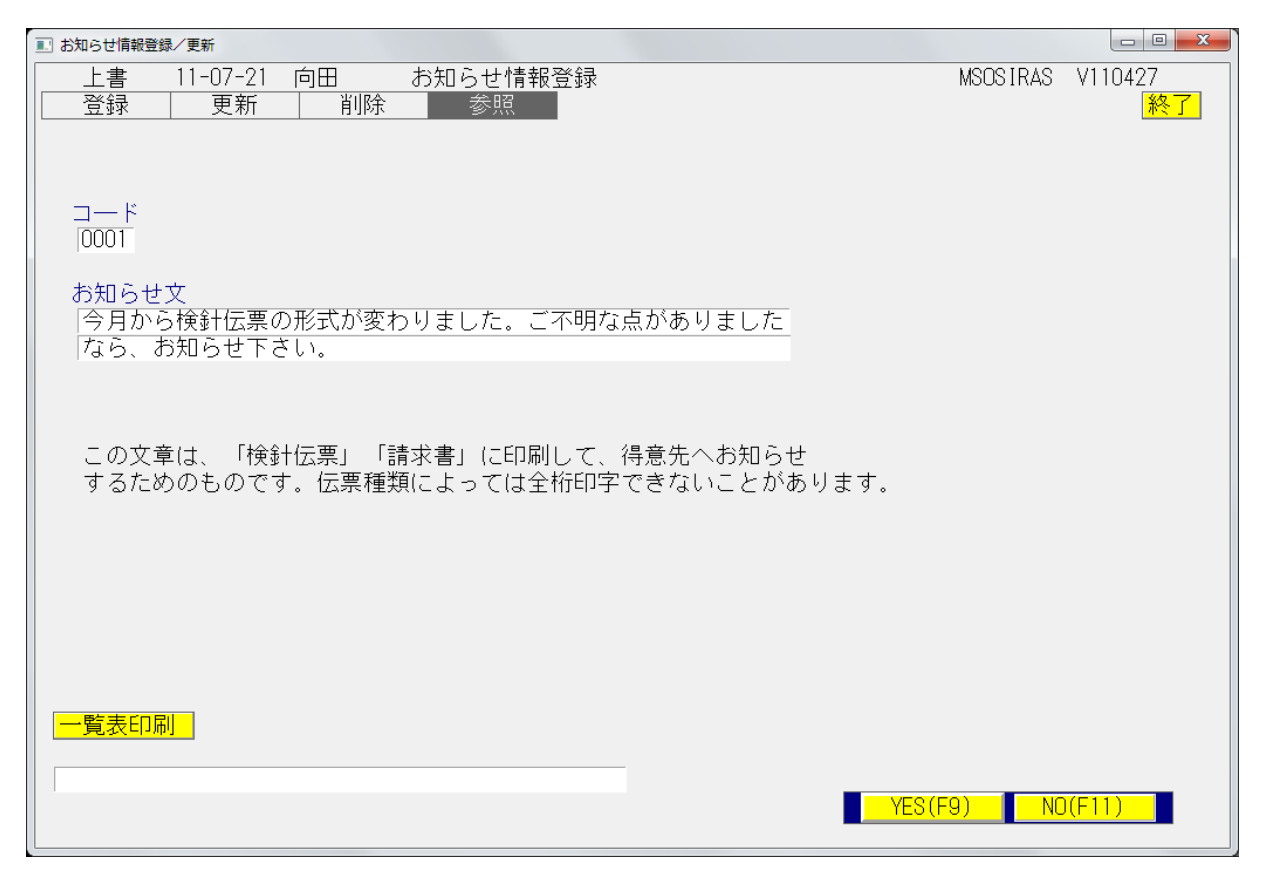

「機能」から、選択して下さい。(F1~F4、または画面をクリック) 登録:新規にマスターを作成します。 更新:現在登録されている内容を変更します。リストが表示されます。 削除:現在登録されている内容を削除します。リストが表示されます。 参照:現在登録されている内容を参照します。リストが表示されます。

「削除」と「参照」では、何も入力できません。実行してよいかどうか聞かれるので、応答 して下さい、「削除」の場合はすぐにデータが消えます。

「登録」では、新しいコードを入力し、続けて必要な項目を入力して下さい。同じコードが すでに登録されているとエラーになります。

「更新」では、すでに記録されている内容を呼び出して、部分的に変更をします。

「機能」選択中のときには、[一覧表印刷]をすることもできます。

# (6) 預金口座振替得意先一覧表印刷

| 1. 預金口座振替得意先一覧表           |                                                                                                    |        |          |               |
|---------------------------|----------------------------------------------------------------------------------------------------|--------|----------|---------------|
| 上書 11-07-21 向田<br>営業所     | 預金口座振替得意先一覧表                                                                                                    | L66    | MSLFURIM | V100629<br>終了 |
| 範囲 1.2.                   | 銀行番号指定(4桁で指定)<br>委託番号指定(3桁で指定)                                                                                                    |        |          |               |
| 9900                      | から 19900 まで                                                                                                    |        |          |               |
| 条件 T 1.<br>2.<br>3.<br>4. | <ul> <li>範囲内全部</li> <li>新規登録分(得意先マスタで1を指定したもの)</li> <li>契約変更分(得意先マスタで2を指定したもの)</li> <li>(得意先マスタで3を指定したもの)</li> <li>(または停止中のもの(VFR7))</li> </ul> |        |          |               |
| 開始年月 0                    | 指定すると該当年月の明細だけを対象にします。                                                                                                    | (VER7) |          |               |
| 委託区分 10.<br>1.            | 銀行指定のとき、別委託ならば除外する。<br>銀行指定のとき、委託の有無に関係なく抽出                                                                                                    |        |          |               |
| 分類方法 1.<br>2.<br>3.       | 得意先コ──ド順<br>検針順<br>□座番号順                                                                                                    |        |          |               |
| 明細の印刷 0 0.<br>改ページ 0 0.   | あり 1.なし 2.合計を画面に表示<br>連続で印刷 1.銀行コードごとに改ページ                                                                                                    |        |          |               |
| ▶ 印刷する                    |                                                                                                    |        |          |               |
|                           |                                                                                                    |        |          |               |

| (WSLFURIN)<br>9900 : |         |     | 預          | 金口座振  | 皆得意先 | 一覧表              |      |               |          | 11年 7月21E | J   | 1 🕱        |
|----------------------|---------|-----|------------|-------|------|------------------|------|---------------|----------|-----------|-----|------------|
| 新規                   | 得意先コード  | 聪韵者 | 8          |       |      | 刊 순 考 名          | 體行   | uie dati anti | 0 口床卷号 景 | ****      | 求方法 | <b>6</b> H |
|                      | 1002220 | 0.0 | ~~         | 00000 |      | k/ 1103          |      | 011           | 0655425  | 00.00.00  | •   | 015        |
|                      | 1002230 | 00  | 00         | 00000 |      | 27 974           | 9900 | 011           | 0055425  | 00.00.00  |     | 015        |
|                      | 1002280 | 00  | 0          | 00000 |      | 74 7864          | 9900 | 017           | 2582863  | 00.00.00  |     | 015        |
|                      | 1002310 | 00  | 00         | 00000 |      | 7.647 2.84       | 9900 | 814           | 2283615  | 00.00.00  | 0   | 015        |
|                      | 1002320 | 00  | 00         | 00000 |      | XX + 793         | 9900 | 813           | 0454476  | 00.00.00  | 0   | 015        |
|                      | 1002350 | 000 | 00         | 00000 |      | \$/〒'う 789       | 9900 | 814           | 4127600  | 00.00.00  | 0   | 015        |
|                      | 1002370 | 00  | 00         | 00000 |      | <b>\$979 /93</b> | 9900 | 811           | 2142192  | 00.00.00  | 0   | 015        |
|                      | 1002390 | 00  | 00         | 00000 |      | スカ・ワラ トシオ        | 9900 | 838           | 1960627  | 00.00.00  | 0   | 015        |
|                      | 1002400 | 00  | 00         | 00000 |      | X3°97 923°       | 9900 | 818           | 2613520  | 00.00.00  | 0   | 015        |
|                      | 1002420 | 00  | 0          | 00000 |      | 28°97 982        | 9900 | 819           | 0104261  | 00.00.00  | 0   | 015        |
|                      | 1002450 | 00  | 00         | 00000 |      | ちカハシ ヨシミツ        | 9900 | 811           | 2992472  | 00.00.00  | 0   | 015        |
|                      | 1002500 | 00  | 00         | 00000 |      | fn° /93          | 9900 | 815           | 3812328  | 00.00.00  | 0   | 015        |
|                      | 1002510 | 00  | 00         | 00000 |      | 919 E7"1         | 9900 | 812           | 3499415  | 00.00.00  | 0   | 015        |
|                      | 1002530 | 00  | 00         | 00000 |      | 119 91IT         | 9900 | 816           | 2844042  | 00.00.00  | 0   | 015        |
|                      | 1002550 | 00  | 00         | 00000 |      | 419 9393         | 9900 | 238           | 3808885  | 00.00.00  | 0   | 015        |
|                      | 1002560 | 00  | 00         | 00000 |      | 91-0 9°499       | 9900 | 813           | 0201408  | 00.00.00  | 0   | 015        |
|                      | 1002620 | 00  | 0          | 00000 |      | A1 143           | 9900 | 831           | 2241290  | 00.00.00  | 0   | 015        |
|                      | 1002650 | 00  | 00         | 00000 |      | 751 197          | 9900 | 063           | 2912060  | 00.00.00  | 0   | 015        |
|                      | 1002670 | 00  | 00         | 00000 |      | 22.4 28          | 9900 | 815           | 0505053  | 00.00.00  | 0   | 015        |
|                      | 1002680 | 00  | 0          | 00000 |      | 171 77           | 9900 | 817           | 0314072  | 00.00.00  | 0   | 015        |
|                      | 1002700 | 00  | 00         | 00000 |      | 99 / 298         | 9900 | 817           | 1776531  | 00.00.00  | 0   | 015        |
|                      | 1002730 | 00  | 00         | 00000 |      | fn* 54*/4        | 9900 | 818           | 2557984  | 00 00 00  | 0   | 015        |
|                      | 1002760 | 00  | 0          | 00000 |      | 101.00 410       | 9900 | 810           | 2441282  | 00 00 00  | 0   | 015        |
|                      | 1002770 | 00  | 00         | 00000 |      | 4585 6° 198      | 9900 | 997           | 0356255  | 00.00.00  | 0   | 015        |
|                      | 1002790 | ~~  | ~          | 00000 |      | ****             |      | 010           | 2015267  | 00.00.00  |     | 015        |
|                      | 1002780 | 00  | ~~         | 00000 |      | 7802 74          | 9900 | 812           | 3815307  | 00.00.00  | 0   | 015        |
|                      | 1003050 | 00  | 00         | 00000 |      | 717 XX 19        | 9900 | 816           | 22/1//5  | 00.00.00  | 0   | 015        |
|                      | 1003080 | 00  | 00         | 00000 |      | 277 1920         | 9900 | 613           | 1133250  | 00.00.00  | U   | 015        |
|                      | 3       | ※ 音 | <b>H</b> % |       | 26 件 |                  |      |               |          |           |     |            |

(7) ガス料金表印刷

| ■ ガス料金表印刷        |                                                              |
|------------------|--------------------------------------------------------------|
| 上書 10-03-        | -14 KAMIYA ガ ス 料 金 表 印 刷 MSGSRLST VO90214<br><mark>終了</mark> |
| 表番号              | 2841 から 2841                                                 |
| 印刷方法             | 1 1.1/10m3単位で印刷<br>2.m3単位で印刷                                 |
| 消費税印字            | 1. 税抜きで印字       2. 税込みで印字                                    |
| 印刷頁              | 1 0は全ページ                                                     |
| 一太郎で印刷           | します                                                          |
| 🔲 印刷する           |                                                              |
| フォーム名<br>料金計算式(F | EXE Y:¥LPGFRM¥料金表.JTD /P<br>RKNTBL)から印刷します。                  |
|                  | YES(F9) NO(F11)                                              |

印刷例:

| LPカス料金表 | Ē |
|---------|---|
|---------|---|

| 料金表(消費税抜き)       |            |  |  |  |  |  |  |  |
|------------------|------------|--|--|--|--|--|--|--|
| 基本料金             | 1,800.00円  |  |  |  |  |  |  |  |
| 使用量 考            | 基本 従重価格/m3 |  |  |  |  |  |  |  |
| m3 ~ 25.0m3      | 410.00円    |  |  |  |  |  |  |  |
| 25.1m3 ~ 40.0m3  | 360.00円    |  |  |  |  |  |  |  |
| 40.1m3 ~ 999.9m3 | 320.00円    |  |  |  |  |  |  |  |

|       |         |         |                |         |         | 40. 116        | - 333.30 | G       |         | 20.00   |
|-------|---------|---------|----------------|---------|---------|----------------|----------|---------|---------|---------|
| 科金番号  | = 13    | 算方法     |                |         |         |                |          |         |         |         |
| 2841  |         |         |                |         |         |                |          |         |         |         |
|       |         |         |                |         |         |                |          |         |         |         |
| 料金早見表 | そ 6首要税  | 抜き)     |                |         |         |                | 09年 4    | 4月      |         |         |
| 使用重   | 0.0     | 0.1     | 0.2            | 0.3     | 0.4     | 0.5            | 0.6      | 0.7     | 0.8     | 0.9     |
| 0     | 1,800   | 1,841   | 1,882          | 1,923   | 1, 964  | 2,005          | 2,046    | 2,087   | 2,128   | 2, 169  |
| 1     | 2,210   | 2,251   | 2,292          | 2,333   | 2.374   | 2,415          | 2,456    | 2,497   | 2,538   | 2,579   |
| 2     | 2,620   | 2,661   | 2,702          | 2,743   | 2,784   | 2,825          | 2,866    | 2,907   | 2,948   | 2,989   |
| 3     | 3,030   | 3,071   | 3, 112         | 3,153   | 3, 19.4 | 3, 235         | 3,276    | 3, 317  | 3,358   | 3, 399  |
| Ă     | 3 440   | 3 /91   | 3 522          | 3,563   | 3.604   | 3 645          | 3 696    | 3,727   | 3 769   | 3,000   |
|       | 3,950   | 2,991   | 2 922          | 2 972   | A 01 A  | 4 055          | 4 096    | A 127   | A 178   | A 219   |
| 6     | 4 200   | 4 201   | A 949          | 4 2 0 2 | 4,014   | 4,000          | 4,000    | 4,101   | 4,110   | 4,210   |
|       | 4,200   | 4,301   | 4, 342         | 4,000   | 4,424   | 4,403          | 4, 306   | 4, 347  | 4, 300  | 4,023   |
| 6     | 5,000   | 4,())   | 4,7JZ<br>5,100 | 4,733   | 4,004   | 4,01J<br>5,005 | 4,310    | 4,337   | 4,330   | 5 440   |
| 0     | 5,080   | 5,121   | 5, 162         | 3,203   | 5,244   | 3,283          | 5, 326   | 5,367   | 5,408   | 5,449   |
|       | 5,490   | 5,531   | 5,572          | 5,613   | 5,654   | 5,695          | 5,736    | 5,111   | 5,818   | 5,859   |
| 10    | 5,900   | 5,941   | 5,982          | 6,023   | 6,064   | 6,105          | 6,146    | 6,187   | 6,228   | 6,269   |
|       | 6,310   | 6,351   | 6, 392         | 6,433   | 6,474   | 6,515          | 6,556    | 6,597   | 6,638   | 6,679   |
| 12    | 6,720   | 6,761   | 6,802          | 6,843   | 6,884   | 6,925          | 6,966    | 7,007   | 7,048   | 7,089   |
| 13    | 7,130   | 7, 171  | 7,212          | 7,253   | 7,294   | 7,335          | 7,376    | 7,417   | 7,458   | 7,499   |
| 14    | 7,540   | 7,581   | 7,622          | 7,663   | 7,704   | 7,745          | 7,786    | 7,827   | 7,868   | 7,909   |
| 15    | 7,950   | 7,991   | 8,032          | 8,073   | 8,114   | 8, 155         | 8, 196   | 8,237   | 8,278   | 8,319   |
| 16    | 8,360   | 8,401   | 8, 442         | 8,483   | 8,524   | 8,565          | 8,606    | 8,647   | 8,688   | 8,729   |
| 17    | 8,770   | 8,811   | 8,852          | 8,893   | 8,934   | 8,975          | 9,016    | 9,057   | 9,098   | 9,139   |
| 18    | 9, 180  | 9,221   | 9,262          | 9,303   | 9,344   | 9,385          | 9,426    | 9,467   | 9,508   | 9,549   |
| 19    | 9,590   | 9,631   | 9,672          | 9,713   | 9,754   | 9,795          | 9,836    | 9,877   | 9,918   | 9,959   |
| 20    | 10,000  | 10,041  | 10,082         | 10,123  | 10, 164 | 10,205         | 10,246   | 10,287  | 10,328  | 10,369  |
| 21    | 10,410  | 10,451  | 10, 492        | 10,533  | 10, 574 | 10,615         | 10,656   | 10,697  | 10,738  | 10,779  |
| 22    | 10,820  | 10,861  | 10,902         | 10,943  | 10,984  | 11,025         | 11,066   | 11, 107 | 11, 148 | 11, 189 |
| 23    | 11,230  | 11,271  | 11,312         | 11,353  | 11, 394 | 11, 435        | 11, 476  | 11,517  | 11,558  | 11,599  |
| 24    | 11,640  | 11,681  | 11,722         | 11,763  | 11,804  | 11,845         | 11,886   | 11,927  | 11,968  | 12,009  |
| 25    | 12,050  | 12,086  | 12, 122        | 12,158  | 12, 194 | 12,230         | 12,266   | 12,302  | 12,338  | 12,374  |
| 26    | 12,410  | 12,446  | 12,482         | 12,518  | 12,554  | 12,590         | 12,626   | 12,662  | 12,698  | 12,734  |
| 27    | 12,770  | 12,806  | 12,842         | 12,878  | 12,914  | 12,950         | 12,986   | 13,022  | 13,058  | 13,094  |
| 28    | 13, 130 | 13, 166 | 13, 202        | 13,238  | 13, 274 | 13, 310        | 13, 346  | 13, 382 | 13, 418 | 13, 454 |
| 29    | 13, 490 | 13, 526 | 13, 562        | 13,598  | 13,634  | 13,670         | 13,706   | 13,742  | 13,778  | 13,814  |
| 30    | 13,850  | 13,886  | 13, 922        | 13,958  | 13, 994 | 14,030         | 14,066   | 14, 102 | 14, 138 | 14, 174 |
| 31    | 14,210  | 14, 246 | 14, 282        | 14,318  | 14, 354 | 14, 390        | 14, 426  | 14, 462 | 14, 498 | 14, 534 |
| 32    | 14,570  | 14,606  | 14, 642        | 14,678  | 14,714  | 14, 750        | 14,786   | 14,822  | 14, 858 | 14, 894 |
| 33    | 14, 930 | 14, 966 | 15,002         | 15,038  | 15,074  | 15, 110        | 15, 146  | 15, 182 | 15,218  | 15, 254 |
| 34    | 15 290  | 15 326  | 15 362         | 15 398  | 15 /3/  | 15 //70        | 15 506   | 15 542  | 15 578  | 15 614  |
| 35    | 15,650  | 15,626  | 15, 722        | 15,758  | 15 794  | 15,830         | 15,866   | 15 902  | 15,938  | 15 97/  |
| 36    | 16,000  | 16,000  | 16 082         | 16 1 18 | 16 154  | 16 190         | 16,226   | 16 262  | 16,298  | 16 334  |
| 27    | 10,010  | 16,040  | 10,002         | 10,110  | 10,104  | 10,100         | 10,220   | 16 622  | 10,200  | 10,004  |
|       | 10,370  | 10,400  | 10,442         | 10,470  | 10, 314 | 10,000         | 10,000   | 10,022  | 17 010  | 17 054  |
|       | 17,000  | 17,100  | 17, 102        | 17,000  | 17,004  | 17, 070        | 10, 340  | 17, 302 | 17,010  | 17,034  |
| 39    | 17,090  | 17,126  | 17, 162        | 17, 198 | 17,234  | 17,270         | 17,306   | 17,342  | 17,378  | 17,414  |
| 40    | 17,450  | 17,482  | 17,014         | 17,546  | 17,578  | 17,610         | 17,642   | 17,674  | 17,706  | 17,738  |
| 41    | 17,770  | 17,802  | 17,834         | 17,866  | 17,898  | 17,930         | 17,962   | 17, 994 | 18,026  | 18,058  |
| 42    | 18,090  | 18, 122 | 18, 154        | 18, 186 | 18,218  | 18,250         | 18,282   | 18, 314 | 18, 346 | 18,378  |
| 43    | 18,410  | 18, 442 | 18, 474        | 18,506  | 18,538  | 18,570         | 18,602   | 18,634  | 18,666  | 18,698  |
| 44    | 18, 730 | 18, 762 | 18, 794        | 18,826  | 18,858  | 18,890         | 18, 922  | 18,954  | 18, 986 | 19,018  |
| 45    | 19,050  | 19,082  | 19, 114        | 19,146  | 19, 178 | 19,210         | 19,242   | 19,274  | 19,306  | 19,338  |
| 46    | 19,370  | 19,402  | 19, 434        | 19, 466 | 19, 498 | 19,530         | 19, 562  | 19, 594 | 19,626  | 19,658  |
| 47    | 19,690  | 19,722  | 19,754         | 19,786  | 19,818  | 19,850         | 19,882   | 19,914  | 19,946  | 19,978  |
| 48    | 20,010  | 20,042  | 20,074         | 20,106  | 20,138  | 20, 170        | 20,202   | 20,234  | 20,266  | 20,298  |
| 49    | 20,330  | 20,362  | 20, 394        | 20, 426 | 20, 458 | 20, 490        | 20, 522  | 20, 554 | 20,586  | 20,618  |
| 50    | 20,650  | 20,682  | 20,714         | 20,746  | 20,778  | 20,810         | 20,842   | 20,874  | 20,906  | 20,938  |
|       | まるめ:(   | 0) 円未満  | 切捨て            |         |         |                |          |         |         |         |
|       |         |         |                |         |         |                |          |         |         |         |

# (8)料金表別得意先一覧

| ■ 料金表別得意先一覧                                                                                                    |
|----------------------------------------------------------------------------------------------------|
| 上書 10-08-20 DEMO 料金表別得意先一覧 L56 MSRKNLST V100310                                                                                                    |
|                                                                                                    |
|                                                                                                    |
| 料金区分指定 2 1.料金表適用の得意先(得意先数の合計のみ印字)<br>2.料金表適用の得意先(明細の印字)<br>3.単価適用の得意先(明細の印字) [VER6互換のみ]                                                                                                    |
| 料金表の番号 100 から 100 まで                                                                                                    |
| <ul> <li>(明細を印刷したい料金表の番号)</li> <li>料金単価の範囲 □ から □ まで [VER6互換のみ]</li> <li>(省略すると単価の人全部が対象になります)</li> </ul>                                                                                                    |
| 基本料金の範囲 0 から 0 まで [VER6互換のみ]<br>(省略すると基本料金のある人全部が対象になります)                                                                                                    |
| 状態コード(チェックのあるものはカウントしません)<br>□ 0 使用中 □ 1 供給停止 □ 2 解約予定 □ 8 ストーブのみ使<br>□ 9 諸ロコード □ A 請求親 □ B 太陽光 □ C 支払い不良顧客<br>□ B 諸ロコード □ N 新設(未完了) □ 0 新設空家 □ T 休止中・供給無<br>□ U 他社転換 □ V 解約済・転出 □ W 休止中・一時止 □ X 休止中・滞納止<br>□ Y 休止中・空家 □ Z 解約済・抹消 □ □ |
| 得意先が、削除状態のものは対象にしません。<br>▼ 印刷する                                                                                                    |
|                                                                                                    |
|                                                                                                    |
|                                                                                                    |

料金区分指定

- 1:該当料金番号の得意先数を数えます
- 2:該当料金番号の得意先一覧を印字します。

| [MSRKNLST]                                                                                                    | 料金表別得意先一覧                                                                                                    | 料金表番号:0100-0100   10年 8月20日 10:36   1 頁 |
|----------------------------------------------------------------------------------------------------|----------------------------------------------------------------------------------------------------|-----------------------------------------|
| 得意先コード 得意先名                                                                                                    | 住所                                                                                                    | 電話番号 単 価 基 本                            |
| 0197011100 高橋 俊夫・西一工務店<br>0282080500 羽根田・中村建設<br>0283072300 水野 敬一・東日本ハウス<br>0283120800 上原・中村建設<br>0287041700 米島 晃 村山建設 | <ul> <li>○○市 △△ 愛宕町</li> <li>○○市 東越谷 福島担当</li> <li>○○市 千間台西 5-17~4 横江1</li> <li>○○市 千間台西 5-3~1 福島担当</li> <li>○○市 北越谷 2-3~1 福島担当</li> <li>○○市 西浦 3809-7 並木担当</li> </ul> | 推当                                      |
| 0288031300 生田 三浦工務店<br>0288061000 長山・コダマホーム<br>0288120100 石川 パシフィックホーム<br>合 計 8 件                                      | ○○○市小渕 998-3 小林担当<br>○○○市 備後東 2-17-16 小札<br>岩井市 矢作大字浅間 3004-89                                                                                                    | 床担当                                     |

# (9) 割賦データの入力

売上明細の入力時に、「割賦」とした場合に、ここで請求内訳を作ります。 請求内訳は、最大で12回です。それ以上に登録する場合は、開始年月を1年ずらして使用し ます。

| ■ 割賦データ          | 入力/更新          |                                      |           |                                            |                     |                  |                 |        |       |          |                  |
|------------------|----------------|--------------------------------------|-----------|--------------------------------------------|---------------------|------------------|-----------------|--------|-------|----------|------------------|
| 上書               | 11-10-11       | ナミキ                                  | 割賦        | デー                                         | タ.                  | 入力               | 扣当              |        |       | HNDBUNKT | V110608<br>終了    |
| 得意先              | 0110700026     |                                      | _         |                                            | 電話                  |                  |                 |        |       |          | <u> </u>         |
|                  | 00 00          | 000<br>000000                        | 0<br>000( | 0000                                       | 123-2<br>000        | 235-529<br>OO    | /               |        |       |          |                  |
|                  |                | ~~~~~                                |           | — — — — —<br>— — — — — — — — — — — — — — — | 4 G *#              |                  | 球会姑             | 1+ㅁ 꼬기 | /#    | ± 1      | 24日五年 ID         |
| 1 30301          | ▶ □□<br>ガステー   | ー<br>ブル                              | 32        | 101 (#194<br>1101 844                      |                     | <u>2支</u> が<br>2 | 2支立 6月<br>14844 | 193    | 1/用   | ~5       | 豆球足和 U<br>100918 |
| 月額               | 6000 6000      | 6000 6                               | 300 8     | 844                                        |                     |                  | Ω               |        |       |          |                  |
| 月額               |                |                                      |           |                                            |                     |                  | 0               |        |       |          |                  |
| 0                |                |                                      |           | 0                                          |                     |                  | 0               |        |       |          |                  |
|                  |                |                                      |           | 0                                          |                     |                  | 0               |        |       |          |                  |
| <u>月額</u><br>  0 |                |                                      |           | 0                                          |                     |                  | 0               |        |       |          |                  |
| 月額               |                |                                      |           |                                            |                     |                  |                 | ]]     |       | J.       |                  |
|                  | ۲<br>ا         | 名                                    | 販売        | 西格 開如                                      | 自回数                 | 残数               | 残金額             | 担当     | 備     | 考        | 登録更新 D           |
| 1 30301          | ガステー<br>8 6000 | ブル<br>21 600012                      | 32        | 844 101                                    | 0   5  <br>6000   0 | 2                | 14844           |        |       |          | 100918           |
| (0) 9-           | 12 0           |                                      |           | 00                                         | 0 0                 | 004              | +  0            | 0  0   |       |          |                  |
|                  |                |                                      |           |                                            |                     |                  |                 |        |       |          |                  |
| (N(Z)            | こを入力すると        | :確認に移り                               | ます)       |                                            |                     |                  | - 1991 -        | 7      | -L- 1 |          | 一覧表印刷            |
| (既登録             | ☆テータの変見<br>    | きば、いった                               | ん削除し      | してから                                       | 冉登録                 | します.             | D禰(こ、           | Dを人    | (JU   | ます)      |                  |
| =+ -             |                | 一、关加西                                | - ta:=    | = 142==                                    | 0                   |                  |                 | _      | _     |          |                  |
|                  | リート川県          | :::::::::::::::::::::::::::::::::::: |           | ≈   <b>使</b> 家                             | Ζ                   |                  |                 |        |       |          |                  |

Nは、1から9まで指定できます。

上記の例は、「1」を選択して、登録内容を下の段に表示したものです。

登録は、「商品コード」「販売価格」「開始年月」「回数」「月額」(1-12)に対して行います。 販売価格は、売上時の割賦合計と一致していなければなりません。 月額の合計は、販売価格と同じでなければなりません。

開始年月は、当月以降を指定します。

Nを0とすると、更新処理になります。

すでに登録されている内容を修正したい場合は、一度削除し、もう一度登録し直します。[D] の欄にカーソルが止まるので、削除してよければ、ここに「D」を入力します。

(10)アラカルト

| ■ 多目的印刷          |                    |                                |                  |
|------------------|--------------------|--------------------------------|------------------|
| 上書 10-03-14 KAMI | IYA アラカルト          |                                | LTLALLRQ V090706 |
| 見出し              |                    |                                | 終了               |
| 範囲               | から                 | まで                             |                  |
| 分類キー     − ト     | 順 2.50音順           | 3. 担当別コ―ド順                     | 行間隔              |
| 4. 担当別:          | 50音順 5. 検針順        | 6. 検針日別検針順                     | 改ページ 0           |
| 7. 地図コ、          | ード 8.地区コート         | -                              | ▶印刷する。(なしのと      |
|                  |                    | 0                              | きはテキストのみ)        |
|                  |                    | 41                             |                  |
| 2                | 22 (使針有無           | 42                             | 02 史新日           |
| 3                |                    |                                |                  |
| 4 1行息元石(ハノノ)     |                    | 44 科拉衣                         |                  |
|                  | 26 検針日・順           | 46 基本料全                        |                  |
| 7 住所 1           | 20 侯亚日 旗<br>27 隼全日 | 40 <u>本本</u> 4+ <u>五</u><br>47 | 67 今回検針日         |
| 8 住所2            | 28 任章区分1           | 48                             | 68 今回指針          |
| 9                | 29 任意区分2           | 49 保安番号                        | 69 前回検針日         |
| 10 電話 1          | 30                 | 50                             | 70 前回指針          |
| 11 電話2           | 31                 | 51 入金方法                        | 71 今回使用量         |
| 12               | 32 請求方法            | 52                             | 72 前回使用量         |
| 13               | 33 締め日             | 53                             | 73 現在の売掛金        |
| 14               | 34 請求先             | 54                             | 74               |
| 15               | 35                 | 55                             | 75               |
| 16               | 36 営業担当            | 56                             | 76               |
| 17 紹介者           | 37  検針担当           | 57                             | 77               |
| 18 業種            | 38                 | 58                             | 78               |
| 19 地図コード         | 39 集金担当            | 59 状態                          | /9               |
| 1 20             | 40 1保安担当           | DU   災 史 埋 田                   | 80               |
|                  |                    |                                |                  |
|                  |                    | 八凹山 川凹山                        |                  |

名簿、一覧表を作るための便利なプログラムです。 画面にある、任意の項目の組み合わせで、一覧表を作成できます。

| 0 1> 0 1 0 1                                                         |                                                                                                    |                                                                                                    |                                          | 10 | 年 4  | 月 5 | Β | 1 頁 |
|----------------------------------------------------------------------|----------------------------------------------------------------------------------------------------|----------------------------------------------------------------------------------------------------|------------------------------------------|----|------|-----|---|-----|
| 得 意 先 C D 得 意 先 名                                                    | 得意先名(カナ)                                                                                                    | 郵便番号 住所 1                                                                                                    |                                          |    | <br> | :   |   |     |
| $\begin{array}{c} 1 \\ 1 \\ 1 \\ 0 \\ 0 \\ 0 \\ 0 \\ 0 \\ 0 \\ 0 \\$ | 9         9         7         7         7         7           9         7         7         20         7         7         7         7         7         7         7         7         7         7         7         7         7         7         7         7         7         7         7         7         7         7         7         7         7         7         7         7         7         7         7         7         7         7         7         7         7         7         7         7         7         7         7         7         7         7         7         7         7         7         7         7         7         7         7         7         7         7         7         7         7         7         7         7         7         7         7         7         7         7         7         7         7         7         7         7         7         7         7         7         7         7         7         7         7         7         7         7         7         7         7         7         7         7         7         7 | <ul> <li>01010010</li> <li>01010010</li> <li>01010000</li> <li>01010000</li> <li>0100000</li> <li>0100000</li> <li>0100000</li> <li>0100000</li> <li>0100000</li> <li>0100000</li> <li>0100000</li> <li>0100000</li> <li>0100000</li> <li>0100000</li> <li>0100000</li> <li>0100000</li> <li>0100000</li> <li>01000000</li> <li>01000000</li> <li>010000000</li> <li>0100000000</li> <li>0100000000000</li> <li>0100000000000000000000000000000000000</li></ul> | 藤柳新新芝都新新新新新新新新新新新新新新新新新新新新新新新新新新新新新新新新新新 | 2  |      |     |   |     |

## (12) 解約マスターの作成

このプログラムは、主に引っ越しを目的とした得意先コードの変更を行います。引っ越し処理 は、現在の得意先コードの内容を、別のコードに移して、現在のコードを「空き室」にすることで 行います。住所は変わらないので、1つの部屋にコードが2つ存在することになります。 新しい人が入居したときには、「空き室」をメンテナンスします。名前と電話番号、及び入居日 程度の変更で済むはずです。(必要ならば、自振情報も)

解約した得意先は、検針はできませんが、請求はできる状態になっています。残高がなくなった 時点で抹消すればよいでしょう。

| ■ 解約マスタ作成                                                                                                    |                                |                         |                 |            |           |  |  |  |
|----------------------------------------------------------------------------------------------------|--------------------------------|-------------------------|-----------------|------------|-----------|--|--|--|
| 上書 10                                                                                                    | -03-14 KAMIYA                  | 解約マスターの作成               | -               | LTMKMAST V | 080312    |  |  |  |
| 機能 🛛                                                                                                    | 1. コードの変更<br>現在の得意先を<br>ができます。 | (旧コードを削除)<br>別の番号に変更します | す。現在の番号は消滅しま    | すから、再利用    | <u>終了</u> |  |  |  |
| <ol> <li>コードの複写(旧コードは空室になる)<br/>引っ越しのときに使用します。新しい得意先番号が作成され、現在の得意先の<br/>販売管理データが移動されます。移動先の状態は、乙になり、元はYになりま<br/>す。移動先の請求区分は、3になります。リースは移動します。<br/>保安に関するデータ、メータ指針は元のコードに残ります。</li> <li>Y 器具データを新コードに移す(Y) 移さない(N)</li> <li>コードの変更なし。解約状態にする。</li> </ol> |                                |                         |                 |            |           |  |  |  |
| <u></u> ק∽۲,                                                                                                    | を 🗌                            | にする                     |                 |            |           |  |  |  |
| 得                                                                                                    | ·意先名                           |                         |                 |            |           |  |  |  |
|                                                                                                    |                                |                         |                 |            |           |  |  |  |
| 解約日<br>売掛残金                                                                                                    | 100314 (婆                      | [更可]                    | 最終検針日<br>最終指針 . | 請求日<br>請求額 |           |  |  |  |
|                                                                                                    |                                |                         |                 |            |           |  |  |  |

### 機能1

現在の得意先コードを、別のコードに変更します。 変更したコードに、すべてのデータが移り、旧コードは無くなります。

### 機能2

引越時に、現使用コードを、別のコードに移し、売掛金等の明細もそちらに引き継いで、元の コードの得意先名称を「空き室」にします。 このとき、使用している器具を、新しいコードに移すかどうかのオプションを選択できます。

#### 機能3

単に、得意先を「解約状態」にします。

(13)アラカルト

| ■ 多目的印刷          |                                           |            |                  |
|------------------|-------------------------------------------|------------|------------------|
| 上書 10-03-14 KAM  | IYA アラカルト                                 |            | LTLALLRQ V090706 |
| 見出し              |                                           |            | 終了               |
| 範囲               | から                                        | まで         |                  |
| 分類キ──   1. コ──ド! | 順 2.50音順                                  | 3. 担当別コ―ド順 | 行間隔  0           |
| 4. 担当別           | 50音順 5.検針順                                | 6. 検針日別検針順 | 改ページ 0           |
| 7. 地図コ           | ード 8.地区コート                                |            | ▶印刷する。(なしのと      |
| 印刷内容 0 0 0       |                                           | 0          | きはテキストのみ)        |
| 1 得意先CD          | 21   センターコード                              | 41         |                  |
| 2 得意先名           | 22 検針有無                                   | 42         | 62 更新日           |
|                  |                                           |            |                  |
| 4 (行息亢省 (月丁)     |                                           | 44 科金衣     |                  |
| 0 郵便留亏           | 20 26 1会全十日 1 1頃                          |            |                  |
|                  | 20 1 (1 ) 1 1 1 1 1 1 1 1 1 1 1 1 1 1 1 1 | 40 本本社立    | 67 今回桧针口         |
|                  | 28 任音区公1                                  | 47         | 68 今回指针          |
| 9                | 29 任意区分 7                                 | 49 保安番号    | 69 前回検針日         |
| 10 雷話 1          | 30                                        | 50         | 70 前回指针          |
| 11 電話2           | 31                                        | 51 入金方法    | 71 今回使用量         |
| 12               | 32 請求方法                                   | 52         | 72 前回使用量         |
| 13               | 33 締め日                                    | 53         | 73 現在の売掛金        |
| 14               | 34 請求先                                    | 54         | 74               |
| 15               | 35                                        | 55         | 75               |
| 16               | 36 営業担当                                   | 56         | 76               |
| 17 紹介者           | 37 検針担当                                   | 57         | 77               |
| 18 業種            | 38                                        | 58         | 78               |
| 19 地図コード         | 39  集金担当                                  | 59 状態      | 79               |
| 20               | 40 保安担当                                   | 60  変更理由   | 80               |
|                  |                                           |            |                  |
| 訂止               |                                           | 次画面   前画面  |                  |

名簿、一覧表を作るための便利なプログラムです。 画面にある、任意の項目の組み合わせで、一覧表を作成できます。

| 0 1> 0 1 0 1                                                         |                                                                                                    |                                                                                                    |                                          | 10 | 年 4  | 月 5 | Β | 1 頁 |
|----------------------------------------------------------------------|----------------------------------------------------------------------------------------------------|----------------------------------------------------------------------------------------------------|------------------------------------------|----|------|-----|---|-----|
| 得 意 先 C D 得 意 先 名                                                    | 得意先名(カナ)                                                                                                    | 郵便番号 住所 1                                                                                                    |                                          |    | <br> | :   |   |     |
| $\begin{array}{c} 1 \\ 1 \\ 1 \\ 0 \\ 0 \\ 0 \\ 0 \\ 0 \\ 0 \\ 0 \\$ | 9         9         7         7         7         7           9         7         7         20         7         7         7         7         7         7         7         7         7         7         7         7         7         7         7         7         7         7         7         7         7         7         7         7         7         7         7         7         7         7         7         7         7         7         7         7         7         7         7         7         7         7         7         7         7         7         7         7         7         7         7         7         7         7         7         7         7         7         7         7         7         7         7         7         7         7         7         7         7         7         7         7         7         7         7         7         7         7         7         7         7         7         7         7         7         7         7         7         7         7         7         7         7         7         7         7 | <ul> <li>01010010</li> <li>01010010</li> <li>01010000</li> <li>01010000</li> <li>0100000</li> <li>0100000</li> <li>0100000</li> <li>0100000</li> <li>0100000</li> <li>0100000</li> <li>0100000</li> <li>0100000</li> <li>0100000</li> <li>0100000</li> <li>0100000</li> <li>0100000</li> <li>0100000</li> <li>01000000</li> <li>01000000</li> <li>010000000</li> <li>0100000000</li> <li>0100000000000</li> <li>0100000000000000000000000000000000000</li></ul> | 藤柳新新芝都新新新新新新新新新新新新新新新新新新新新新新新新新新新新新新新新新新 | 2  |      |     |   |     |

# 4. 月次処理

| ■ BPF-S5 メニュー                                       |                        |                     |                               |                 |  |  |
|-----------------------------------------------------|------------------------|---------------------|-------------------------------|-----------------|--|--|
| 上書 12-02-09                                         | LPG販売                  | ē管理メニューS5           | BPFMENU5 V111215<br>横浜ガスライトシス | ミテム             |  |  |
| 1 販売管理・日次<br>の伝票処理                                  | 2 保安管理                 | 3 マスターメンテ<br>ナンス    | 4 月次処理                        | 5 補助マスタ         |  |  |
|                                                     |                        |                     |                               |                 |  |  |
| 1 請求書の印刷(<br>一太郎)                                   | 5 売掛金管理台帳<br>の印刷       | 9 月別得意先別実<br>績表     |                               | 17 月次データの<br>保存 |  |  |
| 2 口座振替請求<br>出力                                      | 6 売掛金経過表の<br>印刷        | 10 任意区分別検針<br>使用量印刷 |                               | 18 月末締め処理       |  |  |
| 3 振替請求額修正                                           | 7 業種別得意先数<br>カウント      | 11 〇〇〇〇用検針<br>使用量印刷 |                               | 19 月始め処理        |  |  |
| 4 口座振替結果<br>入力                                      | 8 L P ガス平均使<br>用量分布表の印 |                     |                               |                 |  |  |
| 実行するプログラムの名称を、クリックして下さい。<br>「終了」をクリックするとメニューは終了します。 |                        |                     |                               |                 |  |  |

## (1) 請求書の発行(一太郎)

請求書の印刷出力は、次の図のように行っています。一度出力を行うとデータ中に、発行済の印が つけられているので、同じ明細を2度印刷することはできません。但し、印刷明細はいったん「中間 ファイル」に出力しますので、中間ファイルにデータが残っている間は、同じものを何回でも印刷で きます。

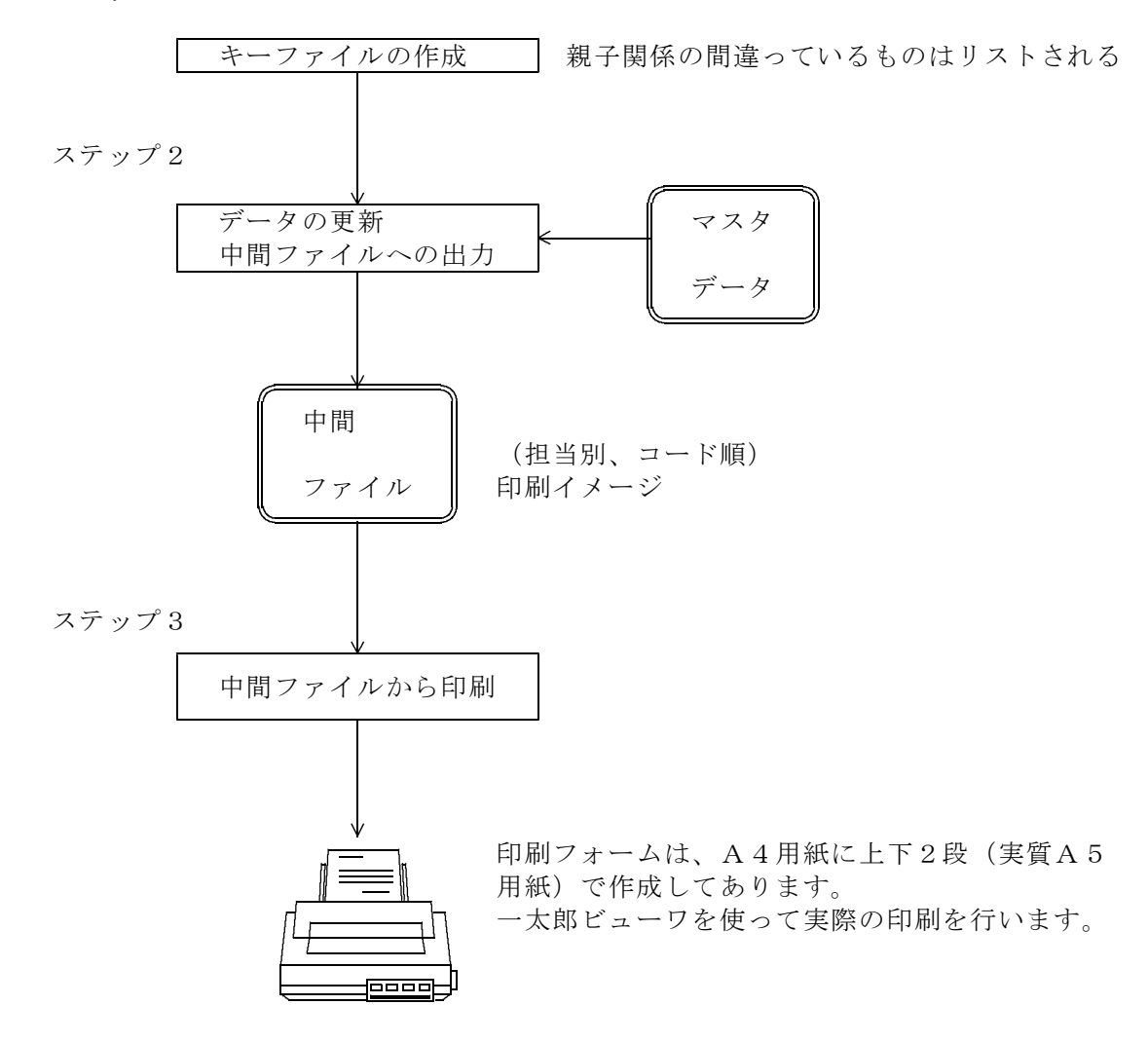

ステップ1

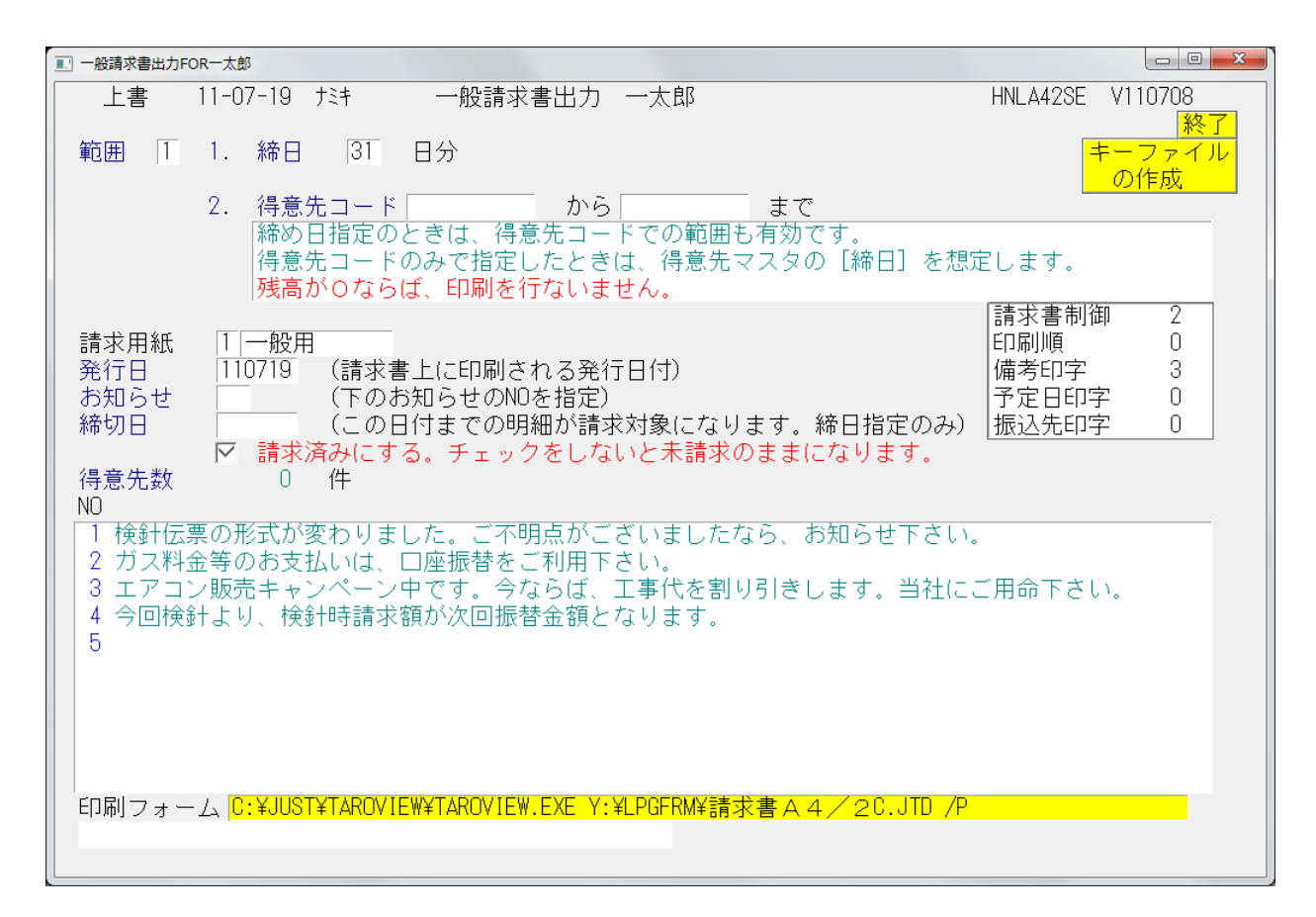

操作手順

「キーファイルの作成」

得意先マスタで、締め日の変更や、親コードの変更などを行った場合には、必ず実行して 下さい。

#### ②印刷範囲の指定

締日または得意先コードで印刷する範囲を指定します。
 締め日を指定したときは、得意先マスターに登録されている、請求書の締め日(01~31)を入力します。
 得意先コードの指定のときは、得意先のコードで範囲を入力します。コードを省略すると全得意先が対象になります。

範囲を1として、得意先コードも指定した場合、指定の締め日の中で、かつ得意先を限定す お知らせ文は、検針伝票の印刷と同様に任意に選択します。

得意先マスターで、請求書の出力指定をしてある人だけが対象になります。

③発行日

請求書に印刷されます。始めは当日の日付が表示されていますが、それで不都合なときは、 訂正して下さい。

④締切日の指定

[範囲]で締め日の指定をすると、印刷明細の締切日が表示されます。この日付までに売り 上げた分が請求明細に印刷されます。訂正することも可能です。 得意先コード指定の場合は、個々の得意先の締切日で明細を印刷します。従って、締切日が まちまちであってもかまいません。このとき、画面からの締切日の指定はできません。

### ▶ ■ 請求済みにする。チェックをしないと未請求のままになります。

このチェックはずすと、試験モードになり、データの更新は行わずに、印刷を行います。 試しに実行してみたいときに利用して下さい。但し、「未請求」のままにならないように 留意して下さい。

⑥中間ファイルへの出力

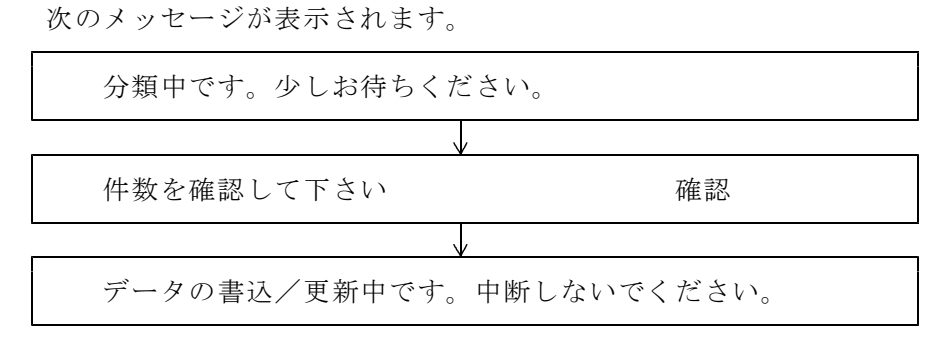

中断すると、「データの復旧」からのやり直しが必要になりますので注意してください。

# (2) 口座振替請求出力

| 預金口座振替請求                                         | 書                                                                                                    |                                                           |
|--------------------------------------------------|----------------------------------------------------------------------------------------------------|-----------------------------------------------------------|
| 上書                                               | 11-07-19 ナミキ 預金口座振替請求書 L66                                                                                                    | 6 HNLFURIS V110119<br>処理年月 201012 終了                      |
| 選択                                               | 銀行、郵便局などに直接持ち込む場合は、銀行番号で指定します<br>ファイナンスなど、代行集金業者の場合は、委託コードで指定します                                                                                                    |                                                           |
|                                                  | <ol> <li>1.銀行番号&gt; 9900 (4桁) ○○○</li> <li>2.委託コード&gt; ○ (3桁)</li> </ol>                                                                                                    | 銀行名 XXXXXXX<br>振替日 27<br>季託者 XXXXXXXXXX                   |
| 得意先範囲<br>ディレクトリ<br>FDドライブ<br>ファイル<br>引落日<br>処理年月 | から     まで(得意先コード)<br>(特別なオプション指定のとき有効)       C:¥LPG       A     (フロッピーのドライブ)       DATA     (フロッピー、またはファイルに出力する名称)       3.54ンチ     MSDOS       I01227     月       ロ座振替する予定日。休日の場合など必要ならば変更でます。       1012     再引落日 | 区分<br>種別 21<br>支店 016<br>ロ座 0661939<br>ファイル名 DATA<br>顧客CD |
| 印刷方法                                             | 3       1. ベタ印字       : 口座順、支店ごとに小計、改ページなし         2. 支店毎に改ページ       : 口座順、支店ごとに小計、改ページあり         3. 得意先コード順       : 小計なし         4. 検針順       : 小計なし         5. 五十音順       : 小計なし         9. 印刷なし       : 合計のみ印字   |                                                           |
| 改行指定<br>試験モード                                    | <ul> <li>1.明細はベタ印字 : 明細と明細の間を空けない</li> <li>2.明細は1行空け印字: 明細と明細の間を1行空ける</li> <li>□ 試験モードにする (データの更新を行わない)</li> </ul>                                                                                                  | 検索数                                                       |

銀行番号、あるいは委託番号で請求明細を取り出します。 FD作成まで行えます。(初期設定は、サポート担当が行います)

| [HNL             | FURIS]                                                                  |       | 予建 | ī 金  |     | 座 | 振                                                          | 替                                  | 言青               | 求     | 書                               |     |                                                     | 11年 7                                           | 月19日 16:58 | 1頁 |
|------------------|-------------------------------------------------------------------------|-------|----|------|-----|---|------------------------------------------------------------|------------------------------------|------------------|-------|---------------------------------|-----|-----------------------------------------------------|-------------------------------------------------|------------|----|
| 12               | 月分 990                                                                  | 0:000 | С  |      | :   |   |                                                            |                                    | ファイル名            | : DAT | A                               | 引落日 | : 110727                                            | 00000                                           | 000        |    |
| 新規               | 得意先コード                                                                  | 契約者   | 名  |      |     |   | 預金者名                                                       |                                    |                  |       | 店舖                              | 種目  | 口座番号                                                | 請求金額                                            | 現在残高       |    |
| 0<br>0<br>0<br>0 | 0101038-000<br>0101039-000<br>0101047-020<br>0101055-052<br>0101055-056 |       |    |      |     |   | ヨシイ ヒサコ<br>シモタ ヨウコ<br>サクラタ ハル<br>サカキハ ラ ナ:<br>マウシタ ハルユ:    | ミ<br>オキ<br>キ                       |                  |       | 051<br>056<br>018<br>118<br>003 |     | 0040813<br>2247740<br>2361554<br>0557411<br>3496496 | 6, 857<br>10, 376<br>1, 886<br>9, 851<br>7, 470 |            |    |
| 0<br>0<br>0<br>0 | 0101065-000<br>0101083-020<br>0101083-060<br>0101089-000<br>0101089-044 |       |    | 0000 | 00  |   | サノ キミエ<br>エ) ムジ カーナ<br>ゴ トウ シケ<br>サイトウ マサエ<br>イシケ ミキコ      | ∃ý<br>¥                            |                  |       | 058<br>056<br>003<br>053<br>059 |     | 1427060<br>3051696<br>2108498<br>0878646<br>0789530 | 5, 014<br>2, 381<br>3, 654<br>11, 261<br>3, 812 |            |    |
| 0<br>0<br>0<br>0 | 0101129-060<br>0101135-018<br>0101135-020<br>0101144-040<br>0101149-014 |       |    |      |     |   | ニシサ 9 3ウ:<br>イシハ シ ユキ:<br>ツハ キ チョ<br>ヤマモト ナリヒ:<br>アツタ ショウコ | с<br>с<br>р                        |                  |       | 411<br>058<br>052<br>416<br>053 |     | 3769479<br>0964500<br>0422658<br>2675465<br>0000656 | 7, 388<br>9, 789<br>10, 592<br>4, 167<br>6, 271 |            |    |
| 1<br>0<br>0<br>0 | 0101150-022<br>0101150-032<br>0101150-038<br>0101155-060<br>0101155-060 |       |    |      |     |   | イワサワ ヒテ・<br>コ・トウ モトキ<br>タナカ ユウスケ<br>イトウ ヤスカス<br>ムカイ マサアキ   | t                                  |                  |       | 051<br>066<br>004<br>231<br>556 |     | 3096790<br>1417102<br>0428182<br>1663152<br>0036372 | 2, 300<br>4, 247<br>5, 350<br>9, 541<br>4, 635  |            |    |
| 0<br>0<br>0<br>0 | 0101161-010<br>0101163-060<br>0101169-038<br>0101169-066<br>0101169-083 |       |    |      |     |   | トウヤマ スク*<br>クホ*タ コウス<br>オクヤマ エミ<br>ウルシヤマ キヨ<br>タカノ トモカス    | r<br>7<br>?~1                      |                  |       | 705<br>719<br>403<br>239<br>900 |     | 0190326<br>0832758<br>0696530<br>1039691<br>0825391 | 10, 309<br>4, 215<br>6, 831<br>4, 635<br>3, 374 |            |    |
| 0<br>0<br>0<br>0 | 0101176-080<br>0103044-020<br>0103045-080<br>0103056-056<br>0103056-058 |       |    |      |     |   | イシヤマ ケンジ<br>サワイ アイコ<br>ナカムラ タツオ<br>オオコ タツナ<br>ヤマモト カス*     | ,<br>,<br>,                        |                  |       | 055<br>058<br>037<br>058<br>068 |     | 2038820<br>0904705<br>1512590<br>3218522<br>1219183 | 3,006<br>1,874<br>3,561<br>6,130<br>4,589       |            |    |
| 0<br>0<br>0<br>0 | 0103177-000<br>0104023-000<br>0104044-040<br>0104144-040<br>0105009-014 |       |    | 0000 | 000 |   | ナカムラ シ"エ<br>アキヤマ シケ"<br>サトウ トクタロ<br>タカマツ トモミ<br>エント"ウ マユ   | ラルテ <sup>*</sup> イン<br>ル<br>ウ<br>ミ | 777 <b>* 1</b> 7 |       | 058<br>050<br>052<br>052<br>824 |     | 2742267<br>0343952<br>2450745<br>1594410<br>0829883 | 10, 038<br>3, 474<br>4, 402<br>6, 551<br>6, 610 |            |    |
| 0                | 0105023-000<br>0105062-000<br>0105070-014                               | 000   | 20 |      |     |   | タナカ ヒロアキ<br>サツカ ナオト<br>アイサ <sup>・</sup> ワ ヒロ:              | ÿ                                  |                  |       | 127<br>432<br>818               |     | 0191401<br>1738530<br>1223816                       | 0<br>5, 506<br>4, 148                           |            |    |

この例では、フロッピーのA:ドライブに、DATAという名前で請求ファイルを作ることに なっています。

フロッピーへの出力を行う前に、C:¥LPGというフォルダに、データを一旦作成します。

従って、フロッピーの作成を選択しなくとも、データは作られます。 C:\#LPG\DATA : CR/LFなしのデータ C:\\$LPG\DATA. DAT:CR/LF付きのデータ

オンラインでデータの送付を行う場合は、このファイルを直接送信してよいです。

オンラインでデータを受信する場合には、注意点があります。受信データに、CR/LFがついて いない場合は、C:¥LPGに受信してそのままデータの更新ができます。 CR/LFが付いている場合は、一度フロッピーあるいは、USBメモリなどに受信して、そこか ら更新を行います。

オンラインの方法は、2通りあります。

①インターネットで金融機関へログインし、ファイルコピーをする。
 ②モデムを使用して、電話回線で、金融機関へログインし、ファイルをコピーする。
 いずれも同じデータを使用します。
 ②の場合は、モデムと専用のソフトウェアが必要になります。

請求データを作成した後に、金融機関へ送信する前ならば、請求額の変更が行えます。

| ■ 振替請求額修正    |            |         |          |           |          |            | - • • × |
|--------------|------------|---------|----------|-----------|----------|------------|---------|
| 上書 11        | -07-19 ナミキ | 振替請求?   | 額修正      |           | L66 HN   | DJIFMN V11 | 0308    |
| 営業所          |            |         |          |           | 処理       | ≡月 201012  | 終了      |
| 担当           |            |         |          |           |          | ,          |         |
| 銀行番号         | 9900       | 000     |          |           |          | GJIFMN     |         |
| ││ 振替予定E     | 110727     | 得意先     |          | - ドを入力するか | 、Noをクリック | して下さい      |         |
| No 得         | 意先CD       | 得意先名    |          |           | 振替予定額    | 請求額        | 状態      |
| 1 01         | 01038000   | 00 00   |          |           | 6857     | 6857       |         |
| 2 01         | 01039000   | 00 00   |          |           | 10376    | 10376      |         |
| 3 01         | 01047020   | 00 00   |          |           | 1886     | 1886       |         |
| 4 01         | 01055052   | 00 00   |          |           | 9851     | 9851       |         |
| 5 01         | 01055056   | 00 00   |          |           | 7470     | 7470       |         |
| 6 01         | 01065000   | 00 000  |          |           | 5014     | 5014       |         |
| 7 01         | 01083020   | 00 0000 | 00000    |           | 2381     | 2381       |         |
| 8 01         | 01083060   | 00 00   |          |           | 3654     | 3654       |         |
| 9 01         | 01089000   | 00 00   |          |           | 11261    | 11261      |         |
| 10 01        | 01092044   | 00 000  |          |           | 3812     | 3812       |         |
| <u>11</u> 01 | 01129060   | 00 00   |          |           | 7388     | 7388       |         |
| 12 01        | 01135018   | 00 00   |          |           | 9789     | 9789       |         |
| 13 01        | 01135020   | 0 00    |          |           | 10592    | 10592      |         |
| 14 01        | 01144040   | 00 00   |          |           | 4167     | 4167       |         |
| <u>15</u> 01 | 01149014   | 00 00   |          |           | 6271     | 6271       |         |
| <u> </u>     | 01150022   | 00 00   |          |           | 2300     | 2300       |         |
| <u>17</u> 01 | 01150032   | 00 00   |          |           | 4247     | 4247       |         |
| <b>18</b> 01 | 01150038   | 00 00   |          |           | 5350     | 5350       |         |
|              |            |         |          | 1000050   | 1:上行     | ↓:下行       |         |
| LENDで 確認     | 2 終了します    |         | 実件数 217件 | 1223359   | 修止数 0000 |            |         |
| 1. 明細        | 印刷 2. 合言   | †のみ印刷 👘 | 全1年数0263 | 残高 00046  | 請求無 0000 |            |         |
|              |            |         |          |           |          | _          | _       |
| [Fn]訂止       |            |         | 次世       | 面         |          |            |         |

この例では、217件の請求明細があります。画面をスクロールするか、得意先コードで修正 したい得意先を見つけて下さい。

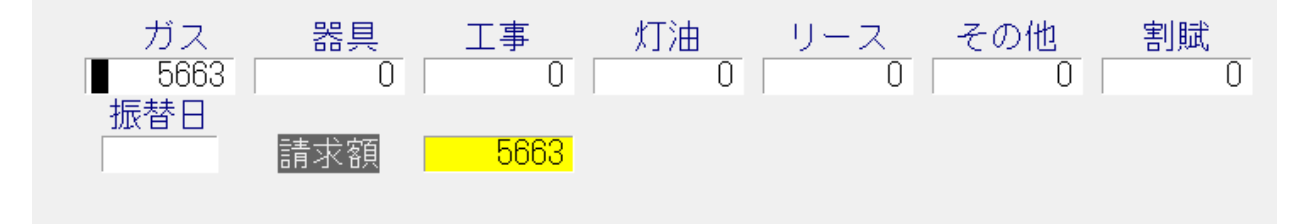

任意の金額を訂正して下さい。

| 209 | 0128099098 | 00 00 |      |      |    |
|-----|------------|-------|------|------|----|
| 210 | 0128100004 | 0 00  | 3794 | 3794 |    |
| 211 | 0128100006 | 0 00  | 5663 | 4000 | 修正 |
| 212 | 0128100014 | 00 00 | 5056 | 5056 |    |
| 213 | 0128100016 |       | 5616 | 5616 |    |

この例では、元々5663円であったものを、4000円に訂正しています。

「END」キーを押すと、一連の修正作業は終わります。

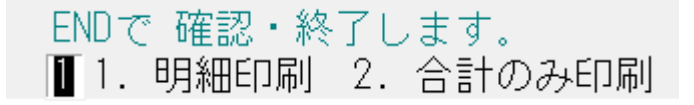

明細の印刷を行うか、合計のみか選択して下さい。データの更新後印刷が行われます。

|                       |          |         |                  | $\psi \cdot     ]$ |   |
|-----------------------|----------|---------|------------------|--------------------|---|
| ENDで 確認・終了します。        | 実件数 217件 | 1221696 | 修正数 0001         | 1/                 | 件 |
| 11.明細印刷 2.合計のみ印刷      | 全件数0263  | 残高○0046 | 請 <u>求無 0000</u> |                    |   |
| MS0518 銀行提出用のFDシートをセッ | トして下さい。  |         | YES(F9)          | NO(F11)            |   |
| Fn 訂正                 | 次画       | 面 前画面   |                  |                    |   |

フロッピーをセットして、続行して下さい。

フロッピーが不要ならば、「NO」として下さい。データは更新されているので、心配はいりません。

# (4)口座振替結果入力

| ■ 預金口座振替結果入力               |                                                                                                    |                                                                                 |
|----------------------------|----------------------------------------------------------------------------------------------------|---------------------------------------------------------------------------------|
| 上書 10-04-05                | DEMO 預金口座振替結果入力                                                                                                    | HNDFURIK V100319<br>処理年月 200910 <mark>終了</mark>                                 |
| 担当                         | 入金担当                                                                                                    |                                                                                 |
| 銀行番号<br>FDドライブ<br>ファイル<br> | 銀行番号ならば、4梢<br>委託番号ならば、3梢<br>フロッピーのドライブ。省略はA<br>銀行指定のファイル名。変更することができます<br>拡張子(金融機関から指定のある場合のみ使用)<br>今回の引落し日。表示の内容は変更できます。ダ | テの数字<br>テの数字<br>た日付の入力は可能です                                                     |
| 振替結果の修正                    | (0.結果の修正なし 1.結果の修正あり)<br>結果の修正のある場合だけ、下の項目を入力し                                                                            | 処理年月<br>ます。 最新振替日                                                               |
| 銀行口座番号                     | 銀行 支店 種目 口座 請求金額 🗿                                                                                                    | ☆融機関から返却された□座振替<br>====================================                         |
| 得意先コード                     | 7. 得意先名 7. 2. 2. 2. 2. 2. 2. 2. 2. 2. 2. 2. 2. 2.                                                                         | &替かできなかった得意先には、<br>「振替不能」の印を付けます。<br>\力は、FD またはオンライン受信結果                        |
| 振替結果                       | 0. 振替済 4. 依頼書なし 新<br>1. 残高不足 8. 委託者都合 3<br>2. 取引なし 9. その他 オ<br>3. 預金者都合 3                                                 | で行います。<br>結果の合計と不能一覧が印字され<br>ます。<br>ンライン受信ファイルは、CR/LFのない形<br>だで,C:¥LPG(こ置いて下さい。 |
|                            |                                                                                                    |                                                                                 |

金融機関から、返却されたFDからまとめて入金処理を行います。

金融機関との間で、FD交換していなくとも、請求データ作成時のFDを保存しておけば、 一括入金処理が行えます。

<お断り>

金融機関によっては、全銀形式を一部変形して運用している場合があり、必ず交換できるという保証がありません。テストの結果、データ交換できない場合もあります。

オンラインでの交換は、金融機関との調整が必要です。オプションで、「全銀手順」ソフトを 用意していますが、必ずしも適合できるとは限りません。
# (5) 売掛管理台帳(月報)

| ■ 売上管理台帳(月報) |                        |          |                            |
|--------------|------------------------|----------|----------------------------|
| 上書 10-03-    | -14 KAMIYA 売掛管理台帳(月報)  | HNLURIAG | V100220<br><mark>終了</mark> |
| キー範囲         | 1. 得意先コード              |          |                            |
|              | 0101 から 0102 まで        |          |                            |
| 日付範囲         | 無効です                   |          |                            |
|              | からまで                   |          |                            |
| 分類方法         | 1. 得意先コード順 	_          |          |                            |
| 明細ED刷        | 1. 明細の印刷あり             |          |                            |
| 取出条件         | 1. 消費税計算しない(規定)  ▲     |          |                            |
| 印刷           | ▶ 印刷する (しないにするとテキストのみと | 出力)      |                            |
| 処理年月         | 201002                 |          |                            |
|              |                        |          |                            |
|              |                        |          |                            |

毎月末に、当月の売上、売掛状況を把握するための帳票です。

| (HNLURI AG)                                                                       | 02 月分                                       | 売掛管理合                                       | 帳 (                                          | 月報)                                          |                                      | 範囲                                          | 0101 |      | -> 0102        |               |     |        | 10年 3月                         | 14日 12:12                       | 1頁                                           |
|-----------------------------------------------------------------------------------|---------------------------------------------|---------------------------------------------|----------------------------------------------|----------------------------------------------|--------------------------------------|---------------------------------------------|------|------|----------------|---------------|-----|--------|--------------------------------|---------------------------------|----------------------------------------------|
| コード 得                                                                             | 意先名                                         | 前月末売掛残                                      | 日付                                           | ガ<br>指針                                      | ス 売<br>使用量                           | 上<br>金 額                                    | 日商   | 品名   | <del>7</del> 0 | )他売上 -<br>数 1 | t i | 全额日    | 入 金 - 金                        | -<br>額 当月末                      | 5.売掛残                                        |
| 0101001-000 空<br>0101001-300*中<br>0101001-320*水<br>0101001-400 柳<br>0101001-450*フ | 室 (テスト<br>里 まり<br>野 泰太朗<br>田 浩<br>ットボールコミュニ | 0<br>9,570<br>18,165<br>0<br>20,002         | 0/ 0<br>1/ 4<br>1/10<br>1/ 8<br>1/ 4         | 0.0<br>2406.4<br>3112.8<br>1355.0<br>175.9   | 0.0<br>34.5<br>58.9<br>18.2<br>43.6  | 0<br>14,070<br>21,756<br>10,489<br>19,532   |      |      |                |               |     | 6      | 5 9,<br>5 18,<br>5 20,         | 570<br>165<br>002               | 0<br>14,070<br>21,756<br>10,489<br>19,532    |
| 0101001-500*黒<br>0101001-501 三<br>0101001-502 (<br>0101001-503*先<br>0101001-504 先 | 川 暁<br>島 睦男<br>有〕 大杉工業 アト<br>崎 百合子<br>崎 明子  | 0<br>0<br>13,367<br>9,817                   | 1/ 4<br>1/ 4<br>1/ 4<br>1/ 4<br>1/ 4         | 7.8<br>196.3<br>0.4<br>551.6<br>551.2        | 0.0<br>7.8<br>0.0<br>26.9<br>23.1    | 0<br>6,113<br>0<br>15,840<br>13,984         |      |      |                |               |     |        | š 13,                          | 367                             | 0<br>6,113<br>0<br>15,840<br>23,801          |
| 0101001-505 松<br>0101001-506 構<br>0101001-507 田<br>0101002-000 木<br>0101003-000 孚 | 谷 アト<br>アト<br>津 アト<br>中 咲子<br>村酒店<br>女 豊治   | 0<br>0<br>0<br>0<br>0                       | 1/ 4<br>1/ 4<br>1/ 4<br>1/ 4<br>1/ 4         | 0.3<br>0.3<br>323.9<br>2044.0<br>141.3       | 0.0<br>0.0<br>9.1<br>54.7<br>5.8     | 0<br>0<br>6,781<br>26,176<br>4,630          |      |      |                |               |     |        |                                |                                 | 0<br>6,781<br>26,176<br>4,630                |
| 0101004-000 井<br>0101005-000*植<br>0101006-000*太<br>0101006-001 太<br>0101006-500*石 | 田 國治<br>5月15日<br>調楼<br>調楼<br>島 信之           | 0<br>8,173<br>46,635<br>0<br>9,605          | 1/ 5<br>1/ 4<br>1/ 4<br>0/ 0<br>1/ 4         | 4185.8<br>428.0<br>1876.0<br>0.0<br>1491.6   | 26.7<br>14.9<br>135.3<br>0.0<br>25.5 | 14,136<br>8,773<br>49,722<br>0<br>13,644    |      |      |                |               |     |        | 5 8,<br>5 46,<br>5 9,          | 173<br>635<br>605               | 14,136<br>8,773<br>49,722<br>0<br>13,644     |
| 0101007-000*石<br>0101008-010*船<br>0101008-011*春<br>0101010-000 空<br>0101010-700*船 | 塚 徳一<br>橋家<br>日庵<br>室 (若森<br>橋 章            | 24,307<br>3,052<br>8,547<br>0<br>10,629     | 1/10<br>1/4<br>1/4<br>1/7<br>1/4             | 6754.5<br>115.7<br>1854.2<br>249.3<br>1246.5 | 86.1<br>4.3<br>26.7<br>0.0<br>22.8   | 30,324<br>3,741<br>12,335<br>0<br>11,705    |      |      |                |               |     | 1      | 5 24,<br>3 3,<br>2 8,<br>6 10, | 307<br>052<br>547<br>629        | 30,324<br>3,741<br>12,335<br>0<br>11,705     |
| 0101010-790*<br>0101011-000*谷<br>0101013-010 金<br>0101017-000*済<br>0101017-200*蒲  | 田 昇一郎<br>塚 宏<br>子 一郎<br>村 章育<br>生一丁目自治会館    | 14,416<br>19,708<br>6,704<br>9,036<br>1,890 | 1/10<br>1/10<br>1/10<br>1/10<br>1/4          | 739.6<br>364.2<br>3051.9<br>417.5<br>42.8    | 48.1<br>48.5<br>21.1<br>18.8<br>2.3  | 18,354<br>23,572<br>9,644<br>9,983<br>2,976 |      |      |                |               |     | 1:     | 2 14,<br>5 19,<br>5 9,<br>5 1, | 416<br>708<br>036<br>890        | 18,354<br>23,572<br>16,348<br>9,983<br>2,976 |
| 0101017-500 (<br>0101018-000 空<br>0101020-000*金<br>0101021-001*山<br>0101022-000 大 | 有)津布久自動車<br>室 (長崎<br>子 仁<br>崎 雄一<br>重工務店    | 0<br>0<br>4,488<br>20,605<br>0              | 1/10<br>1/ 7<br>1/ 5<br>1/10<br>1/ 4         | 243.2<br>280.2<br>121.4<br>1271.6<br>1265.2  | 3.4<br>0.0<br>6.2<br>90.3<br>35.7    | 3,496<br>0<br>4,819<br>32,230<br>17,617     | 1 給  | 通りース |                | 1.            | 0   | 3,000  | 5 4,<br>5 20,                  | 488<br>605                      | 3,496<br>0<br>4,819<br>35,230<br>17,617      |
| 0101023-000*蒲<br>0101027-000*東<br>0101029-000*蓬<br>0101030-000*金<br>0101031-001*金 | 生 水道設備 (株)<br>哲也<br>田 虎二<br>子 稔<br>子 寿子     | 4,394<br>5,055<br>9,513<br>7,400<br>5,377   | 1/ 8<br>1/10<br>1/10<br>1/10<br>1/10         | 231.5<br>228.0<br>331.3<br>322.6<br>417.5    | 9.5<br>7.9<br>19.3<br>14.9<br>9.3    | 6,378<br>5,622<br>10,806<br>8,304<br>5,893  |      |      |                |               |     | 1:<br> | 2 4,<br>5,<br>9,<br>7,<br>2 5, | 394<br>055<br>513<br>400<br>377 | 6,378<br>5,622<br>10,806<br>8,304<br>5,893   |
| 0101032-010 じ<br>0101032-011*森<br>0101032-012*近<br>0101032-013 空<br>0101032-014 小 | ゃんけんポン<br>山 守<br>霞 博<br>室 (福井<br>林 宏        | 0<br>9,560<br>4,003<br>0<br>6,730           | 1/ 8<br>1/ 8<br>1/ 8<br>1/ 8<br>1/ 8<br>1/ 8 | 133.0<br>485.5<br>190.0<br>238.6<br>221.1    | 3.2<br>17.8<br>5.9<br>0.0<br>9.0     | 3,154<br>11,258<br>5,135<br>0<br>6,730      |      |      |                |               |     |        | 3 9,<br>5 4,<br>9 13,          | 560<br>003<br>460               | 3,154<br>11,258<br>5,135<br>0<br>0           |

## (6) 売掛金累積経過票

| ■ 売掛金累積経過表                                                                                                    |
|----------------------------------------------------------------------------------------------------|
| 上書 10-03-14 KAMIYA 売掛金累積経過表 HNLURIKA V100303                                                                                                    |
| した。<br>新用                                                                                                    |
| 得意先コード 01 から 102 まで                                                                                                    |
| 担当者 1. 営業担当者 2. 検針担当者 3. 集金担当者 から まで                                                                                                    |
| 条件 3 ヶ月以上以前の売掛金が未回収のもの                                                                                                    |
| 売掛金 🔲 0. 残高のあるもの 1. 残高がプラスのもの 2. 残高がマイナスのもの                                                                                                    |
| 入金方法 🛛 0. 入金方法に関係なく 1. 自振 2. 自振以外                                                                                                    |
| 任意区分 00. 無条件<br>1. 任意区分1 から まで<br>2. 任意区分2 から まで<br>3. 任意区分3 から まで                                                                                 |
| 明細印刷 1.明細を印刷 2.小計で印刷                                                                                                    |
| 分類方法 「1.コード順 4.担当別コード順 7.任意区分別コード順<br>2.五十音順 5.担当別五十音順 8.任意区分別五十音順<br>3.検針順 6.担当別検針順 9.任意区分別検針順<br>担当・任意区分別にした場合は範囲で指定した担当者・任意区分別に分類します。<br>▼ 印刷する |
|                                                                                                    |
| 担当・仕意区分別にした場合は範囲で指定した担当者・仕意区分別に分類します。<br>▼ 印刷する                                                                                                    |

残高の累積している得意先を把握するための一覧表を印刷します。 例えば、3ヶ月以上滞納している得意先だけを選択することができます。

| [HNLURIKA]                                                                                              | i       | 売掛金累積                                                                                                    | 径過表                                                                                                 |                                                                                                    | 10 月分 条                                                                | 件:3 ケ月以上                                                        | 10年 4月                                | 5日                                    | 1 頁                                            |
|----------------------------------------------------------------------------------------------------|---------|----------------------------------------------------------------------------------------------------|----------------------------------------------------------------------------------------------------|----------------------------------------------------------------------------------------------------|------------------------------------------------------------------------|-----------------------------------------------------------------|---------------------------------------|---------------------------------------|------------------------------------------------|
| 担当 :                                                                                                    | 範囲 : 01 | $\sim$ 012                                                                                                    | 売掛金                                                                                                 | : 0 入金方法:                                                                                                    | 0 その他                                                                  | 1:0 任意区分                                                        | : -                                   | 分類:1                                  |                                                |
| 得意先コード 得意先名                                                                                             |         | 住所                                                                                                    |                                                                                                    | 電話                                                                                                    | 3ヶ月以上                                                                  | 前々月分                                                            | 前月分                                   | 当月分                                   | 現在残金                                           |
| 0101077-000* 王城 長秀<br>0101116-000 金子 日出夫<br>0107053-500 田中 康文<br>0108081-507 今間 陽一<br>0113019-800 西村 春治 |         | <ul> <li>○○市 △△本町</li> <li>○○市 △△愛宕町</li> <li>○○市 △△愛宕町</li> <li>○○市 南町 1 -</li> </ul>                                                                                                    | 13 - 5<br>1 - 28<br>6 - 75<br>8 - 22<br>19 - 18                                                     | 012-988-7345<br>012-987-1891<br>012-987-5233<br>013-7233-5271<br>012-989-4678                                                      | $^{11,593}_{\begin{array}{c}8,390\\16,803\\11,185\\10,526\end{array}}$ | 0<br>7,830<br>7,185<br>0<br>8,799                               | 0<br>7,787<br>6,582<br>7,880          | 0<br>8,390<br>6,625<br>8,909          | 11,593<br>32,397<br>37,195<br>11,185<br>36,114 |
| 0113070-501* 松岡 雅幸<br>0114038-030 古川 啓二<br>0115013-040 石田 明人<br>0115053-100 重藤 力男<br>0117085-601 市東 千里  |         | ○<br>○<br>○<br>○<br>○<br>市<br>市<br>二<br>二<br>一<br>市<br>市<br>町<br>0<br>○<br>一<br>市<br>市<br>町<br>0<br>○<br>一<br>市<br>市<br>一<br>一<br>西<br>町<br>0<br>○<br>一<br>市<br>市<br>一<br>一<br>西<br>町<br>0<br>○<br>一<br>市<br>市<br>一<br>一<br>西<br>町<br>0<br>○<br>一<br>市<br>市<br>一<br>一<br>西<br>町<br>0<br>○<br>一<br>市<br>市<br>一<br>一<br>一<br>一<br>一<br>一<br>一<br>一<br>一<br>一<br>一<br>一<br>一 | $ \begin{array}{r} 1 & 9 & -6 \\ 1 & -8 & -4 & 0 \\ 1 & -1 & 2 \\ 7 & -4 \\ 8 & -9 \\ \end{array} $ | $\begin{array}{c} 012 - 989 - 3311 \\ 013 - 9207 - 1846 \\ 013 - 5449 - 8515 \\ 012 - 985 - 4840 \\ 013 - 9323 - 2151 \end{array}$ | 5,958<br>8,580<br>5,451<br>15,200<br>12,698                            | $\begin{array}{c} 4,621\\ 0\\ 6,925\\ 5,161\\ 6,318\end{array}$ | 5,341<br>0<br>7,526<br>4,473<br>5,032 | 5,547<br>0<br>8,681<br>3,956<br>4,569 | 21,467<br>8,580<br>28,583<br>28,790<br>28,617  |
| 0119050-503 金子 守                                                                                        |         | 00市 ムム 1-                                                                                                    | 4 - 3                                                                                               | 013-2259-4586                                                                                                    | 14,829                                                                 | 0                                                               | 0                                     | 0                                     | 14,829                                         |
| ※ 小 計 ※                                                                                                 | 11 件    | 121,213                                                                                                    | 46,839                                                                                              | 44,621                                                                                                    | 46,677                                                                 | 259,350                                                         |                                       |                                       |                                                |
| ※ 合 計 ※                                                                                                 | 11 件    | 121,213                                                                                                    | 46,839                                                                                              | 44,621                                                                                                    | 46,677                                                                 | 259,350                                                         |                                       |                                       |                                                |

## (7)業種別得意先数カウント

| ■ 業種別得意先数 | 坎              |                    |              |                       |        |            |                                |
|-----------|----------------|--------------------|--------------|-----------------------|--------|------------|--------------------------------|
| 上書        | 11-07-21       | 向田                 | 業種別          | <b>川得意先カウント</b>       |        | L66 MSLGYC | DSY V100303<br><mark>終了</mark> |
|           | 分類             | 0                  |              |                       |        |            |                                |
|           | 販売<br>下さ<br>削除 | 所/営賞<br>い。<br>状態はう | 覧所ごと<br>記上の言 | ≤に分類するなら <br>†算はされません | ば、1を指定 | 3LT        |                                |
|           |                |                    |              |                       |        |            |                                |

| [MSLOYOSY]                              | 業種別得意先数及びガス  | 検針売上分布表         | 2011年 7月分         | 11年 7月21日       |
|-----------------------------------------|--------------|-----------------|-------------------|-----------------|
| 2211日 日 日 日 日 日 日 日 日 日 日 日 日 日 日 日 日 日 | 全件数 灾室数 当月削除 | 寒件数 比率 使用量      | 比率 平均 会 雜         | 比事 平均 : 新维      |
| :                                       | 312          | 312 100.0 927.1 | 100.0 3.0 966,070 | 100.0 3,096 : 1 |
| : • • 🔒 👫 • •                           | 312          | 312 100.0 927.1 | 100.0 3.0 966,070 | 100.0 3,096 : 1 |

#### (8) LPG消費分布表

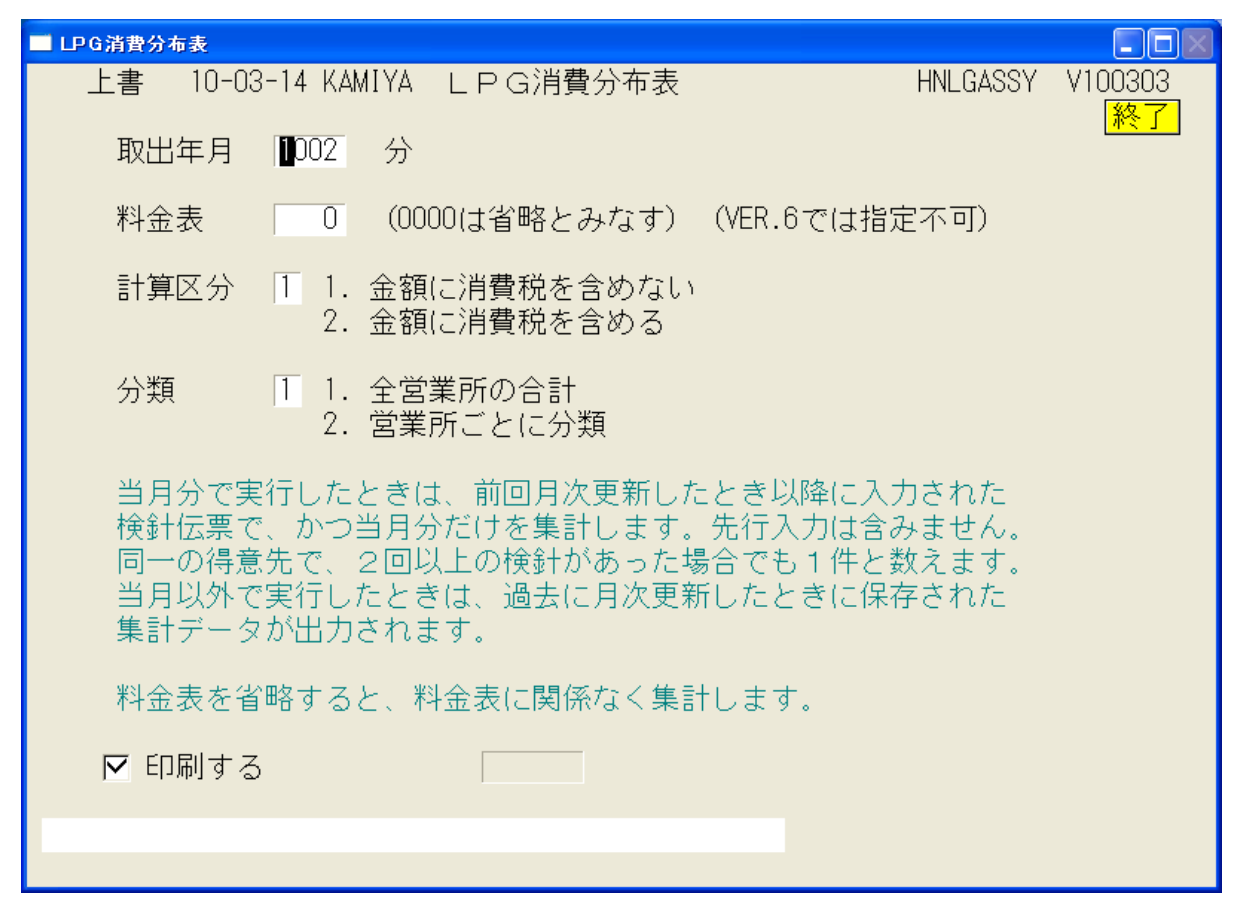

n立法の得意先が何件いて、どれくらいの売上あるかなどを参照できます。

| [HNLGASS | SY] 税抜 |      | LI   | P ガス平‡    | 勾消費      | 量:   | 分布表   | 旻      |       | 10 年 2 月分  | 料金表  | 0000  | 10年 3月14日 | 1 頁 |
|----------|--------|------|------|-----------|----------|------|-------|--------|-------|------------|------|-------|-----------|-----|
|          |        | 件数   | 構成比  | 消         | 費量(Kg) ‡ | 構成比  | 前年比   | 平均消費量  | (Kg)  | 金額         | 構成比  | 前年比   | 平均金額      |     |
| 0 :      | <br>立方 | 1232 | 11.8 | 0.00(     | 0.0)     | 0.0  | 0.0   | 0.00(  | 0.0)  | 112,200    | 0.1  | +8.0  | 91        |     |
| 1 :      | 立方以下   | 219  | 2.1  | 129.00(   | 258.0)   | 0.1  | -15.0 | 0.58(  | 1.1)  | 454,165    | 0.5  | -11.1 | 2,073     |     |
| 2 :      | 立方以下   | 330  | 3.2  | 516.60(   | 1033.2)  | 0.3  | +2.2  | 1.56(  | 3.1)  | 844,243    | 0.9  | +8.0  | 2,558     |     |
| 3 3      | 立方以下   | 352  | 3.4  | 898.50(   | 1797.0)  | 0.5  | +4.2  | 2.55(  | 5.1)  | 1,050,888  | 1.2  | +6.1  | 2,985     |     |
| 4 3      | 立方以下   | 360  | 3.5  | 1281.20(  | 2562.4)  | 0.7  | -2.2  | 3.55(  | 7.1)  | 1,265,933  | 1.4  | -2.1  | 3,516     |     |
| 5 3      | 立方以下   | 371  | 3.6  | 1680.40(  | 3360.8)  | 0.9  | +16.6 | 4.52(  | 9.0)  | 1,476,901  | 1.6  | +18.6 | 3,980     |     |
| 6 3      | 立方以下   | 295  | 2.8  | 1644.30(  | 3288.6)  | 0.9  | -7.4  | 5.57(  | 11.1) | 1,322,052  | 1.5  | -7.9  | 4,481     |     |
| 7 :      | 立方以下   | 302  | 2.9  | 1972.00(  | 3944.0)  | 1.1  | -4.3  | 6.52(  | 13.0) | 1,466,205  | 1.6  | -5.0  | 4,854     |     |
| 8 3      | 立方以下   | 279  | 2.7  | 2109.50(  | 4219.0)  | 1.2  | -2.7  | 7.56(  | 15.1) | 1,503,847  | 1.7  | -2.8  | 5,390     |     |
| 9 :      | 立方以下   | 264  | 2.5  | 2267.30(  | 4534.6)  | 1.2  | -3.8  | 8.58(  | 17.1) | 1,527,500  | 1.7  | -4.6  | 5,785     |     |
| 10 3     | 立方以下   | 270  | 2.6  | 2576.80(  | 5153.6)  | 1.4  | -0.6  | 9.54(  | 19.0) | 1,665,050  | 1.9  | -2.2  | 6,166     |     |
| 11 :     | 立方以下   | 276  | 2.6  | 2914.70(  | 5829.4)  | 1.6  | +4.9  | 10.56( | 21.1) | 1,840,728  | 2.1  | +6.2  | 6,669     |     |
| 12       | 立方以下   | 264  | 2.5  | 3049.80(  | 6099.6)  | 1.7  | +3.9  | 11.55( | 23.1) | 1,855,330  | 2.1  | +2.7  | 7,027     |     |
| 13 :     | 立方以下   | 269  | 2.6  | 3372.40(  | 6744.8)  | 1.8  | +0.7  | 12.53( | 25.0) | 1,978,183  | 2.2  | -1.9  | 7,353     |     |
| 14       | 立方以下   | 224  | 2.1  | 3031.20(  | 6062.4)  | 1.7  | -19.5 | 13.53( | 27.0) | 1,758,079  | 2.0  | -19.3 | 7,848     |     |
| 15 :     | 立方以下   | 262  | 2.5  | 3810.50(  | 7621.0)  | 2.1  | +6.2  | 14.54( | 29.0) | 2,149,762  | 2.4  | +6.7  | 8,205     |     |
| 16 :     | 立方以下   | 253  | 2.4  | 3932.50(  | 7865.0)  | 2.2  | -0.4  | 15.54( | 31.0) | 2,184,876  | 2.4  | +0.5  | 8,635     |     |
| 17 1     | 立方以下   | 236  | 2.3  | 3905.80(  | 7811.6)  | 2.1  | +1.0  | 16.55( | 33.1) | 2,134,380  | 2.4  | +1.5  | 9,043     |     |
| 18 1     | 立方以下   | 232  | 2.2  | 4065.90(  | 8131.8)  | 2.2  | -7.2  | 17.52( | 35.0) | 2,185,198  | 2.4  | -6.4  | 9,418     |     |
| 19 :     | 立方以下   | 234  | 2.2  | 4337.80(  | 8675.6)  | 2.4  | -11.3 | 18.53( | 37.0) | 2,269,662  | 2.5  | -11.4 | 9,699     |     |
| 20 3     | 立方以下   | 235  | 2.3  | 4592.40(  | 9184.8)  | 2.5  | +1.0  | 19.54( | 39.0) | 2,398,388  | 2.7  | +3.5  | 10,205    |     |
| 25       | 立方以下   | 1043 | 10.0 | 23483.00( | 46966.0) | 12.9 | -5.4  | 22.51( | 45.0) | 11,740,872 | 13.1 | -3.9  | 11,256    |     |
| 30 :     | 立方以下   | 828  | 7.9  | 22682.70( | 45365.4) | 12.4 | -6.8  | 27.39( | 54.7) | 10,739,555 | 12.0 | -3.5  | 12,970    |     |
| 35 :     | 立方以下   | 562  | 5.4  | 18235.60( | 36471.2) | 10.0 | -11.7 | 32.44( | 64.8) | 8,171,758  | 9.1  | -8.7  | 14,540    |     |

## (9) 月別得意先別実績表

| ■ 月別得意先実績表                              |                    |                  |    |                            |
|-----------------------------------------|--------------------|------------------|----|----------------------------|
| 上書 11-07-21<br>対象年度                     | たき<br>12011 年度     | 別得意先別実績表         |    | L66 HNLNENTO V110620<br>終了 |
|                                         |                    |                  |    |                            |
| 「二」「年月範囲」<br>「                          | 201004             | から 201103        | まで |                            |
| 得意先範囲                                   | 01                 | から 0102          | まで |                            |
| 印刷条件                                    | 2 1. 地区別<br>2. 地区別 | 別に印刷する。<br>別にしない |    |                            |
| ▶ □ □ □ □ □ □ □ □ □ □ □ □ □ □ □ □ □ □ □ |                    |                  |    |                            |
| 400 01<br>MS0304 ED展U中です                | 01162030           |                  |    |                            |
|                                         | 0                  |                  |    |                            |

| [HNLNENT                                 | 0]        | 月別得意先別実績表           |                |                |                |                |               |               |               |               | 11年 7         | 11年 7月21日 19:15 |                 |
|------------------------------------------|-----------|---------------------|----------------|----------------|----------------|----------------|---------------|---------------|---------------|---------------|---------------|-----------------|-----------------|
|                                          | :2010 年   | 度 2010 <sup>4</sup> | ∓0001月~3       | 2010年0012月     | ]              |                |               |               |               |               |               |                 |                 |
| 福別                                       | 61月       | 02月                 | 03月            | 04月            | 05月            | 06月            | 07月           | 08月           | 09月           | 10月           | 11月           | 12月             | 合 計             |
| 60-06100-000 000000000000000000000000000 |           |                     |                |                |                |                |               |               |               |               |               |                 |                 |
| 数量<br>ガス                                 | 0.0       | 0.9<br>2,254        | 1.1<br>2.347   | 0.7<br>2.162   | 0.9<br>2,254   | 0.7            | 1.1<br>2.347  | 0.0           | 0.0<br>1,840  | 0.0           | 0.0           | 0.1             | 5.5<br>22,772   |
| 器具<br>入金                                 | 0         | 0                   | 0<br>4, 601    | 0<br>2, 162    | 0<br>2, 254    | 0<br>2, 162    | 0<br>2, 347   | 0<br>1,840    | 0<br>1,840    | 0<br>1, 840   | 0<br>1,840    | 0<br>1, 886     | 22, 772         |
| 60-07000                                 | 00 000-00 | 00                  |                |                |                |                |               |               |               |               |               |                 |                 |
| 数量<br>ガス                                 | 0.0       | 28.2<br>10,255      | 30.1<br>10,798 | 24.9<br>9,310  | 23.1<br>8,787  | 19.9<br>7,852  | 18.4<br>7,371 | 16.6<br>6,793 | 13.5<br>5,783 | 13.1<br>5,651 | 15.6<br>6,472 | 20.7<br>8,088   | 224.1<br>87,160 |
| 器具<br>入金                                 | 0         | 0<br>10,455         | 0<br>10, 255   | 0<br>10, 798   | 9, 310         | 0<br>8, 787    | 0<br>7,852    | 0<br>7,371    | 0<br>6, 793   | 0<br>5, 783   | 0<br>5,651    | 6, 472          | 0<br>89, 527    |
| * 営業                                     | 所計 *      | 件数                  | 2              |                |                |                |               |               |               |               |               |                 |                 |
| <b>数量</b><br>ガス                          | 0.0       | 29.1<br>12,509      | 31.2<br>13,145 | 25.6<br>11,472 | 24.0<br>11,041 | 20.6<br>10,014 | 19.5<br>9,718 | 16.6<br>8,633 | 13.5<br>7,623 | 13.1<br>7,491 | 15.6<br>8,312 | 20.8<br>9,974   | 224.1<br>87,160 |
| 器具<br>入金                                 | 0         | 0<br>10, 455        | 0<br>14, 856   | 0<br>12,960    | 0<br>11, 564   | 0<br>10, 949   | 0<br>10, 199  | 0<br>9, 211   | 0<br>8, 633   | 0<br>7, 623   | 0<br>7,491    | 0<br>8, 358     | 0<br>89, 527    |
| * 総合                                     | * #       | 件数                  | 2              |                |                |                |               |               |               |               |               |                 |                 |
| 数量                                       | 0.0       | 29.1                | 31.2           | 25.6           | 24.0           | 20.6           | 19.5          | 16.6          | 13.5          | 13.1          | 15.6          | 20.8            | 224.1           |
| 器具                                       | ő         | 12, 509             | 13, 145        | 11,472         | 11,041         | 10,014         | 9, 118        | d, 633<br>0   | 1,623         | 7,491         | 8, 312        | 9,974           | 07,100          |
| 入金                                       | 0         | 10, 455             | 14, 856        | 12,960         | 11, 564        | 10, 949        | 10, 199       | 9,211         | 8,633         | 7,623         | 7, 491        | 8, 358          | 89, 527         |

### (10) 任意区分別検針使用量一覧

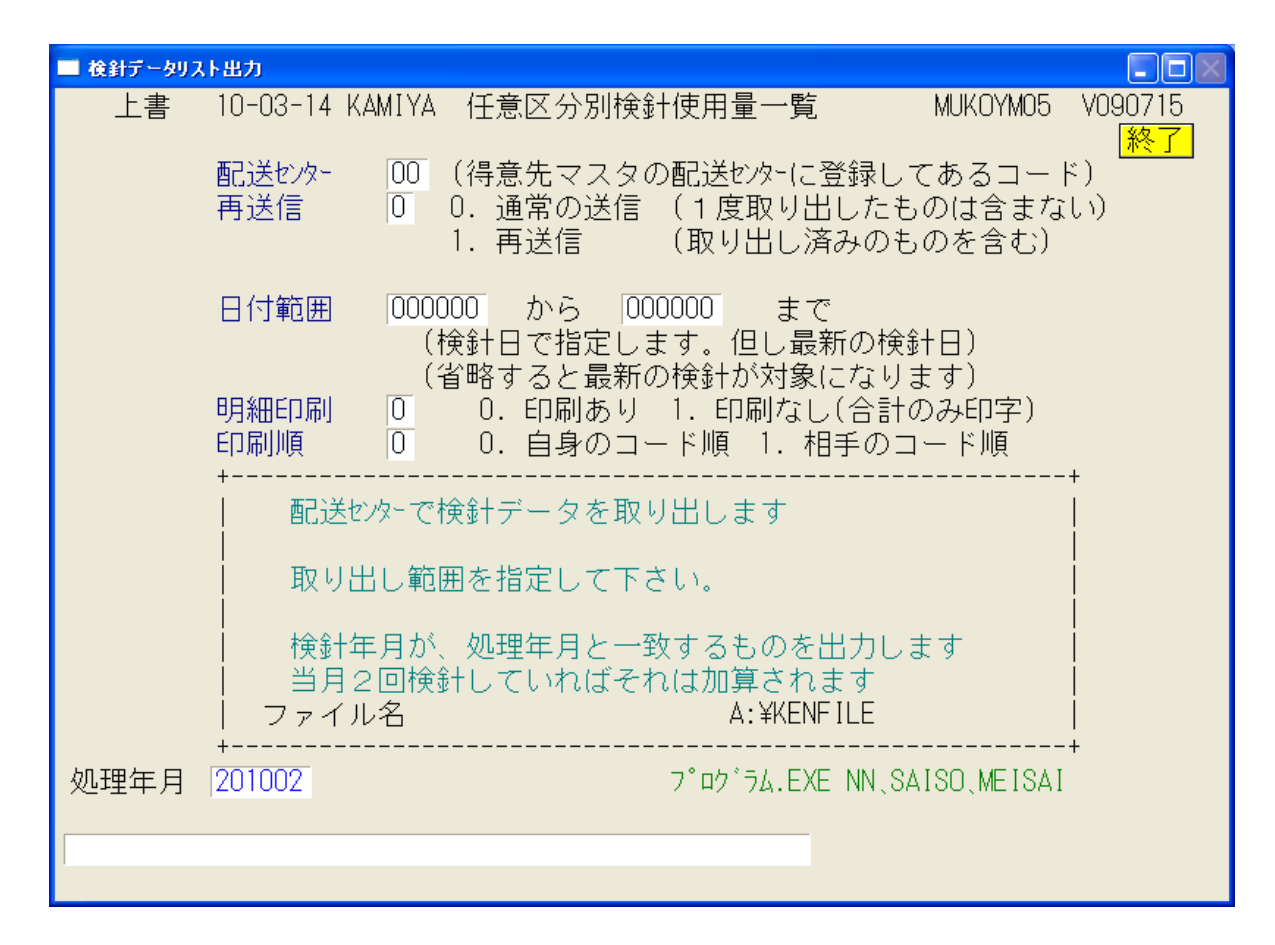

このプログラムは、配送センターごとに得意先の検針値を一覧表にします。

サンプル画面には、いくつかの問屋さんの名称が記されていますが、FD交換をする場合は、 相手先と調整してデータ形式の確認などを行ってから運用に入ります。サポート担当に問い合わ せて下さい。

オンラインで交換できる場合もあるようですが、一意に判断できないので、その都度調整を 行っています。設計上できない場合もありますので、ご了承下さい。

#### (17)月次データの保存

データの保存は、非常に大切です。万が一コンピュータが壊れた場合に、データが保存して あれば、短い時間で復旧し、元どおり仕事ができます。このプログラムでは、月次更新前の データを保存します。

保存する場所は、外部の記憶装置が望ましいです。ハードディスク、USBメモリ、DVD、 インターネット・ディスクなど様々あるので、選択して下さい。すぐに持ち出せるということも 大事な要件です。

| ■ 月次データの | D保存                                                     |                        |
|----------|---------------------------------------------------------|------------------------|
| 上書       | 12-02-09 MARUGO 月次データの保存                                | MSGETBAK V080206<br>終了 |
|          | 処理年月 201110<br>① ¥¥2003SVR¥ACCESSDATA>¥¥2003SVR¥BACKUPH | D¥ACC                  |
|          | データの保存を開始しますか?                                          |                        |
|          | YES (F9                                                 | ) NO(F11)              |

「YES」を選択すると、あらかじめ決めておいた場所にデータをコピーします。

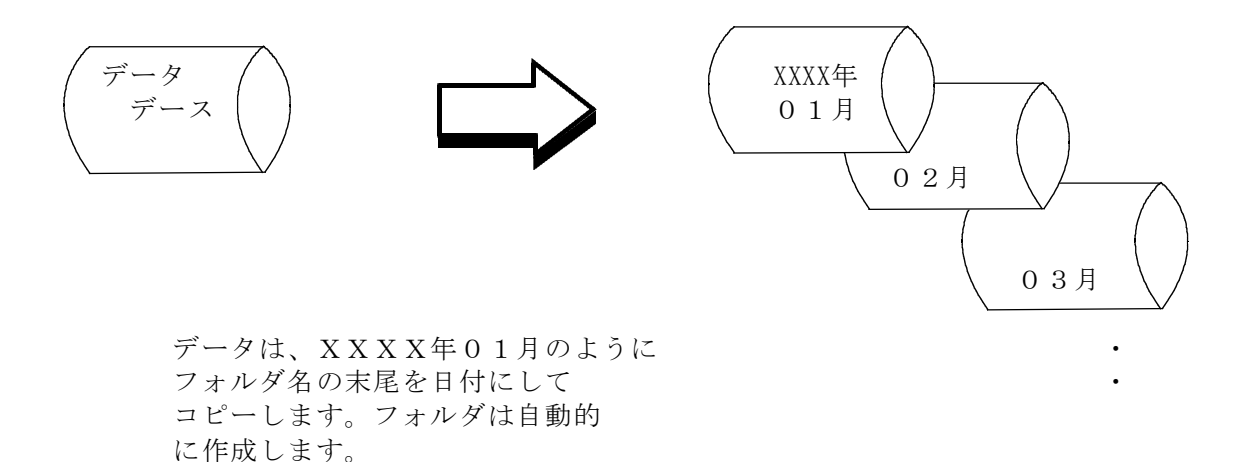

4 - 16

(18) 月次締め処理と月初め処理

| ■ 月次鐘処理                                                                                                    |                     |
|----------------------------------------------------------------------------------------------------|---------------------|
| 上書 10-03-14 KAMIYA 月 次 締 処 理 HNP                                                                                           | GETS2 V100129<br>終了 |
| 1002 分の締処理 (年月)                                                                                                    |                     |
| 月末締め処理は、当月売上げ/入金を集計して、翌月への繰り<br>作成します。この処理を実行するには、「売掛金管理台帳」を<br>しておく必要があります。締め処理後には印刷することができ<br>締め処理後には、速やかに月初め処理を実行して下さい。 | 越しを<br>先に印刷<br>ません。 |
| **************************************                                                                                     | ****                |
| *<br>* 件数= ∩                                                                                                    | *                   |
| ***************************************                                                                                    | ****                |
| □ 月末締め処理後に、自動的に、「月初め処理」を実行する                                                                                               |                     |
| YES(F9)                                                                                                    | NO(F11)             |

当月の売掛金を、「前月末」として繰越処理を行い、様々な累積データを「保存期限」に従って、 調整します。コンピュータを、翌月開始の状況に移行します。

| ■ 月初処理割 | 武請求作成          |                           |          |               |
|---------|----------------|---------------------------|----------|---------------|
| 上書      | 10-04-05 DEMO  | 割賦請求データ作成                 | HNSGETS2 | V100301<br>終了 |
|         | 当月の割賦<br>2009年 | 請求明細を作成します<br>11月の処理を行います |          |               |
|         |                |                           | YES(F9)  | NO(F11)       |

| ■ BPF-S5 メニュー                                          |        |                    |                               |         |  |
|--------------------------------------------------------|--------|--------------------|-------------------------------|---------|--|
| 上書 12-02-09                                            | LPG販売  | ē管理メニューS5          | BPFMENU5 V111215<br>横浜ガスライトシス | ペテム     |  |
| 1 販売管理・日次<br>の伝票処理                                     | 2 保安管理 | 3 マスターメンテ<br>ナンス   | 4 月次処理                        | 5 補助マスタ |  |
|                                                        |        |                    |                               |         |  |
| 1 社名/営業所マ<br>スターメンテナ                                   |        | 9 システム定数メ<br>ンテナンス | 13 電算処理開始デ<br>ータ入力            |         |  |
| 2 担当者マスター<br>メンテナンス                                    |        |                    |                               |         |  |
| 3 銀行名マスター<br>メンテナンス                                    |        |                    |                               |         |  |
| 4 名称名マスター<br>メンテナンス                                    |        |                    |                               |         |  |
| 実行するプログラムの名称を、クリックして下さい。 終了<br>「終了」をクリックするとメニューは終了します。 |        |                    |                               |         |  |

このメニューには、通常は使用しないプログラムを集めてあります。

マスターデータの内容は、「マスター記入要領」マニュアルを参照して下さい。

### (1) 社名/営業所マスターメンテナンス

| III 店名マスタ登録/更新                                         |                 |                 |               |
|--------------------------------------------------------|-----------------|-----------------|---------------|
| 上書 12-02-13 NAMIKI 社名/営業所:                             | 名マスタ            | MSJ             | ISYAD V110426 |
| <u>1.登録  2.史新  3.削除  4.参照</u><br>  ¬ビ 庄夕               | 」               |                 | <u>終了</u>     |
|                                                        |                 |                 |               |
|                                                        | カナ              |                 |               |
| 〒 住所                                                   |                 | -               |               |
|                                                        |                 | -               |               |
| 伝票種別連番_                                                |                 |                 |               |
| 検針伝票                                                   | 容器配送伝票<br>納日書   |                 |               |
|                                                        | nnnn音<br>勘定付替伝票 |                 |               |
| はがき請求書                                                 | 振替伝票            |                 |               |
| 検針請求書                                                  | 単価 参昭 🗌         | (0=仕入単価 1=知) 単価 | )             |
|                                                        | ≠Ⅲ%%#           | (0-11八千冊、1-即0千冊 | )             |
| │ 得意先自動採番コード │ │ │ │ │ │ │ │ │ │ │ │ │ │ │ │ │ │ │     | /er7以降)         | 部署コート           |               |
| 振込先銀行 番号 銀行名 支店                                        | 支店名             | □座番号            |               |
|                                                        |                 |                 |               |
| 3                                                      |                 |                 |               |
| 郵便振替                                                   |                 |                 |               |
| ◎請求書に印字されます。                                           |                 |                 |               |
| 目社・他社区分     0:目社 その他:他社<br>   本社・営業所  「   0・本社 その他・営業所 | fi              |                 | 一寬衣印刷         |
|                                                        |                 |                 |               |
| MS0113 機能の番号を指定して下さい。                                  |                 |                 |               |
|                                                        |                 |                 |               |

「機能」から、選択して下さい。(F1~F4、または画面をクリック) 登録:新規にマスターを作成します。 更新:現在登録されている内容を変更します。リストが表示されます。 削除:現在登録されている内容を削除します。リストが表示されます。 参照:現在登録されている内容を参照します。リストが表示されます。

「削除」と「参照」では、何も入力できません。実行してよいかどうか聞かれるので、応答 して下さい、「削除」の場合はすぐにデータが消えます。

「登録」では、新しいコードを入力し、続けて必要な項目を入力して下さい。同じコードが すでに登録されているとエラーになります。

「更新」では、すでに記録されている内容を呼び出して、部分的に変更をします。

「機能」選択中のときには、[一覧表印刷]をすることもできます。

#### (2) 担当者マスターメンテナンス

(1) と同じ操作手順です。

#### (3) 銀行名マスターメンテナンス

(1) と同じ操作手順です。但し、一覧表の印刷は行えません。

### (4) 名称名マスターメンテナンス

(1) と同じ操作手順です。但し、一覧表の印刷は行えません。

### (9) システム定数メンテナンス

一般提供はしていません。

### (13)電算処理開始データ入力

次のような場合に使用します。

- ・新規登録したお客の検針スタート情報。
- 来月から検針するならば、当月の日付と開始指針を登録します。
- 新規登録したお客に売掛金がすでにある場合、「前回の請求内容」「売掛金の内訳」
   を登録します。
- ・メータ交換フラグが間違っている場合に、強制的に修正。
- ・売掛金が間違っている場合に、強制的に修正。

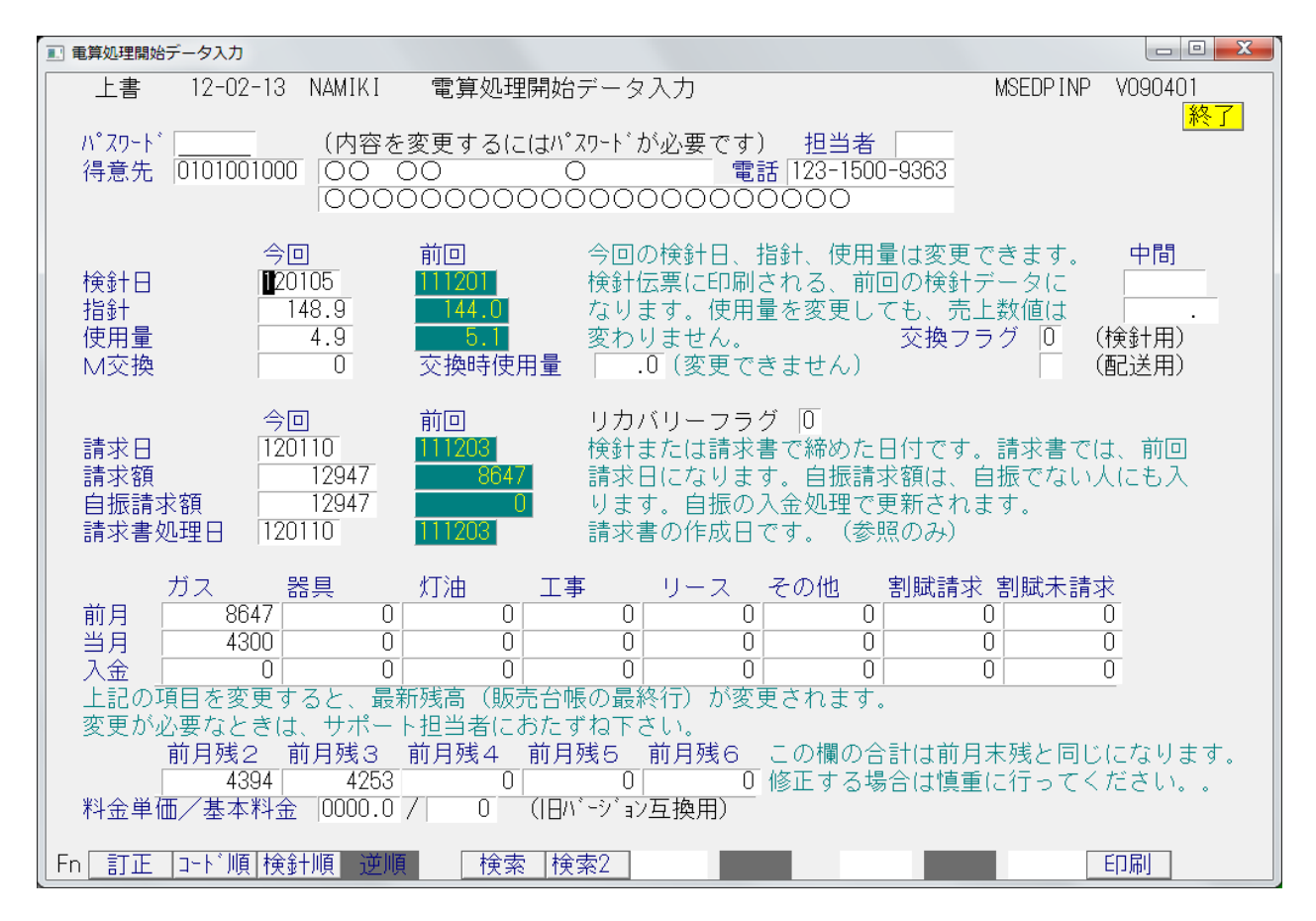